### 『みずほ e-ビジネスサイト』 操作マニュアル

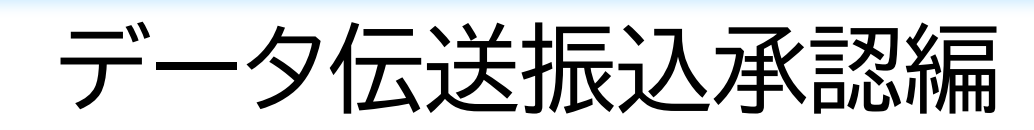

#### 2025年3月10日 第1.3版

### みずほ銀行

© 2013 Mizuho Bank, Ltd.

#### ● この操作マニュアルについて

#### 表記について

このマニュアルでは、操作方法を説明するために、以下の表記を使用しています。

- メニュー名、アイコン名、ボタン名、項目名は[]で囲んでいます。
   (例)[OK]ボタンをクリックしてください。
- ハードウェアやソフトウェアへの損害を防止するためや、不正な操作を防止するために、
   守っていただきたいことや注意事項を下記例のように記載しています。

(例)

! 注意 画面上の同じ操作ボタンを何度もクリックしないでください。

● 設定、操作時に役立つ一般情報や補足情報を下記例のように記載しています。

(例)

✓ 補足 状況に応じて、ご利用開始後に随時設定の追加や変更を行ってください。

より詳しい内容を記載しているマニュアル等を下記例のように記載しています。

 Microsoft Edge、Google Chrome、Mozilla Firefox、Safari を総称してブラウザと 記載します。

#### 画面ショットについて

操作方法の説明には、イメージ画像を使用しています。

ご利用のパソコン、OS、ブラウザや文字サイズ、解像度の設定により、画面の表示が異なる場合があります。 また、ご契約時のサービス内容、ユーザー権限により、画面の表示が異なる場合があります。

#### 商標について

- Microsoft、WindowsおよびMicrosoft Edgeは、Microsoft Corporationの登録商標 または商標です。
- Google Chromeは、Google Incの登録商標または商標です。
- Mozilla Firefoxは、Mozilla Foundationの登録商標または商標です。
- macOSおよびSafariは、Apple Inc. の登録商標または商標です。
- Adobe Acrobat Readerは、アドビ社の登録商標または商標です。

### ● 目次

#### 1 承認業務の概要

| 1.1 | 承認業務    | あの概要                   | .2  |
|-----|---------|------------------------|-----|
|     | 1.1.1 2 | 承認が可能なサービス             | . 2 |
|     | 1.1.2   | 基本的な承認の流れ              | . 3 |
| 1.2 | 事前に行    | うう登録や設定について            | .4  |
| 1.3 | メニュー    | 画面の概要と各画面に共通の操作        | .7  |
|     | 1.3.1   | 承認業務の開始                | . 7 |
|     | 1.3.2   | データ伝送振込承認メニューの概要       | 9   |
|     | 1.3.3   | 各画面に共通の操作 <sup>-</sup> | 10  |

#### 2 承認の操作方法

| 2.1 | メールを受信する2        |
|-----|------------------|
| 2.2 | 承認対象の依頼データを検索する3 |
| 2.3 | 依頼データを1件ずつ承認する6  |

### 3 こんな時には

| 3.1 | 複数の依頼データをまとめて承認したい | 2 |
|-----|--------------------|---|
| 3.2 | ご自身の承認を取り消したい      | 4 |
| 3.3 | 依頼データを否認したい        | 6 |
| 3.4 | 依頼データの一覧を印刷したい     | 8 |

#### 4 Q&A·補足資料

| 4.1 | Q&A2   | ) |
|-----|--------|---|
| 4.2 | 帳票サンプル | 7 |

# 1 承認業務の概要

| 1.1 | 承認業務の概要                | 2 |
|-----|------------------------|---|
|     | 1.1.1 承認が可能なサービス       | 2 |
|     | 1.1.2 基本的な承認の流れ        | 3 |
| 1.2 | 事前に行う登録や設定について         | 4 |
| 1.3 | メニュー画面の概要と各画面に共通の操作    | 7 |
|     | 1.3.1 承認業務の開始          | 7 |
|     | 1.3.2 データ伝送振込承認メニューの概要 | 9 |
|     | 1.3.3 各画面に共通の操作1       | 0 |

1.1 承認業務の概要

**ここでは** データ伝送後に承認者が行う、承認業務の概要についてご説明します。

#### 1.1.1 承認が可能なサービス

以下のサービスで承認が可能です。

#### ● 総合振込、配当金、一般年金、公的年金、医療保険給付金、国庫金振込、公金振込

| 取扱日・取扱時間                        | 承認時限                           |
|---------------------------------|--------------------------------|
| 平 日 8時00分~23時00分                | <u>振込指定日の前営業日 20時00分まで</u> に承認 |
| 土曜日 8時30分~22時00分                | を完了してください。                     |
| ※日曜日・祝日・振替休日および年末年始(12/31~1/3)は | ※データ伝送の受付時限は前営業日 19時00分まで      |
| ご利用になれません。                      | となります。                         |

#### ● 給与振込、賞与振込

| 取扱日·取扱時間                                                                              | 振込先                        | 承認時限                                                                        |
|---------------------------------------------------------------------------------------|----------------------------|-----------------------------------------------------------------------------|
| 平 日 8時00分~23時00分<br>土曜日 8時30分~22時00分<br>※日曜日・祝日・振替休日および年末年始<br>(12/31~1/3)はご利用になれません。 | 他行宛を含む場合                   | 振込指定日の3営業日前23時00分ま<br>でに承認を完了してください。<br>※データ伝送の受付時限も<br>3営業日前23時00分までとなります。 |
|                                                                                       | みずほ銀行<br>みずほ信託銀行宛<br>のみの場合 | 振込指定日の前営業日 20時00分までに<br>承認を完了してください。<br>※データ伝送の受付時限は<br>前営業日19時00分までとなります。  |

| ∥ 補足 | 給与振込、賞与振込の依頼データは、上記の受付時限以降でも前営業日 20 時 00 分まで承認<br>を行うことができます。ただし、以下の点にご留意ください。 |  |  |  |
|------|--------------------------------------------------------------------------------|--|--|--|
|      | [他行宛を含む場合]                                                                     |  |  |  |
|      | 振込指定日 2 営業日前 8 時 00 分以降の承認分は他行宛明細が総合振込扱いとなり、総合振込の所定手数料が適用されます。                 |  |  |  |
|      | 振込指定日 2 営業日前 20 時 00 分~前営業日 20 時 00 分の承認分は、振込代り金の確認後<br>に発信となります。              |  |  |  |
|      | [みずほ銀行、みずほ信託銀行宛のみの場合]                                                          |  |  |  |
|      | 給与振込扱いで受付いたしますが、振込指定日2営業日前20時00分~前営業日20時00分のご依頼分は、振込代り金の確認後に発信となります。           |  |  |  |

#### 『みずほ e-ビジネスサイト』操作マニュアル データ伝送振込承認編

#### 1.1.2 基本的な承認の流れ

データ伝送が完了すると、「データ伝送振込承認」の権限がある承認者全員にメールが送信されます。

! 注意 「通知メールを受信しない」にチェックがある承認者には、メールは送信されません。

承認者は、承認メニューより自身が承認する依頼データを検索し、承認を行います。 1件ずつ、または複数データをまとめて承認することができます。

●シングル承認時の基本的な承認の流れ

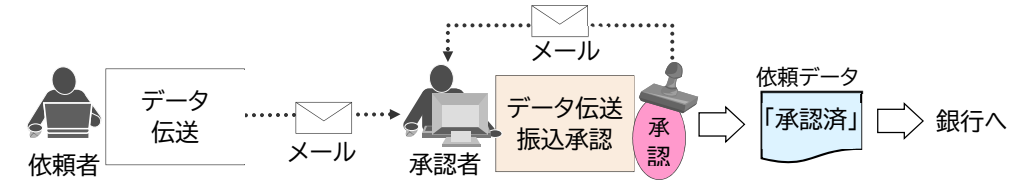

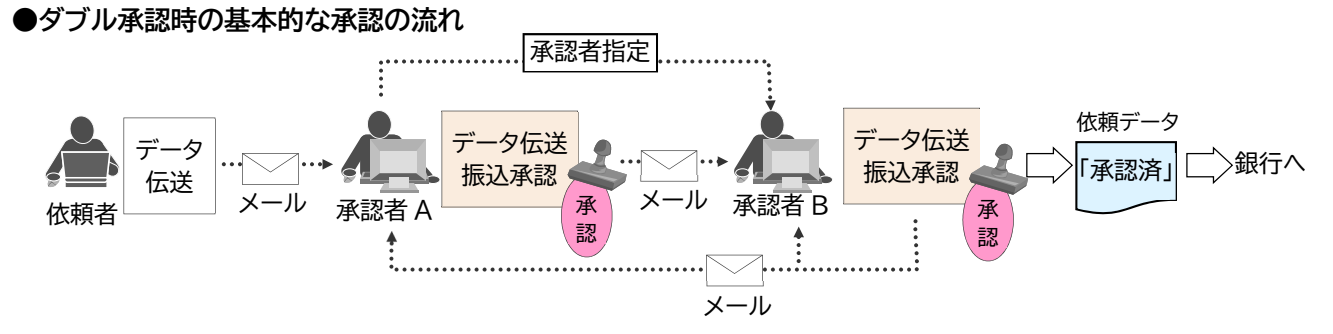

※ダブル承認時は、2 人の承認者による承認が実行された後に依頼データが銀行へ送られます。 1 人のみ承認している場合、承認状況は「承認中」と表示されます。

※1人のみ承認していて、もう1人の承認者がまだ承認していない「承認中」の状態であれば、1人目が行った承認を 自身で取消し、「ブランク」の状態(=未承認)に戻すことができます。

■依頼データを確認後、否認(削除)することができます。

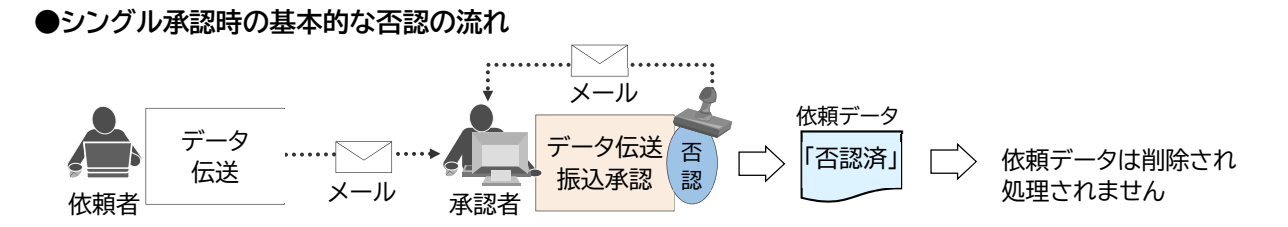

※ダブル承認時は、第1承認者が否認すると「否認済」となり、第2承認者による承認ができなくなります。 第2承認者が否認すると、第1承認者の承認は無効となり、「否認済」となります。

 ! 注意
 ● 承認者による承認が完了し「承認済」となった依頼データは、否認(削除)できません。
 ● 否認されたデータは、みずほ e-ビジネスサイト画面上に「否認済」として残りますが、依頼データは削除されているため、否認された依頼データを利用することはできません。 誤って否認をした場合は、データを再度送信してください。

## 1.2 事前に行う登録や設定について

ここでは 承認業務を開始する前に行っていただく登録や設定について説明します。

#### ● 初回ログイン

『みずほ e-ビジネスサイト』を初めてご利用になるお客さまは、みずほ銀行ホームページ『みずほ e-ビジネスサイ ト』ご利用トップ画面より、ご契約のログイン認証方式による初回ログインを行ってください。

#### ◆ 『みずほ e-ビジネスサイト』ご利用トップ

https://www.mizuhobank.co.jp/corporate/ebservice/account/ebusiness/goriyou\_top.html

#### ◆ 初回ログイン時に必要なもの

契約番号、ユーザーID、ログインパスワード、取引実行パスワード、 カメラ付きハードトークン(「固定パスワード+ワンタイムパスワード(OTP)方式」のお客さまのみ)

| ∥ 補足 | <ul> <li>契約番号、ユーザーID、ログインパスワード、取引実行パスワードについて</li> <li>管理者の方は、登録完了報告メールと申込書の控えでご確認ください。</li> <li>一般ユーザーの方は、管理者にご確認ください。</li> </ul>                                                                                                    |  |  |
|------|----------------------------------------------------------------------------------------------------|--|--|
|      | <ul> <li>● 初回ログイン後、パスワード強制変更画面が表示されますので、ログインパスワードと取引実行<br/>パスワードを変更します。</li> </ul>                                                                                                    |  |  |
|      | ●「固定パスワード+ワンタイムパスワード(OTP)方式」のお客さま<br>ワンタイムパスワード(OTP)利用開始登録が必要となりますので、カメラ付きハードトークン<br>をお手元にご用意ください。                                                                                                    |  |  |
| □ 参照 | <ul> <li>操作方法:操作マニュアル「初回ログインの手引き」         <ul> <li>「固定パスワード+ワンタイムパスワード(OTP)方式」のお客さま向け<br/>https://www.mizuhobank.co.jp/corporate/ebservice/ebusiness/manual/OTP setupguide.pdf</li> <li>「固定パスワード方式」のお客さま向け<br/>https://www.mizuhobank.co.jp/corporate/ebservice/ebusiness/manual/kotei setupguide.pdf</li> </ul> </li> <li>FAQ(よくあるご質問) No.4223<br/>みずほ e-ビジネスサイトの初回ログインの手順を教えてください。<br/>https://e-bs.faq.mizuhobank.co.jp/faq/show/4223</li> </ul> |  |  |

#### ● ダブル承認の設定(管理者の方のみ実施)

ダブル承認(2名の承認者による承認)が必要な場合は、管理者が事前にメニューの[各種管理]→[契約管理]→ [サービス個別設定]より、ダブル承認設定を行います。

| サービス個別設                                                         | サービス個別設定 設定>確認>完了 ? <u>ヘルプ</u>       |       |         |         |  |  |
|-----------------------------------------------------------------|--------------------------------------|-------|---------|---------|--|--|
| 各サービスの個別最近                                                      | ーーーーーーーーーーーーーーーーーーーーーーーーーーーーーーーーーーーー |       |         |         |  |  |
| ダブル承認設定                                                         |                                      |       |         |         |  |  |
| サービ                                                             | ス名                                   | 現在の設定 |         | ダブル承認設定 |  |  |
| データ伝送振込承認 設定                                                    |                                      | 設定済   | ●設定 ○解除 |         |  |  |
|                                                                 |                                      |       |         |         |  |  |
| ✓ 補足 ダブル承認をご利用になる場合は、データ伝送振込承認サービスが「権限あり」のユーザーを<br>2名以上にしてください。 |                                      |       |         |         |  |  |
| 田 参照                                                            | 操作方法:操作マニュアル「初期設定の手引き」または「共通編」       |       |         |         |  |  |

#### ユーザー権限の設定(管理者の方のみ実施)

データ伝送振込承認を行うユーザーには、管理者が事前に、メニューの[各種管理]→[ユーザー管理]→[ユーザー メンテナンス]より、ユーザーごとに利用するサービスの権限設定を行います。

| ユーザー権限登録・変更                                                                                                    |                                                | 登録・変更内容入力 >                                                        | 確認 > 完了 (?) ヘルブ  |    |  |  |
|----------------------------------------------------------------------------------------------------|------------------------------------------------|--------------------------------------------------------------------|------------------|----|--|--|
| ーーーーーーーーーーーーーーーーーーーーーーーーーーーーーーーーーーーー                                                                                    |                                                |                                                                    |                  |    |  |  |
| 担当者権限 : 取引依頼を作成・申請できますが、取引依頼の成立ココ承認者権限を持つ他のユーザーによる承認が必要です。                                                              |                                                |                                                                    |                  |    |  |  |
| 承認者権限 : 取引依頼の<br>作成・申請し                                                                                                 | エーリーが作品。中語したの<br>作成・申請に加えて、他のユ<br>た取引依頼の成立には、承 | 6日18年10月1日にはそこません。<br>ユーザーが作成・申請した取引依頼を承認で<br>「認者権限を持つ他のユーザーによる承認が | きます。<br>必要です。    |    |  |  |
| 特権承認者権限 : 取引依頼の<br>また、他の2                                                                                               | 作成・申請・承認ができ、12<br>ユーザーが作成・申請した取                | ユーザーの操作で承認まで完了できます。<br>防1依頼も承認できます。                                |                  |    |  |  |
| だだし、作成した取引体験を他のユーザーに承認してもろうことはできません。                                                                                    |                                                |                                                                    |                  |    |  |  |
| ┃国内サービス一覧                                                                                                    |                                                |                                                                    |                  |    |  |  |
| サービス名     権限     照会可能口座、支払可能口座/振込依頼人コード                                                                                 |                                                |                                                                    |                  |    |  |  |
| 残高照会 権限なし ~                                                                                                    |                                                |                                                                    | □照会可能□座を限定する(*1) | 設定 |  |  |
| データ伝送振込承認                                                                                                    | 権限なし ✓                                         | □通知メールを受信しない(*9)                                                   |                  |    |  |  |
| (*1)ユーザーごとに照会可能な口座、または支払可能な口座/振込依頼人コードを限定する場合は、チェックして「設定」ボタンを押してください。<br>(*9)データ伝送振込承認サービスで通知するメールを受信しない場合は、チェックしてください。 |                                                |                                                                    |                  |    |  |  |

#### 権限なし

サービスを利用できません。

#### 権限あり

<u>依頼データの承認ができる権限(=承認者)</u>です。

ダブル承認が設定されている場合は、他の承認者(データ伝送振込承認の権限があるユーザー)による 承認も必要です。

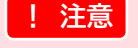

データ伝送振込承認サービスのみご契約のお客さまにおいて、ユーザー権限登録・変更画面に 「残高照会」メニューが表示されますが、「権限あり」をご選択いただいてもご利用になれません。

#### ● 通知メールの設定(管理者の方のみ実施)

データ伝送振込承認で通知するメールを受信しない場合は、管理者が事前に、メニューの[各種管理]→ [ユーザー管理]→[ユーザーメンテナンス]より、ユーザーごとに通知メールの受信設定を行います。

| -<br>ユーザー権限登録・変更 登録・変更内容入力 > 確認 > 完了 ? <u>ヘル</u>                                                                        |                                                                      |                      |  |  |  |
|----------------------------------------------------------------------------------------------------|----------------------------------------------------------------------|----------------------|--|--|--|
| ーーーーーーーーーーーーーーーーーーーーーーーーーーーーーーーーーーーー                                                                                    |                                                                      |                      |  |  |  |
| 担当者権限 : 取引依頼を作成・申請できますが、取引依頼の成立には承認者権限を持つ他のユーザーによる承認が必要です。<br>また、他のユーザーが作成・申請した取引依頼の承認はできません。                           |                                                                      |                      |  |  |  |
| 承認者権限 : 取引依頼の<br>作成・申請し                                                                                                 | 作成・申請に加えて、他のユーザーが作成・申請した取引依頼を承認で、<br>た取引依頼の成立には、承認者権限を持つ他のユーザーによる承認が | きます。<br>必要です。        |  |  |  |
| 1000年10月10日10日10日10日10日10日10日10日10日10日10日10日10日1                                                                        |                                                                      |                      |  |  |  |
| サービス名         権限         照会可能口座、支払可能口座/振込依頼人コード                                                                         |                                                                      |                      |  |  |  |
| 残高照会                                                                                                    | [権限なし ~]                                                             | □ 照会可能□座を限定する(*1) 設定 |  |  |  |
| データ伝送振込承認                                                                                                    | 権限なし ✓ □ 通知メールを受信しない(*9)                                             |                      |  |  |  |
| (*1)ユーザーごとに照会可能な口座、または支払可能な口座/振込依頼人コードを限定する場合は、チェックして「設定」ボタンを押してください。<br>(*9)データ伝送振込承認サービスで通知するメールを受信しない場合は、チェックしてください。 |                                                                      |                      |  |  |  |

#### 「通知メールを受信しない」にチェックなし

データ伝送振込承認サービスで通知するメールを受信できます。

#### 「通知メールを受信しない」にチェックあり

データ伝送振込承認サービスで通知するメールが受信できません。

! 注意 通知メールを受信しない設定にした場合、承認依頼、承認完了、承認確認などすべてのメールが 届かなくなりますのでご注意ください。

#### 一般ユーザーの追加(管理者の方のみ実施)

データ伝送振込承認をご利用になるユーザーを増やす場合は、管理者にて、メニューの[各種管理]→ [ユーザー管理]→[新規登録]より、ユーザーを新規に作成します。

| ユーザー登録・豸                                 | 更         | 登録・変更内容入力 > 確認 > 完了  ヘルプ                 |
|------------------------------------------|-----------|------------------------------------------|
| 要項目を入力し、「                                | 次へ」ボタンを押し | してください。変更する場合は、変更する項目のみを修正してください。        |
| ユーザー情報                                   |           |                                          |
| ューザーID                                   |           |                                          |
| 半角英数字6~12文字。<br>コーザータ (満立)               | 以内)       |                                          |
| エーリー-石(実子/<br>全角48文字以内)                  |           |                                          |
| ユーザー名(力ナ)<br>全角48文字以内)                   |           |                                          |
| 『署名<br>全角20文字以内)                         |           |                                          |
| 201-201-201-201-201-201-201-201-201-201- |           |                                          |
| 全角48文字以内)                                |           |                                          |
| 話番号                                      |           |                                          |
| 半角数字)                                    |           |                                          |
| (ールアドレス<br>半角英数字100文字以r                  | 内)        |                                          |
| ナブメールアドレス<br>半角英数字100文字以r                | ካ)        |                                          |
| コグインパスワード<br>半角英数字温在8~12]                | 文字以内)     | <u>ソフトウェアキーボードを使う</u>                    |
| コグインパスワード(                               | 確認用)      | ソフトウェアキーボードを使う                           |
| 歿  実行バスワード<br>半角英数字温在8~12]               | 女字以内)     | ソフトウェアキーボードを使う                           |
| 「呀」実行バスワード                               | (確認用)     | ソフトウェアキーボードを使う                           |
|                                          | PC        | 利用可                                      |
| ドバイス利用可否                                 | スマートフォン   | ● 利用不可 ○ 利用可                             |
|                                          | タブレット     | ● 利用不可 ○ 利用可                             |
| 次へ                                       |           |                                          |
|                                          |           |                                          |
| 更る                                       |           |                                          |
| ~~                                       |           |                                          |
|                                          |           |                                          |
| ∥ 補足                                     | • 7-      | -ザーは管理者を含め100フーザーまで登録できます。               |
| IIIXE                                    | 内、        | 管理者は2ユーザーまで登録できます。                       |
|                                          | ● 管理      | 里者の追加・変更・削除は、管理者にて、メニューの[各種管理]→[契約管理]→[契 |
|                                          | 更多        | 登録]より行えます。                               |

□ 参照 操作方法:操作マニュアル「初期設定の手引き」または「共通編」

#### ● <ご参考>振込依頼人コードの確認(管理者の方のみ実施)

データ伝送振込承認でご利用いただける振込依頼人コードを確認する場合は、管理者にて、メニューの [各種管理]→[契約管理]→[サービス内容照会]より、データ伝送振込承認の[詳細]ボタンをクリックします。

| 国内取引サービス内容照会 |           |            |     |       |      |         |             | <u>? ^ルプ</u> |           |  |
|--------------|-----------|------------|-----|-------|------|---------|-------------|--------------|-----------|--|
| I            | ┃ 振込依頼人情報 |            |     |       |      |         |             |              |           |  |
|              |           |            |     | 対象□   |      | 배리니코스   | 4c114+451.0 |              |           |  |
|              | 9-6246    | 北京シーム大学会会  | 店番号 | 支店名   | 科目   | □座番号    | 위(511스)기    |              | 加及小伙伴贝人。石 |  |
|              | 学生力学祥地动场的 | 1210000003 | 121 | 大井町支店 | 普通預金 | 1000001 | 総合振込        | ミズホシステム(力    |           |  |
|              |           | 1210000013 | 121 | 大井町支店 | 普通預金 | 1000002 | 給与/賞与振込     | ミズホシステム(力    |           |  |
|              |           |            |     |       |      |         |             |              |           |  |
|              |           |            |     |       |      |         |             |              |           |  |
|              | 戻る        |            |     |       |      |         |             |              |           |  |

### 1.3 メニュー画面の概要と各画面に共通の操作

#### 1.3.1 承認業務の開始

ここでは 『みずほ e-ビジネスサイト』にログインし、承認業務を開始する手順を説明します。

#### ■ ログイン方法

『みずほ e-ビジネスサイト』へのログイン方法は、主に以下の2つがあります。

- 承認依頼メールの URL をクリックしてログインする方法
- みずほ銀行ホームページ『みずほ e-ビジネスサイト』ご利用トップ画面からログインする方法
- 操作方法(承認依頼メールのURLをクリックしてログインする方法)
  - データ伝送後、承認者宛に届く『「みずほ e-ビジネスサイト」データ伝送振込承認 承認依頼の ご連絡』メールを開きます。
  - メール内の「データ伝送振込承認 一覧画面はこちら」に記載されている、ご利用のログイン 認証方式の URL をクリックします。

データ伝送振込承認 一覧画面はこちら 「周定パスワード+ワンタイムパスワード(OTP)方式/周定パスワード方式の方はこちら] <u>https://bkweb.ebusiness.ib.mizuhobank.co.jp/mfg/servlet/mbkib?xtr=Mb0010100108dd=EVXXXXXXXXX 00</u>

▶ 『みずほ e-ビジネスサイト』ログイン画面が表示されます。

3. 認証情報を入力し、[ログイン]ボタンをクリックします。

| ログイン<br>Login                                                                                                    |                                                                    | ? へルゴ |
|----------------------------------------------------------------------------------------------------|--------------------------------------------------------------------|-------|
| 認証情報を入力し、「ログイン」ボタンを押<br>「ログインパスワード」の入力には、ソフト<br>Please enter your authentication information and c<br>You can use software keyboards to enter "LOGIN I | してください。<br>フェアキーボードも二判用、ただけます。<br>wish = LOGM' buton.<br>ASSWORD'. |       |
| 認証情報 AUTHENTICATION INFORMATIC                                                                                                    | N                                                                  |       |
| 契約番号 (CONTRACT NO.)                                                                                                    |                                                                    |       |
| ユーザーID (USER ID)                                                                                                    |                                                                    |       |
| ログインパスワード (LOGIN PASSWORD)                                                                                                    | <u>ソフトウェアキーボードを使う</u><br>USE SOFTWARE KEYBOARDS                    |       |
| ログイン                                                                                                    |                                                                    |       |

▶「固定パスワード方式」のお客さまは、データ伝送振込承認/一覧画面が表示されます。 「固定パスワード+ワンタイムパスワード(OTP)方式」のお客さまは、ログイン/OTP 入力画面が表示されます。

#### 4. 《「固定パスワード+ワンタイムパスワード(OTP)方式」のお客さまのみ》

画面の二次元バーコードをカメラ付きハードトークンのカメラで読み取り、液晶に表示された OTP(6桁の数字)をワンタイムパスワード欄に入力し、[ログイン]ボタンをクリックします。

▶ データ伝送振込承認/一覧画面が表示されます。

#### 『みずほ e-ビジネスサイト』操作マニュアル データ伝送振込承認編

● 操作方法(みずほ銀行ホームページ『みずほe-ビジネスサイト』ご利用トップ画面からログインする方法)

1. みずほ銀行ホームページから『みずほ e-ビジネスサイト』にログインします。

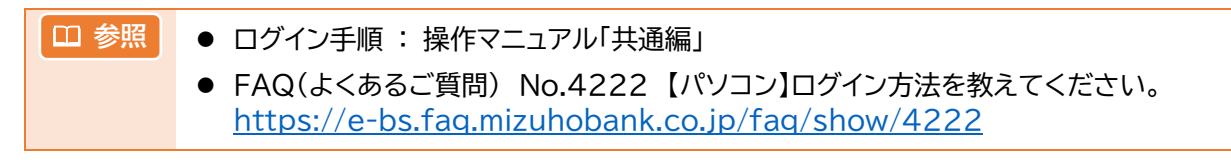

▶ 『みずほ e-ビジネスサイト』ホーム画面が表示されます。

#### 2. [国内取引承認]をクリックします。

| ZUHO                                                                                                    |                                                                                                    |                                                                                                    |                                                                                                    |                                                                                                    | みずほぎ                                                                    |
|----------------------------------------------------------------------------------------------------|----------------------------------------------------------------------------------------------------|----------------------------------------------------------------------------------------------------|----------------------------------------------------------------------------------------------------|----------------------------------------------------------------------------------------------------|-------------------------------------------------------------------------|
| ずほシステム株式会社 みずほ フ                                                                                                    | 太郎様 契約番号200000000                                                                                                    |                                                                                                    | ▶ <u>ヘルプデスク 0120-01</u>                                                                                                    | 7-324 · FAQよくあるご                                                                                                    | 質問 ログア                                                                  |
| ホーム 国内取引                                                                                                    | 外為取引   各種管理                                                                                                    | 承認   その他サ、                                                                                                    | → <u>マニュアル</u><br>- ビス                                                                                                    | ▶ 公式工作目788・不目788                                                                                                    | <u>Rue</u> Logol                                                        |
|                                                                                                    |                                                                                                    |                                                                                                    |                                                                                                    |                                                                                                    |                                                                         |
|                                                                                                    |                                                                                                    |                                                                                                    |                                                                                                    |                                                                                                    |                                                                         |
|                                                                                                    |                                                                                                    |                                                                                                    |                                                                                                    |                                                                                                    | <u>? ak</u>                                                             |
|                                                                                                    |                                                                                                    |                                                                                                    |                                                                                                    | _                                                                                                    |                                                                         |
|                                                                                                    |                                                                                                    |                                                                                                    |                                                                                                    | 文字サイズ                                                                                                    | 宗华 孤大                                                                   |
| ,<br>ゆずほ e-ビジネスサイ                                                                                                    | Þ                                                                                                    |                                                                                                    |                                                                                                    | Mi                                                                                                    | zuho Bank                                                               |
|                                                                                                    |                                                                                                    |                                                                                                    |                                                                                                    |                                                                                                    |                                                                         |
| 3024/02/07 レベルアップのご <u>その他のお知らせ</u> <u>     わ取引目</u> OTHER INFORMATION                                                                                                    | 案内<br>的等確認web                                                                                                    |                                                                                                    |                                                                                                    | 202<br>ログイン履歴<br>LOGIN HISTORY 202                                                                                  | 4/02/28 16:03<br>4/02/27 13:51                                          |
| 2024/02/07 レベルアッゴのご<br><u>その他のおきゆらせ</u> ・ <u>お取引目</u><br>OTHER INFORMATION ・ Meculo bas<br>サービスメニュー SERVICE MENU                                                                                                    | 案内<br>的資源證Zweb<br>ness purpose confirmation web                                                                                                    |                                                                                                    | 1                                                                                                    | ロヴイン尿歴<br>LOGIN HISTORY 202                                                                                         | 4/02/28 16:03<br>4/02/27 13:51                                          |
| 2024/02/07 レベルアップのご <u>ペク化のかおわらせ</u> ・ か <u>れな1</u> のつせに用いたのかれなつい     ・ かたいな1     サービスメニュー SERVICE MENU     ・ <b>このかな1</b> Domestic Transaction                                                                                                    | <u>家内</u><br><u>的情報:Dweb</u><br>Meas pupose confirmation web<br><b>・ <u>かみ取引</u></b><br>Foreign Exchange Transaction                                                                                                    | <b>,<u>各種管理</u></b><br>Management                                                                                                    | • <u>Жі2</u><br>Аргона                                                                                                    | 202<br>ログイン履歴<br>202<br>202<br>202<br>202<br>202                                                                    | 4/02/28 16:03<br>4/02/27 13:51                                          |
| 2024/02/07 <u>ベルアップのご</u> <u>その他のあおからせ</u> <u>・ あ現3日</u> OTHER NFORMATION     サービスメニュー SERVICE MENU <b>・ 短小取3日</b> Domestic Transaction     ・ 対応説会                                                                                                    | 实内<br>的资源记录》<br>Intera purpose confirmation web<br>Proven Exchange Transaction<br>, 仕句送金                                                                                                    | ) <u>各種管理</u><br>Management<br>, 契約管理                                                                                                    | ・ <u>研設</u><br>Approval<br>国内部の1研設 <mark>研設</mark>                                                                                                    | 202<br>203<br>203 HISTORY<br>202<br>202<br>202<br>202<br>202<br>202<br>202<br>202<br>202<br>20                      | 4/02/28 16:03<br>4/02/27 13:51<br>ービス<br>・<br>・<br>・<br>・               |
| 2024/02/07 レベルアッゴのご <del>この他のあなりたけ</del> 、 <u>     よ数取引目</u> OTHERT INFORMATION MELING See      サービスメニュー SERVICE MERU     Domestic     Domestic     Domestic     Jonestic     入間の取合     入出金・指払入金明経開会                                                                                                    | 生た かますがごといいたい たまままでは、このでは、「おいますの」では、「おいますの」をいいますので、「おいますの」では、「おいますの」では、「は、」」、 「おいますの」では、「おいますの」では、「おいますの」では、「おいますの」」では、「おいますの」では、「おいますの」では、「は、」」、 「おいまするいいます。 「おいますの」では、「おいますの」では、「おいますの」では、「おいますの」では、「おいますの」では、「は、」」の、「は、「は、」」の、「は、「は、」」の、「は、」」の、「は、」」の、「は、」」の、「は、」」の、「は、」の、「は、」の、「は、」」の、「は、」の、「は、」の、「は、」の、「は、」の、「は、」の、「は、」の、「は、」の、「は、」の、「は、」の、「は、」の、」の、」の、「は、」の、」の、「は、」の、」の、」の、「は、」の、」の、「は、」の、」の、」の、」の、」の、」の、「は、」の、」の、」の、」の、」の、」の、」の、」の、」の、」の、」の、」の、」の、                                                                                                    | ・ <u>各種管理</u><br>Management<br>・ <u>双約管理</u><br>・ ユーザー管理                                                                                                    | ・ <u>水記</u><br>Approval<br>国内取び1所記<br>(1)                                                                                                    | 202<br>ログイン規歴<br>LOGIN HISTORY 202<br>・ その色サー<br>Other Senices<br>: 0/件 ・でんえいた。<br>・ WEE時裏**                        | 4/02/28 16:03<br>4/02/27 13:51<br>ービス<br>ービス<br>ナービス                    |
| 2024/02/07 レベルアッゴのご <u>への他の水気からせ</u> ・ <u>た取引目</u> OTHER INFORMATION     ・ <u>新田和日</u> ・<br><b>日白いたく</b> ・<br>・<br>日本の主体<br>・<br>・<br>・<br>日本の主体<br>・<br>・                                                                                                    | 集内<br><u> む時間記web</u><br>mess suppose confirmation web                                                                                                    | <ul> <li>         ・ <u>各種管理</u>          Management         ・          ・</li></ul>                                                                                                    | ・ <u>承認</u><br>Approval<br><u> 一 の力取る (承認)</u><br>・) 外 急取な (承認)<br>・) 外 急取な (承認)<br>・) から                                                                                                    | 202<br>ログイン履歴<br>LOGIN HISTORY 202<br>202<br>202<br>202<br>202<br>202<br>202<br>202                                 | 4/02/28 16:03<br>4/02/27 13:51<br>                                      |
| 2024/02/07         (ハアッゴのご           その他の方知らせ<br>OTHER INFORMATION         ・ 加速引用<br>MEURID bus           サービスメニュー SERVICE MENU           ・ 国内取31<br>Domesic Tansaction           ・ 対応服会           ・ 入出会・振込入金明総照会           ・ 抵急・振踏           ・ 総合振込/ 給与・賞与振込                                                                                                    | 生た 生た 生きたいのからのでは、このでは、このでは、このでは、このでは、このでは、このでは、このでは、こ                                                                                                    | ・ <u>名種管理</u><br>Management<br>- <u>2251管理</u><br>- <u>2-57一管理</u><br>- <u>72-241ム1527一ド管理</u><br>- 取31-履歴職会                                                                                                    | ・ <u> 水記</u><br>Agronal<br><u> こった取る ほご</u><br>いの<br>・<br>・<br>・<br>の)<br>・<br>・<br>、<br>・<br>の)<br>・<br>・<br>、<br>・<br>の)<br>・<br>、<br>・<br>の)<br>・<br>、<br>・<br>の)<br>・<br>、<br>・<br>の)<br>・<br>、<br>・<br>の)<br>・<br>、<br>・<br>の)<br>・<br>、<br>・<br>の<br>・<br>の<br>の<br>・<br>の<br>・<br>の<br>・<br>の<br>の<br>の<br>・<br>の<br>の<br>の<br>の<br>の<br>の<br>の<br>の<br>の<br>の<br>の<br>の<br>の                     | 202<br>ログイン履歴<br>LOGIN HISTORY 202<br>00fer Santest<br>: 0/f ・ でんえいなう<br>い体 ・ でんえいなう<br>い体 ・ 公示相感者                  | 4/02/28 16:03<br>4/02/27 13:51<br><b>ビス</b><br>ナービス<br>ナービス<br>自場見1通し   |
| マロ4/V02/07         レバアッゴのご           マの他の大知らたせ、・ あれび1目<br>OTHER INFORMATION         ・ あれび1目<br>Mitude bas           サービスメニュー SERVICE MEMU         ・           サービスメニュー SERVICE MEMU         ・           プロmetic Transaction         ・           外市銀会         ・           ブの市場に、Transaction         ・           外市銀会         ・           ・         第二指記           ・         第込・指語           ・         総合相近く給与・賞与事紙込           ・         個人住民税 一括約付                                                                                                    | <u>また</u><br>ち <u>い気神経2web</u><br>mesa puppose confirmation web<br>・<br>・<br>・<br>・<br>な<br>・<br>か<br>な<br>・<br>か<br>に<br>か<br>の<br>で<br>の<br>の<br>の<br>の<br>の<br>の<br>の<br>の<br>の<br>の<br>の<br>の<br>の                                                                                                    | <ul> <li>         ・ 各種管理<br/>Management         ・ 契約管理         ・ ユーザー管理         ・ ワンタイムパスワード管理         ・ 取らし履歴監会         ・ 国内取引結果服会         ・         ・         ・</li></ul>                                                                | ・ <u>承記</u><br>Approval<br>国内取及通知2<br>(Foreign Exchange Transaction<br>(Foreign Exchange Transaction                                                                                                    | 202<br>ログイン履歴<br>LOGIN HISTORY<br>202<br>202<br>202<br>202<br>202<br>202<br>202<br>20                               | 4/02/28 16:03<br>44/02/27 13:51<br>                                     |
| 2024/02/07 <ul></ul>                                                                                                    | 室内       的時間記veb       Press purpose confirmation web       ・ <b>分逸取31</b> Foreign Exchange Transaction       ・ 仕向送金       ・ 搬仕向送金       ・ 輸出       ・ 輸入       ・ 外資預金       ・ 為皆予約                                                                                                    | <ul> <li>         ・ <u>名種管理</u>          Management         ・ <u>契約管理         ・ ユーザー管理         ・ フーゲー管理         ・ アンタイムバスワード管理         ・ 取込し履歴協会         ・ 国内取り結果服会         ・ 外為取り結果服会         </u></li> </ul>                             | ・ <u>承記</u><br>Approval<br><u>日内理2月近日</u><br>日日<br>日日<br>日日<br>日日<br>日日<br>日日<br>日日<br>日日<br>日日<br>日日<br>日日<br>日日<br>日                                                                                                    | 202<br>ログイン規歴<br>LOGIN HISTORY<br>202<br>202<br>202<br>202<br>202<br>202<br>202<br>20                               | 4/02/28 16:03<br>4/02/27 13:51<br>ビス<br>ビス<br>ナービス<br>2<br>世場見:画し       |
| 2024/02/07 <u>いルアッゴのご</u> <u>         Source</u> <u>         Source</u> <u>         So</u> | 生た 生たり 生たり 生たり 生たり テレビング テレビング テレング テレング テレング テレンジ テレンジ テレンジ テレング テレング テレング テレング テレンジ テレンジ テレンジ テレンジ テレンジ                                                                                                    | <ul> <li>         ・ <u>各種管理</u>          Maragement         ・ <u>SSS管理</u>          ・ <u>フンタイムパスワード管理</u>         ・ <u>ワンタイムパスワード管理</u>         ・ <u>取らい履歴監会</u>         ・ 国内取り結果服会         ・ 労為取り結果服会         ・ <u>各種変更・服会</u> </li></ul> | ・ <u>近記</u><br>Approval<br><u>国内取る 近記</u><br>小<br>・<br>外急取る 近記<br>「中国の<br>「「中国の<br>「「中国の<br>「「中国の<br>「「中国の<br>「「中国の<br>「「中国の<br>「「中国の<br>「「中国の<br>「「中国の<br>「「中国の<br>「「中国の<br>」」<br>「「中国の<br>」」<br>「「」」<br>「「」」<br>「」<br>「」」<br>「」<br>「」<br>「」」<br>「」<br>「                                                                                                    | 202<br>ログイン原歴<br>LOGIN HISTORY 202<br>・ その伯サー<br>Other Service<br>: 0件 、でんさいた。<br>・ <u>WED報源</u> *<br>5: 0件 、公示相場.* | 4/02/28 16:03<br>4/02/27 18:51<br>                                      |
| 2024/02/07 レベルアッゴのご <sup>2</sup> CO(他の人気からせ) ・ あ取3月<br>OTHER NFORMATION ・ 加速30日<br>サービスメニュー SERVICE MERU     ・<br>世の時間では、日本品での     ・<br>サービス・コー、SERVICE MERU     ・<br>サービス・コー、SERVICE MERU     ・<br>サービス・コー、SERVICE MERU     ・<br>オービス・コーン     ・<br>マージー・モントゥー賞 - 賞 - 賞 - 賞 - 賞 - 賞 - 賞 - 賞 - 賞 - 賞 -                                                                                                    | 生た また またます。 またます。 たのであります。 たのであります。 <td><ul> <li>         ・ <u>名種管理</u><br/>Management     </li> <li>         ・ ユーザー管理         ・ フノタイムパスワード管理         ・ 取引上履歴監会         ・ 、国内取引結果服会         ・ 外為取引結果服会         ・ 外為取引結果服会         ・ 含種変更・服会     </li> </ul></td> <td>・ <b>水記</b><br/>Approval<br/>予力取る(研記2)<br/>中の<br/>・<br/>小<br/>・<br/>の<br/>・<br/>の<br/>の<br/>・<br/>の<br/>・<br/>の<br/>・<br/>の<br/>・<br/>の<br/>・<br/>の<br/>・<br/>の<br/>・<br/>の<br/>・<br/>の<br/>・<br/>の<br/>・<br/>の<br/>の<br/>・<br/>の<br/>の<br/>の<br/>・<br/>の<br/>の<br/>の<br/>の<br/>の<br/>の<br/>の<br/>の<br/>の<br/>の<br/>の<br/>の<br/>の</td> <td>202<br/>ログイン履歴<br/>LOGIN HISTORY<br/>202<br/>202<br/>202<br/>202<br/>202<br/>202<br/>202<br/>202<br/>202<br/>20</td> <td>4/02/28 16:08<br/>4/02/28 16:08<br/>中レーン<br/>トサービス<br/>ナービス<br/>日生見<br/>加速見通し</td> | <ul> <li>         ・ <u>名種管理</u><br/>Management     </li> <li>         ・ ユーザー管理         ・ フノタイムパスワード管理         ・ 取引上履歴監会         ・ 、国内取引結果服会         ・ 外為取引結果服会         ・ 外為取引結果服会         ・ 含種変更・服会     </li> </ul>                        | ・ <b>水記</b><br>Approval<br>予力取る(研記2)<br>中の<br>・<br>小<br>・<br>の<br>・<br>の<br>の<br>・<br>の<br>・<br>の<br>・<br>の<br>・<br>の<br>・<br>の<br>・<br>の<br>・<br>の<br>・<br>の<br>・<br>の<br>・<br>の<br>の<br>・<br>の<br>の<br>の<br>・<br>の<br>の<br>の<br>の<br>の<br>の<br>の<br>の<br>の<br>の<br>の<br>の<br>の | 202<br>ログイン履歴<br>LOGIN HISTORY<br>202<br>202<br>202<br>202<br>202<br>202<br>202<br>202<br>202<br>20                 | 4/02/28 16:08<br>4/02/28 16:08<br>中レーン<br>トサービス<br>ナービス<br>日生見<br>加速見通し |

▶ 国内取引承認メニュー画面が表示されます。

 ✓ 補足
 メニュー上部の[承認]→[国内取引承認メニュー]をクリックしても、国内取引承認メニュ ー画面に遷移できます。
 データ伝送振込承認の承認待ち件数は表示されません。

3. [データ伝送振込承認]をクリックします。

| 国内取引承認メニュー<br>Apprival of Domesic Transactions                        |                                                     |    |                                  |  |  |  |  |
|-----------------------------------------------------------------------|-----------------------------------------------------|----|----------------------------------|--|--|--|--|
| <u>承認知時限はこちら</u>                                                      |                                                     |    |                                  |  |  |  |  |
| XII MENU                                                              |                                                     |    |                                  |  |  |  |  |
| <u>振込 - 振替</u><br>(Transfer)                                          | 承認待ち:<br>Seeking Approval                           | 0件 | 振込・振替依頼の承認、差戻などのメニューです。          |  |  |  |  |
| <u>受取人マスタ</u><br>(Beneficiary's Master)                               | 承認待ち:<br>Seeking Approval                           | 0件 | 振込・振替で使用する受取人マスタの承認、差戻などのメニューです。 |  |  |  |  |
| <u>総合/給与・賞与振込</u><br>(Bulk Payment/Payroll and Bonuses Payment)       | 承認待ち:<br>Seeking Approval                           | 0件 | 総合/給与・賞与攝込の承認、差戻などのメニューです。       |  |  |  |  |
| 個人住民税一括納付<br>(Lump-Sum Payment of Resident's Tax)                     | 承認待ち:<br>Seeking Approval                           | 0件 | 個人住民税一括納付の承認、差戻などのメニューです。        |  |  |  |  |
| □ <u>座振替依頼</u><br>(Direct debit request)                              | 承認待ち:<br>Seeking Approval                           | 0件 | 口座振替依頼の承認、差戻などのメニューです。           |  |  |  |  |
| <u>データ伝送振込承認</u><br>(Electronic Particip Bulk Paymen <sup>a</sup> nt) | データ伝送福込承認<br>アーク伝送で依頼した総合振込/給与・賞与福込の承認、取消などのメニューです。 |    |                                  |  |  |  |  |
| ▶ データ伝送振込承認/一覧画面が表示されます。                                              |                                                     |    |                                  |  |  |  |  |
|                                                                       |                                                     |    |                                  |  |  |  |  |
| ✓ 補足 データ伝送振込承認の承認待ち件数は表示されません。                                        |                                                     |    |                                  |  |  |  |  |
|                                                                       |                                                     |    |                                  |  |  |  |  |

### 1.3.2 データ伝送振込承認メニューの概要

ここでは データ伝送振込承認業務のメニュー画面について説明します。

| MIZUHO                                                                                          |                                                                  |                           |                             |                                     |                                    |                                                     |                                                          |                                         | みずほ銀行                     |
|-------------------------------------------------------------------------------------------------|------------------------------------------------------------------|---------------------------|-----------------------------|-------------------------------------|------------------------------------|-----------------------------------------------------|----------------------------------------------------------|-----------------------------------------|---------------------------|
| みずほシステム株                                                                                        | 式会社 管理者1                                                         | 様 契約番号2                   | 00000000                    |                                     |                                    |                                                     | ( <u>ク 0120-017-324</u> → <mark>E</mark><br>→ 2          | <u>AQよくあるご質問</u><br>公示相場・相場見通し          | ログアウト<br>LOGOUT           |
| <u>ホーム</u><br>国内取引承契                                                                            | 国内取引                                                             | <u>外為取引</u><br> 元認        | <u>各種管理</u>                 | 承認                                  | その他サー                              | <u>ĽZ</u>                                           |                                                          |                                         |                           |
| データ伝送振<br>Electronic Banking Bu<br><u>承認時限はこちら</u><br><b>表示強択</b> SEA<br>表示条件を選択し<br>2003代生物を認知 | 入承認 / 一覧<br>k Payment<br>RCH CRITERIA<br>「検索結果表示、<br>いたかい、Mather | ボタンを押して                   | <<br>ださい。<br>前ま 7550 金可能です。 | 表示選掛<br>データ伝が<br>表示する<br>ことができ      | <b>く:</b><br>送振込依頼<br>依頼を絞<br>きます。 | i一覧に<br>り込む                                         |                                                          | ☆字サイズ 標準<br>一覧>確認>完7                    | <u>拡大</u><br>? <u>ヘルプ</u> |
| Select the search criter                                                                        | ia and click the "SEAF                                           | RCH" button.              |                             | •                                   | <b>≠二</b> ±+⊕                      | ◎ 丰函羽平。                                             | - ~ <b>カ</b> み ~ <b>オ</b> ベイ                             |                                         | ]                         |
| 140米則込つ<br>(TYPE)                                                                               | すべて (All)                                                        |                           | ~                           |                                     | 衣(TIX)新<br>(DISPLAY)               | Unapproved                                          | Data Only All                                            |                                         |                           |
| 申請番号<br>(APPLICATION<br>NO.)                                                                    | ●すべて (<br>                                                       | APPLICATION N             | D.                          |                                     | 振込指定日<br>(VAL. DATE)               | ●すべて (<br>All                                       | ○                                                        | ✔月 ─ ♥ 日 🔜 :                            | <u> ちレンダー</u>             |
| 振込依頼人コード<br>(APPLICANT<br>CODE)                                                                 | <ul> <li>● すべて (<br/>All</li> </ul>                              | APPLICANT COE             | <b>V</b>                    |                                     | 伝送日<br>(DATE OF<br>TRANSFER)       | ●すべて (<br>All                                       | → <b>¥</b>                                               | ✔月 ─ ♥ 日 🎫 :                            | <u> ちレンダー</u>             |
| (半角)                                                                                            | ⊚র্শ্ব (                                                         |                           |                             |                                     | TRANSPER)                          | (部分一致)                                              |                                                          |                                         |                           |
| (APPLICANT<br>KANA)                                                                             | All                                                              | APPLICANT KAN             | A                           |                                     |                                    | Partial Match                                       |                                                          |                                         |                           |
| 検索結果表示                                                                                          |                                                                  |                           |                             |                                     |                                    |                                                     |                                                          |                                         |                           |
| データ伝送振ジ<br>依頼区分、件数、<br><u>ページ内全選択</u> /<br>CHECKALL / 1                                         | k 依頼一覧<br>振込金額、依頼/<br>全解除<br>JNCHECK ALL                         | √名力ナ はデー♪                 | タ伝送で送信された依頼                 | 順データのヘッダ情                           | 報・トレーラ情報                           | データf<br>■ で表示さ                                      | 伝送された依<br>されます。<br>, ⟨1/17⟩                              | 頼が一覧<br>の30件<br>(VIOUS(30) NE           | の <b>30件</b><br>EXT(30)   |
| 選<br>叔<br>(TYPE)                                                                                | 振込指定日<br>(VAL. DATE)                                             | 伝送日時<br>(DATE OF<br>APPL) | 申請番号<br>(APPLICATION NO.)   | 承認者宛<br>メモ<br>(MEMO TO<br>APPROVER) | 件数<br>(NUM)<br>振込金額<br>(AMOUNT)    | 振込依頼人コ、<br>(APPLICANT CO<br>振込依頼人名<br>(APPLICANT NA | ード 承認者名<br>DDE) (1st APPROV<br>名 承認者名<br>ME) (2nd APPROV | 1<br>FER)<br>2<br>(DATE OF<br>APPROVAL) | 承認<br>状況<br>(STATUS)      |
| □ 総合振込                                                                                          | 2024/06/24                                                       | 2024/06/14<br>12:00:00    | 2024061429000001            |                                     | 201<br>20,000,000,000              | 0123456789<br>タウネルショウニンフリコミイ<br>ニンメイ                | <sup>ライ</sup> 未承認<br>未承認                                 |                                         |                           |
| □ 給与振込                                                                                          | 2024/06/25                                                       | 2024/06/14<br>12:00:00    | 2024061429000006            |                                     | 100,000<br>120,000,000,000         | 0128456799<br>シンケブルショウニンフリコミ・<br>ニンメイ               | (5) 未承認                                                  |                                         |                           |
| □ 総合振込                                                                                          | 2024/06/24                                                       | 2024/06/14<br>12:00:00    | 2024061429000002            | ダブル承認宛の<br>み有効                      | 301<br>300,000                     | 0123456789<br>タウブルショウニンフリコミイ<br>ニンメイ                | <sup>ライ</sup> 承認者A<br>承認者B                               |                                         | 承認中                       |
|                                                                                                 |                                                                  |                           |                             |                                     |                                    | _                                                   | (1/17)                                                   | の301 <del>1</del> 次の                    | 7)301+<br>EXT(30)         |
| 第2承認者<br>第2承認者<br>承認者宛火モ                                                                        | (ER)                                                             |                           |                             | ~                                   |                                    | <b>_</b>                                            | 第2承言                                                     | 忍者:                                     |                           |
|                                                                                                 |                                                                  |                           |                             |                                     |                                    |                                                     | ダブル承認     場合に表記                                          | 認設定をご利<br>示されます。                        | 用の                        |
| 依頼一覧出力           承認                                                                             | まとめ承                                                             | 認 承日                      | 忍取消 否                       | 認                                   |                                    |                                                     |                                                          |                                         |                           |

| ∥ 補足 | データ伝送振込依頼一覧には、伝送データの以下の内容が表示されます。 |                             |  |  |  |  |  |
|------|-----------------------------------|-----------------------------|--|--|--|--|--|
|      | データ伝送振込依頼一覧 伝送データ                 |                             |  |  |  |  |  |
|      | 依頼区分                              | ヘッダーレコードの「種別コード」            |  |  |  |  |  |
|      | 振込依頼人コード、振込依頼人名                   | ヘッダーレコードの「振込依頼人コード」「振込依頼人名」 |  |  |  |  |  |
|      | 件数                                | トレーラーレコードの「合計件数」            |  |  |  |  |  |

#### 1 承認業務の概要 - 9

| 3 各画面に                                            | :共通(                               | の操作                                            |                                         |                                           |                                                                                |                                                  |                                           |                                                                                                    |
|---------------------------------------------------|------------------------------------|------------------------------------------------|-----------------------------------------|-------------------------------------------|--------------------------------------------------------------------------------|--------------------------------------------------|-------------------------------------------|----------------------------------------------------------------------------------------------------|
| は データ伝                                            | 送振込                                | 承認の各                                           | 画面に                                     | 共通する                                      | 操作につい                                                                          | て説明し                                             | ,ます。                                      |                                                                                                    |
| <br>ごスメニュー:<br>・ビスのメインメニ <u>-</u><br>「表示されます。     | _                                  | 契約者、ユーキ                                        | <b>げ一名、</b> 専                           | 契約番号                                      |                                                                                | ログア<br>『みず<br>を終了<br>終了時                         | ?ウトボタ<br>ほ e-ビジ<br>します。<br>討は必ずク          | アン:<br>ジネスサィ<br>リックして                                                                                                    |
| MIZUHO<br>みず見まシステム株式会社<br><u>ホーム</u>              | ·管理者1様 契<br>如 <u>死引 / 久</u> 谷取己承辺  | 約番号2000000000<br><u>林為取引   各種</u> 1            | 管理                                      | 承認 <u>その他</u>                             | → <u>ヘルブデスク 0</u><br>→ マニュアル<br><u>ナービス</u>                                    | 1 <u>20-017-324</u> → <mark>FAQよ</mark><br>、公元相  | <mark>くあるご"質問</mark><br>3 <u>場・相場見 诵し</u> | みず<br>単<br>よの<br>なの<br>しの<br>なの<br>して<br>の<br>なの<br>して<br>しの<br>の<br>して<br>して<br>して<br>して<br>して<br>して<br>して<br>して<br>して<br>して |
| データ伝送振込承<br>Electronic Banking Bulk Paym          | 2/確認<br>ent/Confirmation           |                                                |                                         | 唐<br>一一一一一一一一一一一一一一一一一一一一一一一一一一一一一一一一一一一一 | 準/拡大:<br>面上の文字サイ<br>更できます。                                                     | ズを <del>、**</del><br>一覧                          | → 標準<br>(>確認>完了)                          |                                                                                                    |
| 内容を確認し、取引実行<br>Check and enter the "EXECUT        | パスワードを入力<br>ION PASSWORD", an<br>I | して「確定」ボタンを押して<br>d click the "CONFIRM" button. | ください。                                   |                                           | ^                                                                              | .ルプ:<br>ルプを閲覧て                                   | <u>き</u> ます。                              |                                                                                                    |
| データ伝送振込依頼                                         | →覧 LIST OF TR                      | ANSFER                                         | 承認者宛                                    | 件数                                        | 振込依頼人コード                                                                       | 承認者名1                                            | 承認口時                                      | 承認                                                                                                    |
| (衣頼区分 振込指定)<br>(TYPE) (VAL DATE<br>総合振込 2024/08/0 | (DATE OF<br>TRANSFER)              | 甲請番号<br>(APPLICATION NO.)<br>2024080229000001  | Xモ<br>(MEMO TO<br>APPROVER)             | (NUM)<br>振込金額<br>(AMOUNT)<br>1件<br>113円   | (APPLICANT CODE)<br>振込依頼人名<br>(APPLICANT NAME)<br>9851127148<br>おりしのエーダックのパフリト | (1st APPROVER)<br>承認者名2<br>(2nd APPROVER)<br>未承認 | (DATE OF<br>APPROVAL)                     | 状況<br>(STATUS)                                                                                                    |
| ▲記者入力欄 APPF<br>取引実行パスワード<br>(FXFC)/TION           |                                    | ו                                              | リー・・・・・・・・・・・・・・・・・・・・・・・・・・・・・・・・・・・・・ | <br>*を使う                                  |                                                                                |                                                  |                                           |                                                                                                    |
| PASSWORD)                                         |                                    | J USE                                          | SOFTWARE KEYB                           | DARDS                                     |                                                                                |                                                  |                                           |                                                                                                    |
| 0011111                                           |                                    | <u>م-</u> ر:                                   |                                         |                                           |                                                                                |                                                  |                                           |                                                                                                    |
| 戻る<br>BACK                                        | (戻るホ)<br>前画面に                      | 戻ります。                                          |                                         |                                           |                                                                                |                                                  |                                           |                                                                                                    |

# 2 承認の操作方法

| 2.1 | メールを受信する        | 2 |
|-----|-----------------|---|
| 2.2 | 承認対象の依頼データを検索する | 3 |
| 2.3 | 依頼データを1件ずつ承認する  | 6 |

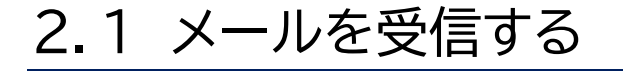

ここでは データ伝送振込承認による承認を開始する方法について説明します。

#### ● 操作方法

1. FB ソフト等でデータ伝送が完了すると、「データ伝送振込承認」の権限がある承認者全員に メールが送信されます。ご利用のメールソフト等でメールを受信します。

 注意
 「通知メールを受信しない」にチェックがある承認者には、メールは送信されません。 みずほ銀行ホームページよりみずほ e-ビジネスサイトへログインしてください。
 ログイン方法: 1.3.1 承認業務の開始

2. 『「みずほ e-ビジネスサイト」データ伝送振込承認 承認依頼のご連絡』メールを開きます。

✓ 補足 データ伝送振込承認に関するメールは、他に承認完了メールや承認督促メールがあります。
 □ 参照 メールについて: 4 Q&A・補足資料 – Q10

3. メール内の「データ伝送振込承認 一覧画面はこちら」に記載されている、ご利用のログイン 認証方式の URL をクリックします。

データ伝送振込承認 一覧画面はこちら 「固定パスワードナワンタイムパスワード(OTP)方式/固定パスワード方式の方はこちら] https://bkweb.ebusiness.ib.mizuhobank.co.jp/mfg/servlet/mbkib?xtr=Mb001010010&dd=EVXXXXXXXXX 00

▶ 『みずほ e-ビジネスサイト』ログイン画面が表示されます。

#### 4. 認証情報を入力し、[ログイン]ボタンをクリックします。

| ログイン<br>Login                                                                                                    | <u> ? ヘルブ</u> |
|----------------------------------------------------------------------------------------------------|---------------|
| 認証情報を入力し、「ログイン」ボタンを押してくだされ、。<br>「ログインパスワード」の入力コゴは、ソフトウェアキーボードもご利用、ただ日ナます。<br>Please effer your authention information and dick Hou COM Future.<br>You can use software keyboards to enter "LOGIN PASSWORD". |               |
| 22距情報 AUTHENTICATION INFORMATION                                                                                                    |               |
| 契約番号 (CONTRACT NO.)                                                                                                    |               |
| ユーザーID (USER ID)                                                                                                    |               |
| ログインパスワード (LOGIN PASSWORD) フレウェアキーボードを使う<br>USE SOFTWARE KEYBOARDS                                                                                                    |               |
|                                                                                                    |               |

▶「固定パスワード方式」のお客さまは、データ伝送振込承認/一覧画面が表示されます。 「固定パスワード+ワンタイムパスワード(OTP)方式」のお客さまは、ログイン/OTP 入力画面が表示されます。

≤「固定パスワード+ワンタイムパスワード(OTP)方式」のお客さまのみ≫

画面の二次元バーコードをカメラ付きハードトークンのカメラで読み取り、液晶に表示された OTP(6桁の数字)をワンタイムパスワード欄に入力し、[ログイン]ボタンをクリックします。

▶ データ伝送振込承認/一覧画面が表示されます。

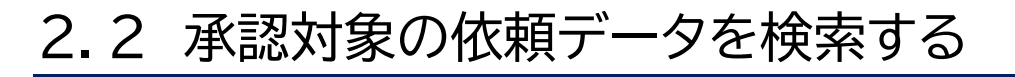

ここでは ご自身が承認する依頼データを検索し、依頼一覧に表示する手順を説明します。

#### ● 操作方法

みずほ e-ビジネスサイトにログインし、データ伝送振込承認メニューを選択します。
 ▶ データ伝送振込承認/一覧画面が表示されます。

□□参照 データ伝送振込承認メニューの開き方 : 1.3.1 承認業務の開始

2. 承認対象の依頼データを検索するため、表示条件を選択します。

| データ伝送振込<br>Electronic Banking Bulk                  | <mark>承認 / 一覧</mark><br>Payment                                                      |                              | 一覧>確認>完了 ? ヘルブ                                                |
|-----------------------------------------------------|--------------------------------------------------------------------------------------|------------------------------|---------------------------------------------------------------|
| 承認時限はこちら                                            |                                                                                      |                              |                                                               |
| 表示選択 SEAF                                           | RCH CRITERIA                                                                         |                              |                                                               |
| 表示条件を選択し、<br>承認状況が承認済<br>Select the search criteria | 「検索結果表示」ボタンを押してください。<br>・否認対象・破棄の依頼し、1か月前まで照会可能です。<br>and click the "SEARCH" button. |                              |                                                               |
| 依頼区分<br>(TYPE)                                      | [すべて (AII) ▼                                                                         | 表示対象<br>(DISPLAY)            | ●未承認データのみ ○すべて<br>Unapproved Data Only All                    |
| 申請番号<br>(APPLICATION<br>NO.)                        |                                                                                      | 振込指定日<br>(VAL. DATE)         | <ul> <li>すべて 〇 ・ 年 ・ 月 ・ 日 III カレンダー<br/>All</li> </ul>       |
| 振込依頼人コード<br>(APPLICANT<br>CODE)                     | ●すべて ○ ▼<br>AII APPLICANT CODE                                                       | 伝送日<br>(DATE OF<br>TRANSFER) | <ul> <li>すべて 〇 ・ 年 ・ 月 ・ 日 IIII かレンダー</li> <li>All</li> </ul> |
| 依頼人名(力)<br>(半角)<br>(APPLICANT<br>KANA)              |                                                                                      |                              | (部分一致)<br>Partial Match                                       |
| 検索結果表示<br>SEARCH                                    | ]                                                                                    |                              |                                                               |

#### 表示選択で入力する内容は、以下のとおりです。

| 表示条件     |                                        | 訪                                                  | 明                                 |                  |
|----------|----------------------------------------|----------------------------------------------------|-----------------------------------|------------------|
|          | 依頼区分を以下の中<br>※データ伝送時に設定                | っから選択して検索し<br>いただいた依頼区分を                           | 、ます。<br>を選択してください。                | _                |
| 依插区分     | 総合振込                                   | 給与振込                                               | 賞与振込                              |                  |
|          | 配当金                                    | 一般年金                                               | 公的年金                              |                  |
|          | 医療保険給付金                                | 国庫金振込                                              | 公金振込                              |                  |
|          | 由連釆므た入力して                              |                                                    |                                   |                  |
| 申請番号     | 中請番号を方方して<br>申請番号を指定する<br>(申請番号は承認依認   | 検索しより。<br>5場合は半角数字 16<br>頼メールに記載され                 | が桁で入力してくださ<br>ています。)              | ะเง              |
| 振込依頼人コード | 振込依頼人コードを                              | 選択して検索します                                          | 0                                 |                  |
| 依頼人名(カナ) | 依頼人名を指定して<br>依頼人名を指定する<br>小文字は自動的に大    | 検索します。<br>場合は、半角英数カ<br>文字に変換して検索                   | 」ナ 40 文字以内で入<br>をします。(ァ→ア、ィ→イ     | 、力してください。<br>′等) |
| 表示対象     | 承認ステータス別に<br>[未承認データのみ]<br>[すべて]:承認ステ- | 表示対象を指定して<br> :未承認データのみ <sup>:</sup><br>ータスに関わらず、全 | 検索します。<br>を表示対象とします。<br>たの依頼データを表 | 。<br>示対象とします。    |
| 振込指定日    | 振込指定日の年月日<br>または、カレンダー。<br>指定した振込指定日   | ヨをリストより選択した<br>り指定します。<br>の依頼データを表示                | ます。<br>、対象とします。                   |                  |
| 伝送日      | 伝送日の年月日をリ<br>または、カレンダー。<br>指定した伝送日の依   | マストより選択します。<br>より指定します。<br>マ頼データを表示対象              | 。<br>えとします。                       |                  |

2 承認の操作方法 - 3

#### 『みずほ e-ビジネスサイト』操作マニュアル データ伝送振込承認編

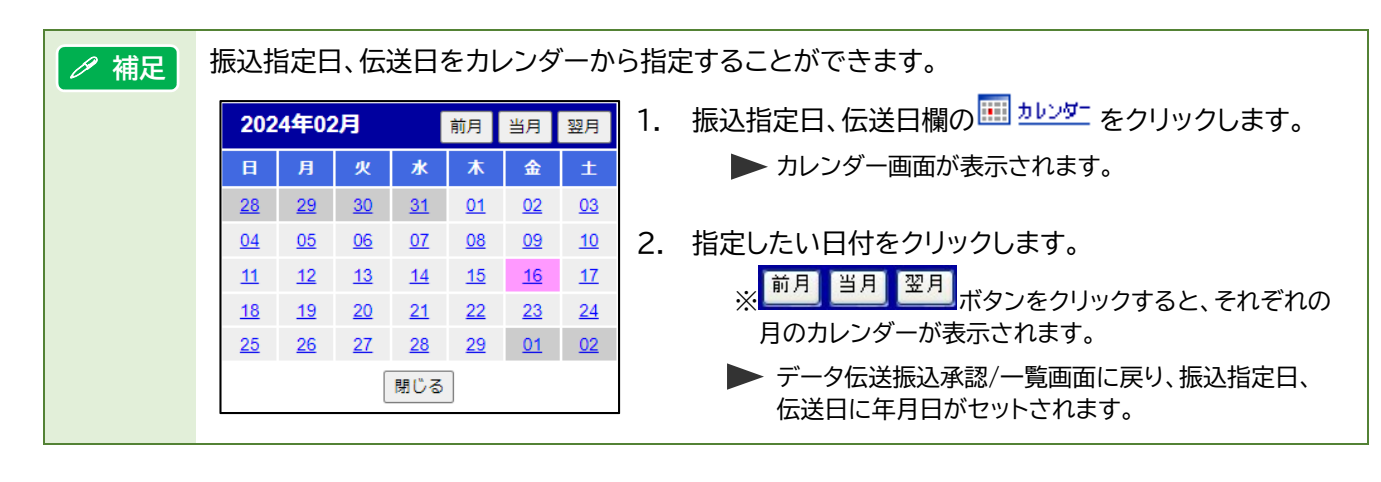

#### 3. [検索結果表示]ボタンをクリックします。

| Electron                                                                                                    | <b>ジロス大協</b><br>nic Banking Bu                                                                                                    | ulk Payment                                                                                                    | "見                                                                                                    |                                                                                                    |                                                                                                    |                                                                                                    |                                                                                                    | 一覧                                                                                                    | >確認>完了                                                         | <u>•</u> <u>~</u>                                                                                    |
|----------------------------------------------------------------------------------------------------|----------------------------------------------------------------------------------------------------|----------------------------------------------------------------------------------------------------|----------------------------------------------------------------------------------------------------|----------------------------------------------------------------------------------------------------|----------------------------------------------------------------------------------------------------|----------------------------------------------------------------------------------------------------|----------------------------------------------------------------------------------------------------|----------------------------------------------------------------------------------------------------|----------------------------------------------------------------|----------------------------------------------------------------------------------------------------|
| 承認時                                                                                                    | 混はこちら                                                                                                    | à                                                                                                    |                                                                                                    |                                                                                                    |                                                                                                    |                                                                                                    |                                                                                                    |                                                                                                    |                                                                |                                                                                                    |
| 表示                                                                                                    | 選択 SE                                                                                                    | ARCH CRITERIA                                                                                                    |                                                                                                    |                                                                                                    |                                                                                                    |                                                                                                    |                                                                                                    |                                                                                                    |                                                                |                                                                                                    |
| 表示条<br>承認状<br>Select tř                                                                                                    | e件を選択し<br>記が承認が<br>ne search crite                                                                                                    | 、「検索結果表<br>済·否認済·破難<br>eria and click the "S                                                                                                    | そ示」ボタンを押<br>その依頼は、1た<br>SEARCH <sup>®</sup> button.                                                                                                    | してください。<br>))月前まで照会可能1                                                                                                    | ē <b>す</b> .                                                                                                    |                                                                                                    |                                                                                                    |                                                                                                    |                                                                |                                                                                                    |
| 依頼D<br>(TYPE)                                                                                                    | 区分                                                                                                    | 「すべて (All                                                                                                    | )                                                                                                    | ~                                                                                                    | )                                                                                                    | 表示対象<br>(DISPLAY)                                                                                                    | <ul> <li>未承認データの<br/>Unapproved Data O</li> </ul>                                                                                                    | み ○すべて<br>Inly All                                                                                                    |                                                                |                                                                                                    |
| 申讀者<br>(APPLII<br>NO.)                                                                                                    | 書号<br>CATION                                                                                                    | ●すべて<br>All                                                                                                    |                                                                                                    | IN NO.                                                                                                    |                                                                                                    | 振込指定日<br>(VAL. DATE)                                                                                                    | ●すべて 〇 [<br>AI                                                                                                    | ▼年 ▼月                                                                                                    | ▶ 8 💷 ±                                                        | レンダー                                                                                                 |
| 振込存<br>(APPLII<br>CODE)                                                                                                    | 衣頼人コー <br>CANT                                                                                                    | ド<br>● すべて<br>All                                                                                                    |                                                                                                    | CODE                                                                                                    |                                                                                                    | 伝送日<br>(DATE OF<br>TRANSFER)                                                                                                    | ●すべて 〇 [<br>AI                                                                                                    | ┙╡╶┙┦                                                                                                    | ► III ±                                                        | レンダー                                                                                                 |
| 依頼/<br>(半角<br>(APPLI<br>KANA)                                                                                                    | 人名(加))<br>)<br>CANT                                                                                                    | ) すべて<br>All                                                                                                    |                                                                                                    | KANA                                                                                                    |                                                                                                    |                                                                                                    | (部分一致)<br>Partial Match                                                                                                    |                                                                                                    |                                                                |                                                                                                    |
| 検索                                                                                                    | 素結果表示                                                                                                    | R.                                                                                                    |                                                                                                    |                                                                                                    |                                                                                                    |                                                                                                    |                                                                                                    |                                                                                                    |                                                                |                                                                                                    |
| ,—                                                                                                    | 分にた版)                                                                                                    | 振込金額、依頼                                                                                                    | 夏人名力ナリよデ                                                                                                    | ータ伝送で送信された                                                                                                    | と依頼データのへっ                                                                                                    | ダ情報・トレーラ情報                                                                                                    | に設定された情報を表示し                                                                                                    | しています。                                                                                                    |                                                                |                                                                                                    |
| ,一                                                                                                    | SIZIE 振い<br>分、件数、<br>内全選択,<br>ALL / UNCHE<br>依頼区分<br>(TYPE)                                                                                                    | 振込金額、依頼<br>/ <u>全解除</u><br>cck ALL<br>振込指定日<br>(VAL DATE)                                                                                                    | 個人名カナはデ<br>伝送日時<br>(DATE OF<br>TRANSFER)                                                                                                    | ータ伝送で送信された<br>甲諸番号<br>(APPLICATION NO.)                                                                                                    | と依頼データのへッ                                                                                                    | ッダ情報・トレーラ情報<br>(H数<br>(NUM)<br>振込金額<br>(AMOUNT)                                                                                                    | に設定された情報を表示<br>描込依頼人コード<br>(APPLICANT CODE)<br>振込依頼人名<br>(APPLICANT NAME)                                                                                                    | しています。<br>承認者名1<br>(IstAPPROVER)<br>承認者名2<br>(2nd APPROVER)                                                                                                    | 承認日時<br>(DATE OF<br>APPROVAL)                                  | 承認<br>状況<br>(STATUS)                                                                                 |
|                                                                                                    | SIE 医振い<br>(分、件数、:<br>(力全選択)<br>ALL/UNCHE<br>依頼区分<br>(TYPE)<br>総合振込                                                                                                    | 振込金額、依非<br>/ <u>全解除</u><br>ccK ALL<br>振込指定日<br>(VAL DATE)<br>2024/07/01                                                                                                    | <ul> <li>(公式日時<br/>(CATE OF<br/>TRANSFER)</li> <li>2024/06/28<br/>12:84</li> </ul>                                                                                                    | ータ伝送で送信された<br><b>申請番号</b><br>(APPLICATION NO.)<br>2024062800000001                                                                                                    | に依頼データのへッ<br>承認者宛<br>メモ<br>(MEMO TO<br>APPROVER)                                                                                                    | ・ダ情報・トレーラ情報<br>(NUM)<br>振込金額<br>(AMCUNT)<br>1件<br>3,000,000 円                                                                                                    | に設定された情報を表示(<br>振込依頼人コード<br>(APPLICANT CODE)<br>振込依頼人名<br>(APPLICANT MAME)<br>111111111<br>ミンドシステム(力)                                                                                                    | レてします。<br>承認者名1<br>(stAFPROVER)<br>承認者名2<br>(nd APPROVER)<br>未承認                                                                                                    | 承認日時<br>(DATE OF<br>APPROVAL)                                  | 承認<br>状況<br>(STATUS)                                                                                 |
|                                                                                                    | つてません つ い に か に か に か に か に か い の た の に の れ に い の に に れ に い の に に れ に い の に に れ に い の に に れ に い の に に れ に い の に に れ に い の に に れ に い の に に れ に い の に れ に い の に れ に い の に れ に い の に れ に い の に れ に い の に れ に い の に れ に い の に れ に い の に れ に い の に れ に い の に れ に い の に れ に い の に れ に い の に れ に い の に れ に い の に れ に い の れ に い の れ に い の れ に い の れ い の れ れ れ い の れ れ れ れ                                                                                                    | 振込金額、依非<br>振込金額、依非<br>/ 全解除<br>cck ALL<br>振込指定日<br>(VAL DATE)<br>2024/07/01<br>2024/07/05                                                                                                    | (人名カナ)はデ<br>(CATE OF<br>TRANSFER)<br>2024/06/28<br>12:34<br>2024/06/28<br>12:45                                                                                                    | ータ伝送で送信され<br>中請番号<br>(APPLICATION NO.)<br>2024062800000001<br>2024062800000002                                                                                                 | に依頼データのへ。<br><b>承認者宛</b><br>メモ<br>(NEMO TO<br>APPROVER)                                                                                                    | ッダ情報・トレーラ情報<br>(NUA)<br>振込金額<br>(ANOUNT)<br>1年<br>3,000,000円<br>2件<br>123,456円                                                                                                    | は設定された情報を表示<br>構造体積人コード<br>(APPL/CART CODE)<br>指数体積人名<br>(APPL/CART NAME)<br>111111111<br>はズネッステム(力)<br>111111111<br>ミズネッステム(力)                                                                                                    | してします。<br>単記者名1<br>(1st APPROVER)<br>単記者名2<br>(2nd APPROVER)<br>未承認<br>未承認<br>未承認                                                                                                    | 承認日時<br>(DATE OF<br>APPROVAL)                                  | 承認<br>状況<br>(STATUS)                                                                                 |
| ,                                                                                                    | つ <u>に 医 振</u> れ<br>(分、件数、<br>(内全選択。<br>ALL / UNCHE<br>依頼区分<br>(TYPE)<br>総合振込<br>総合振込<br>給与振込                                                                                                    | 振込金額、依非<br>/ <u>全配除</u><br>:cck ALL<br>振込指定日<br>(VAL DATE)<br>2024/07/01<br>2024/07/05<br>2024/07/10                                                                                                    | <ul> <li>(人名カナlまデ<br/>(ス注日時<br/>(ДАТЕ ОГ<br/>ТRANSFER)</li> <li>2024/06/28<br/>12:45</li> <li>2024/06/28<br/>12:56</li> </ul>                                                                                                    | ータ伝送で送信され<br><b>甲   積番号</b><br>(APPLICATION NO.)<br>2024062800000001<br>2024062800000002<br>2024062800000003                                                                   | に依頼データのへ。                                                                                                    | ッダ情報・トレーラ情報<br>(PUM)<br>振込金額<br>(AUNT)<br>日<br>作<br>3,000,000 円<br>12,456 円<br>22 存<br>12,345,678 円                                                                                                    | に設定された情報を表示  振込体制人コード (APPLICANT CODE)  振込体制人名 (APPLICANT AME)  パンパンステムの  11111111  パンパンステムの  52、ポッステムの                                                                                                    | しています。<br>承認者名1<br>(IstAFPROVER)<br>承認者名2<br>(Ind APPROVER)<br>未承認<br>未承認<br>未承認<br>み引ま 大郎<br>み引ま 大郎                                                                                                    | 承認日時<br>(DATE OF<br>APPROVAL)                                  | 承認<br>状況<br>(STATUS)<br>承認中                                                                          |
|                                                                                                    |                                                                                                    |                                                                                                    | <ul> <li>(人名カナはデ<br/>(QATE OF<br/>TRANSFER)</li> <li>2024/06/28</li> <li>12:34</li> <li>2024/06/28</li> <li>12:45</li> <li>2024/06/28</li> <li>12:56</li> <li>2024/06/28</li> <li>13:23</li> </ul>                                                                                                    | <ul> <li>今伝送で送信され/</li> <li>甲諸番号<br/>(APPELCATION NO.)</li> <li>2024062800000001</li> <li>2024062800000002</li> <li>2024062800000003</li> <li>2024062800000003</li> </ul>      | <ul> <li>体相データのへ、</li> <li>承記者宛<br/>メモ<br/>(MEMO TO<br/>(MEMO TO<br/>(ME</li></ul> | ッダ情報・トレーラ情報<br>(H数)<br>(NUM)<br>振込金額<br>(AMOUNT)<br>2 作<br>12345677<br>12345677<br>12345677<br>32 作<br>12345677<br>32 作<br>32 作<br>32 作<br>32 45677<br>32 45677<br>32 45677                                                                                                    | は定された情報を表示  指込体規ヘコード (#FPLICANT CODE)  指説な様利人名 (#FPLICANT CODE)  第2/10/2740/2740/2740/2740/2740/2740/2740/274                                                                                                    | はいます。                                                                                                    | 承認日時<br>(DATE OF<br>APPROVAL)<br>2024/06/28<br>14:00:00        | 承認<br>状況<br>(STATUS)<br>承認中<br>承認済                                                                   |
| 、<br>、<br>、<br>、<br>、<br>、<br>、<br>、<br>、<br>、<br>、<br>、<br>、                                                                        |                                                                                                    | 振込を強い、快速<br>振込を強い、快速<br>には、ALL<br>北込土指定日<br>(QAL DATE)<br>2024/07/01<br>2024/07/05<br>2024/07/10<br>2024/07/10<br>2024/07/10<br>2024/07/10<br>2024/07/10                                                                                                    | <ul> <li>人名カナオまデ</li> <li>(ござをに)<br/>(ごろれを CP<br/>(ごろれを CP)<br/>(ごろれを CP)<br/>(ごろれを CP)</li> <li>(ごろれを CP)</li> <li>(ごのれを CP)</li> <li>(ごのれを CP)</li> <li>(ごのれを CP)</li></ul>                                                                                                    | ーク伝送で送信された<br><b>中日番番号</b><br>(APPLICATION NO.)<br>2024062800000001<br>2024062800000003<br>2024062800000003<br>2024062800000004                                                | た体相データの〜ッ<br><u>年記名苑</u><br>メモ<br>(MENO TO<br>APPROVER)                                                                                                    | ッダ情報・トレーラ情報<br>(4数)<br>(ANGUN(T)<br>162-24<br>(ANGUN(T)<br>164-300000円<br>264-1<br>123456.878 円<br>32,000,000 円                                                                                                    | は設定された情報を表示<br>構造と伝想人コード<br>(APPLICANT CODE)<br>用設化材人名<br>(APPLICANT NAME)<br>11111111<br>12パやシステム(力<br>99999999<br>99999999<br>2パやシステム(力<br>999999999<br>ミスポシステム(力                                                                                                    | LCU ほす。                                                                                                    |                                                                | 承認<br>(STATUS)<br>承認<br>本<br>記<br>本<br>記<br>、<br>、<br>、<br>、<br>、<br>、<br>、<br>、<br>、<br>、<br>、<br>、 |
| ・<br>・<br>・<br>・<br>・<br>・<br>・<br>・<br>・<br>・<br>・<br>・<br>・<br>・                                                                   |                                                                                                    | 振込を領、快<br>振込を領、快<br>シ<br>そ高では<br>ALL<br>1振込指定日<br>(MLLDATE)<br>2024/07/01<br>2024/07/05<br>2024/07/10<br>2024/07/10<br>2024/07/10                                                                                                    | <ul> <li>人名カナオまデ</li> <li>(ござを)</li> <li>(ござを)</li></ul>                                                                                                    | ーク伝送で送信された<br><b>中日番番号</b><br>(APPLICATION NO.)<br>2024062800000001<br>2024062800000002<br>2024062800000003<br>2024062800000004                                                | に依頼データのへ。<br>承認者宛<br>メモ<br>(MEMO TO<br>APPROVER)                                                                                                    | ッダ情報・トレーラ情報<br>(代数<br>(RUOA)<br>(RUOA)<br>(RUOA)<br>(ANOUNT)<br>(ANOUNT)<br>1 (件<br>3,000,000 円<br>2 (件<br>12,345,678 円<br>32 (件<br>32,000,000 円                                                                                                    | は設定された情報を表示  (設定された情報を表示)  (設定された信報を表示)  (設定された信報を表示)  (設定された信報を表示)  (設定された信報を表示)  (設定された信報を表示)  (設定された信報を表示)  (設定された信報を表示)  (設定された信報を表示)  (設定された信報を表示)  (設定された信報を表示)  (設定された信報を表示)  (設定された信報を表示)  (設定された信報を表示)  (設定された信報を表示)                                                                                                    | エス (1997)     エス (1997)     エス (1997 | ★記日時<br>(DATE OF<br>APPROVAL) 2024/06/28 14:00:00              | 承認       承認守       承認済                                                                               |
| → 東区<br>※<br>第<br>2<br>次<br>本<br>報<br>ジ<br>ジ<br>HECK<br>※<br>2<br>次<br>、<br>、<br>、<br>、<br>、<br>、<br>、<br>、<br>、<br>、<br>、<br>、<br>、 | つて 医 植わ<br>(分、件 雅、<br>(六、件 雅、<br>(六、件 雅、<br>(大・学道に、<br>4<br>4<br>4<br>に<br>4<br>4<br>5<br>4<br>5<br>4<br>5<br>4<br>5<br>4<br>5<br>4<br>5<br>4<br>5<br>4<br>5<br>4<br>5<br>4<br>5<br>4<br>5<br>4<br>5<br>4<br>5<br>4<br>5<br>4<br>5<br>4<br>5<br>4<br>5<br>4<br>5<br>4<br>5<br>4<br>5<br>4<br>5<br>4<br>5<br>5<br>5<br>5<br>5<br>5<br>5<br>5<br>5<br>5<br>5<br>5<br>5                                                                                                    | Kt 和 込み額、依非<br>/ 全部注<br>(WAL DATE)<br>(WAL DATE)<br>2024/07/01<br>2024/07/05<br>2024/07/10<br>2024/07/10<br>2024/07/10                                                                                                    | 低温日時<br>(ごのTE OF<br>TRANSFER)<br>2024/06/28<br>12:34 2024/06/28<br>12:45 2024/06/28<br>12:56 2024/06/28<br>13:23                                                                                                    | ータ伝送で送信されか<br><b>申読番号</b><br>(APPELIGATION NO)<br>2024062800000001<br>2024062800000002<br>2024062800000003<br>2024062800000004                                                 | に依相データのへ。<br>承認者宛<br>メモ<br>(MEMO TO<br>APPROVER)<br>本PROVER)<br>本<br>ア<br>和<br>な<br>た<br>、<br>、<br>、<br>、<br>、<br>、<br>、<br>、<br>、<br>、<br>、<br>、<br>、                                                                                                    | ッダ情報・トレーラ情報<br>(H数<br>(PULA)<br>振込金額<br>(AMOUNT)<br>1 作<br>3,000,000 円<br>2 2 作<br>12,3456 円<br>32 件<br>32,000,000 円                                                                                                    | は設定された情報を表示       指込体規人コード (APPLICANT KOME)       指説と体規人名     (APPLICANT KOME)       打けけけけ       ジャンステムの       999999999     ジャンステムの       ジャンステムの                                                                                                    | <ul> <li>(11) ます。</li> <li>(12) ます。</li> <li>(12) ま</li></ul>                                                                                                    | <b>水辺日時</b><br>(DATE OF<br>APPROVAL)<br>2024/06/28<br>14:00:00 | 承認<br>状況<br>(STATUS)<br>承認<br>承認<br>承認<br>済                                                          |
| 、<br>本<br>報題<br>び<br>HECK<br>選<br>振<br>二<br>二<br>二<br>二<br>二<br>二<br>二<br>二<br>二<br>二<br>二<br>二<br>二                                 | つて<br>支援<br>加入<br>(分、件<br>強、<br>(件<br>数、<br>(大 件<br>数、<br>(大 件<br>数、<br>(下 FE)<br>総合振込<br>総合振込<br>総合振込<br>総合振込<br>総合振込<br>総合振込<br>総合振込<br>総合振込<br>総合振込<br>総合振込<br>第<br>(下 FE)<br>の<br>(下 FE)<br>の<br>(T FE)<br>の<br>(T FE)<br>の<br>(T FE)<br>の<br>(T FE)<br>の<br>(T FE)<br>の<br>(T FE)<br>の<br>(T FE)<br>の<br>(T FE)<br>の<br>(T FE)<br>の<br>(T FE)<br>の<br>(T FE)<br>の<br>(T FE)<br>の<br>(T FE)<br>の<br>(T FE)<br>の<br>(T FE)<br>の<br>(T FE)<br>(T FE)<br>(T | Implementation         Implementation           Implementation         Implementation           Implementation <td< td=""><td>4人名カナはデ<br/>(法)目時<br/>(CATE OF<br/>TRANSFER)<br/>2024/06/28<br/>1234<br/>2024/06/28<br/>1255<br/>2024/06/28<br/>1323</td><td>ータ伝送で送信されか<br/>(APPELGATION NO)<br/>2024062800000001<br/>2024062800000002<br/>2024062800000003<br/>2024062800000004</td><td>に依相データのへ。<br/>承認者宛<br/>メモ<br/>(MEMO TO<br/>APPROVER)<br/>本PROVER)<br/>本<br/>ア<br/>和<br/>なた<br/>新し<br/>よす<br/>・<br/>、<br/>、<br/>、<br/>、<br/>、<br/>、<br/>、<br/>、<br/>、<br/>、<br/>、<br/>、<br/>、</td><td>ッダ情報・トレーラ情報<br/>(H数<br/>(PULA)<br/>振込金額<br/>(AMOUNT)<br/>1 作<br/>3,000.000 円<br/>123456 円<br/>32 作<br/>12.3456 円<br/>32 体<br/>12.3456,578 円<br/>32 体<br/>32 (4)<br/>32 (4)<br/>32</td><td>は設定された情報を表示       指込体規人コード (APPLICANT KOME)       指説と体規人名     (APPLICANT KOME)       打け11111       我市以大方ムの       909909090       ミス市以大方ムの       909090909        ミスホッス方ムの       909090909        ミスホッス方ムの</td><td><ul> <li>(11) ます。</li> <li>(12) まないのです。</li> <li>(12) まないのです。</li> <li>(12) ま</li></ul></td><td>7422E184<br/>(DATE OF<br/>APPROVAL)<br/>2024/06/28<br/>14:00:00</td><td>承認<br/>状況<br/>(STATUS)<br/>承認<br/>承認済</td></td<> | 4人名カナはデ<br>(法)目時<br>(CATE OF<br>TRANSFER)<br>2024/06/28<br>1234<br>2024/06/28<br>1255<br>2024/06/28<br>1323                                                                                                    | ータ伝送で送信されか<br>(APPELGATION NO)<br>2024062800000001<br>2024062800000002<br>2024062800000003<br>2024062800000004                                                                 | に依相データのへ。<br>承認者宛<br>メモ<br>(MEMO TO<br>APPROVER)<br>本PROVER)<br>本<br>ア<br>和<br>なた<br>新し<br>よす<br>・<br>、<br>、<br>、<br>、<br>、<br>、<br>、<br>、<br>、<br>、<br>、<br>、<br>、                                                                                                    | ッダ情報・トレーラ情報<br>(H数<br>(PULA)<br>振込金額<br>(AMOUNT)<br>1 作<br>3,000.000 円<br>123456 円<br>32 作<br>12.3456 円<br>32 体<br>12.3456,578 円<br>32 体<br>32 (4)<br>32 (4)<br>32 | は設定された情報を表示       指込体規人コード (APPLICANT KOME)       指説と体規人名     (APPLICANT KOME)       打け11111       我市以大方ムの       909909090       ミス市以大方ムの       909090909        ミスホッス方ムの       909090909        ミスホッス方ムの                                                                                                    | <ul> <li>(11) ます。</li> <li>(12) まないのです。</li> <li>(12) まないのです。</li> <li>(12) ま</li></ul>                                                                                                    | 7422E184<br>(DATE OF<br>APPROVAL)<br>2024/06/28<br>14:00:00    | 承認<br>状況<br>(STATUS)<br>承認<br>承認済                                                                    |
|                                                                                                    | つなど語 の (分、件数、 の の全選択 の (次 中数、 の の などれ の に の に の に の に の に の に の に の に の に の                                                                                                    | 振込会観、使著<br>/ 全部誌<br>(AL DATE)<br>2024/07/01<br>2024/07/10<br>2024/07/10<br>2024/07/10<br>2024/07/10<br>2024/07/10                                                                                                    | ■人名カナはデ<br>(CATE CP<br>(TRAJESER)<br>2024/06/28<br>1234<br>2024/06/28<br>1245<br>2024/06/28<br>1256<br>2024/06/28<br>1256                                                                                                    | ーク伝送 で送信されか<br><b>甲目番巻弓</b><br>(APPLICATION NO)<br>2024062800000001<br>2024062800000003<br>2024062800000004                                                                    | に依頼データのへ。                                                                                                    | ク体報 トレーラ体報<br>(H数<br>(PUM)<br>構築之会調<br>(AMOUNT)<br>1 件<br>3,000,000 円<br>2 件<br>12,345,678 円<br>32 件<br>12,345,678 円<br>32 件<br>32,000,000 円                                                                                                    | 3 は設定された情報を表示  1832位4親人コード (APPLICANT CODE)  1832位4親人名 (APPLICANT CODE)  111111111  3 (大帝) ステムの  999999999  1 (大帝) ステムの  999999999  1 (大帝) ステムの  99999999  1 (大帝) ステムの  99999999  1 (大帝) ステムの  1 (大帝) ステムの                                                                                                    | <ul> <li>・ 年記2者名1<br/>(1444年602年3)<br/>年記2者名2<br/>(cm447年702年7)</li> <li>未承記2<br/>未承記2<br/>未承記2<br/>未承記2<br/>み引え 次郎<br/>み引え 次郎<br/>み引え 次郎</li> </ul>                                                                                                    | 14228 84<br>(DATE OF<br>APPROVAL)<br>2024/06/28<br>14:00:00    | 承認<br>状況<br>(STATUS)<br>承認<br>承認<br>承認                                                               |
| 本 報 区 ベーージン ・ 道 訳 ・ ・ ・ 道 訳 ・ ・ ・ 道 訳 ・ ・ ・ ・ 道 訳 ・ ・ ・ ・                                                                            | 3 広を構成<br>ふ、住地、<br>ないのの中に<br>(体現区分<br>(TYPE)<br>総合振込<br>総合振込<br>総合振込<br>総合振込<br>総合振込<br>に<br>ないのの中に<br>ののの中に<br>ののの中に<br>して<br>ののの中に<br>ののの中に<br>ののの中に<br>ののの中に<br>ののの中に<br>ののの中に<br>ののの中に<br>ののの中に<br>ののの中に<br>ののの中に<br>ののの中に<br>ののの中に<br>ののの中に<br>ののの中に<br>ののの中に<br>ののの中に<br>ののの中に<br>ののの中に<br>ののの中に<br>ののの中に<br>ののの中に<br>ののの中に<br>ののの中に<br>ののの中に<br>ののの中に<br>ののの中に<br>ののの中に<br>ののの中に<br>ののの中に<br>ののの中に<br>ののの中に<br>ののの中に<br>ののの中に<br>のののの中に<br>ののの中に<br>のののの中に<br>ののの中に<br>のののの中に<br>のののの中に<br>ののの中に<br>ののの中に<br>ののの中に<br>ののの中に<br>ののの中に<br>ののの中に<br>ののの中に<br>ののの中に<br>ののの中に<br>ののの中に<br>ののの中に<br>ののの中に<br>ののの中に<br>ののの中に<br>ののの中に<br>ののの中に<br>ののの中に<br>ののの中に<br>ののの中に<br>ののの中に<br>ののの中に<br>ののの中に<br>ののの中に<br>ののの中に<br>のののの中に<br>ののの中に<br>のののの中に<br>のののの中に<br>のののの中に<br>ののの中に<br>ののの中に<br>ののの中に<br>ののの中に<br>ののの中に<br>のののの中に<br>のののの中に<br>ののののののの<br>ののののの中に<br>のののののののののの                                                                                                    | 振込会観、体群<br>/ 全部設<br>(CK-ALL<br>振込を観光定日<br>(VAL DATE)<br>2024/07/01<br>2024/07/10<br>2024/07/10<br>2024/07/10<br>2024/07/10<br>2024/07/10<br>この4 APPROVER<br>(年)<br>(年)<br>(年)<br>(年)<br>(日)<br>(日)<br>(日)<br>(日)<br>(日)<br>(日)<br>(日)<br>(日                                                                                                    | ●人名力ナはデ<br>(CATE C2)<br>(CATE C2)<br>(TATE C2)<br>(T | <ul> <li>今伝送で送信されか</li> <li>申請書考</li> <li>(APPLIGATION NO.)</li> <li>2024062800000001</li> <li>2024062800000002</li> <li>2024062800000004</li> <li>2024062800000004</li> </ul> | 本語24第2<br>本語24第2<br>メモ<br>(MEMO TO<br>APPROVER)<br>本語255類した<br>ます<br>・・・・・・・・・・・・・・・・・・・・・・・・・・・・・・・・・                                                                                                    | ク情報・トレーラ情報<br>(HQUA)<br>(AUGUNT)<br>(AUGUNT)<br>(AUGUNT)<br>1 (年<br>3,000,000 円<br>2 (年<br>12,3456 円<br>32 (年<br>12,345.878 円<br>32,000,000 円                                                                                                    | 3:設定された情報を表示は<br>構造と依頼人コード<br>(APPLICANT CODE)<br>構造化材T CODE)<br>構造化材T CODE<br>構造化材T CODE<br>構造化<br>オード<br>スペンステム<br>なり、<br>の<br>の<br>の<br>の<br>の<br>の<br>の<br>の<br>の<br>の<br>の<br>の<br>の | <ul> <li>(11) ます。</li> <li>(12) ます。</li> <li>(12) ます</li></ul>                                                                                                    | 7422E89<br>(DATE OF<br>APPROVAL)                               | 承認     状況       (STATUS)   承認済                                                                       |

▶ 検索条件に該当する依頼データが、一覧で表示されます。

| ∥ 補足 | 承認時限が接近している依頼データは黄色、または濃黄色の帯で表示されます。                                                                                               |
|------|----------------------------------------------------------------------------------------------------|
|      | ● 総合振込は、振込指定日の前営業日8時00分~20時00分までの間、承認依頼一<br>覧画面の依頼データを黄色の帯で表示します。                                                                  |
|      | <ul> <li>給与振込/賞与振込は、振込指定日の3営業日前8時00分~23時00分までの間、承認依頼一覧画面の依頼データを黄色の帯で表示します。振込指定日の2営業日前8時00分~前営業日前20時00分までの間は濃黄色の帯で表示します。</li> </ul> |
| !注意  | ● 色付きの帯で表示されない依頼データでも、受付時限内であれば承認できます。                                                                                             |
|      | <ul> <li>● 承認時限を過ぎてしまった依頼データのステータスは「破棄」となります。(色付きの帯<br/>では表示されません。)</li> </ul>                                                     |

#### 『みずほ e-ビジネスサイト』 操作マニュアル データ伝送振込承認編

| 1 - 15 | <u> </u>       | -夕伝                                 | 送振辽                                                                                                    | 入依頼-                                                                                                    | ― 皆の承彰                                                                                                    | 忍状況で                                                                                                    | で、現在の                                                                                                    | ステータン                                            | スを確認で                                                                 | きます。                   | <b>)</b>           |
|--------|----------------|-------------------------------------|----------------------------------------------------------------------------------------------------|----------------------------------------------------------------------------------------------------|----------------------------------------------------------------------------------------------------|----------------------------------------------------------------------------------------------------|----------------------------------------------------------------------------------------------------|--------------------------------------------------|-----------------------------------------------------------------------|------------------------|--------------------|
| 補足     | ) –            | - 12                                |                                                                                                    |                                                                                                    |                                                                                                    |                                                                                                    |                                                                                                    |                                                  |                                                                       |                        |                    |
|        | 依頼             | 頁デー                                 | -タのガ                                                                                                    | 犬態(ス                                                                                                    | テータス)                                                                                                    | には、」                                                                                                    | 以下の種類                                                                                                    | 領がありま                                            | ミす。                                                                   |                        |                    |
|        | また             | 、ス                                  | テータン                                                                                                    | スによ                                                                                                    | り、依頼デ                                                                                                    | ータに                                                                                                    | 対して行                                                                                                    | うことがて                                            | できる処理                                                                 | が異なり                   | ります                |
|        | 選              | 依頼区分                                | 振込指定日                                                                                                    | 伝送日時<br>(DATE OF                                                                                                    | 申請番号                                                                                                    | 承認者宛<br>メモ                                                                                                  | 件数<br>(NUM)                                                                                                    | 振込依頼人コー<br>(APPLICANT COD                        | ド 承認者名1<br>E) (1st APPROVED                                           | ) 承認日時<br>(DATE OF     | 承認<br>状況           |
|        | 扺              | (TYPE)                              | (VAL. DATE)                                                                                                    | TRANSFER)                                                                                                    | (APPLICATION NO.)                                                                                                    | (MEMO TO<br>APPROVER)                                                                                       | · (AMOUNT)                                                                                                    | 1版1公1衣釈人や<br>(APPLICANT NAM                      | E) (2nd APPROVE                                                       | APPROVAL)              | (STATUS)           |
|        |                | 総合振込                                | 2024/07/01                                                                                                    | 2024/06/28<br>12:84                                                                                                    | 2024062800000001                                                                                                    |                                                                                                    | 1件<br>3,000,000円                                                                                                    | 11111111111<br>ミス・ホシステム(力                        | 未承認                                                                   |                        |                    |
|        |                | 総合振込                                | 2024/07/05                                                                                                    | 2024/06/28<br>12:45                                                                                                    | 2024062800000002                                                                                                    |                                                                                                    | 2件<br>123,456円                                                                                                    | 1111111111<br>ミス <sup>・</sup> ホシステム(力            | 未承認<br>未承認                                                            |                        |                    |
|        |                | 給与振込                                | 2024/07/10                                                                                                    | 2024/06/28<br>12:56                                                                                                    | 2024062800000003                                                                                                    | 承認お願い<br>ます                                                                                                 | 32 件<br>12,345,678 円                                                                                                    | 99999999999<br>ミスペホシステム(力                        | みずほ 次郎<br>みずほ 太郎                                                      |                        | 承認中                |
|        |                | 賞与振込                                | 2024/07/10                                                                                                    | 2024/06/28<br>13:23                                                                                                    | 2024062800000004                                                                                                    | 承認お願い<br>ます                                                                                                 | 32 件<br>32,000,000 円                                                                                                    | 99999999999<br>ミス <sup>・</sup> ホシステム(力           | みずほ 次郎<br>みずほ 太郎                                                      | 2024/06/28<br>14:00:00 | 承認済                |
|        | ブ              | ラン                                  | フ :承                                                                                                    | 認待ち                                                                                                    | 5のデータ                                                                                                    | です。                                                                                                    |                                                                                                    |                                                  |                                                                       |                        |                    |
|        |                |                                     |                                                                                                    | · · · · –                                                                                                    |                                                                                                    |                                                                                                    |                                                                                                    | $i = \pm - \lambda$                              |                                                                       |                        |                    |
|        | - <del>7</del> | ∋nrh                                |                                                                                                    |                                                                                                    | v - 21 71 - / 0                                                                                                    |                                                                                                    |                                                                                                    |                                                  | ゎェオ                                                                   |                        |                    |
|        | 承              | 認中                                  | :ダ                                                                                                    | ブル剤                                                                                                    | 総か設定                                                                                                    | これく                                                                                                    | いる場合                                                                                                    | に表示さ                                             | れます。                                                                  | L —»                   |                    |
|        | 承              | 認中                                  | :ダ<br>指                                                                                                    | フル承定した                                                                                                    | <認か設定<br>2 名の承                                                                                                    | <u>され</u> く<br>、認者の                                                                                         | いる場合                                                                                                    | に表示さ<br>名のみ承認                                    | れます。<br>認が完了し                                                         | たデータ                   | タです                |
|        | 承承             | 認中<br>認済                            | :ダ<br>指<br>:承                                                                                                    | フル <sub>承</sub><br>定した<br>&認済の                                                                                                    | <認か設定<br>2 名の承<br>のデータで                                                                                                    | <u>され</u> く<br>、認者の<br>です。                                                                                  | いる場合                                                                                                    | に表示さ<br>名のみ承認                                    | れます。<br>認が完了し                                                         | たデータ                   | タです                |
|        | 承承             | 認中<br>認済<br>認済                      | :ダ<br>指<br>:承                                                                                                    | フル<br>定した<br>(認済の<br>(調)                                                                                                    | <認か設定<br>2 名の承<br>のデータで<br>除)された                                                                                                    | されて<br>、認者の<br>です。<br>- データ                                                                                 | いる場合<br>)うち、1 行<br>?です。利川                                                                                                    | に表示されるのみ承認                                       | れます。<br>忍が完了し<br>っはできま <sup>、</sup>                                   | たデータ                   | タです                |
|        | 承承否            | 認中認済認済                              | ·<br>ダ指<br>:<br>ダ<br>花<br>マ<br>で<br>マ                                                                                                    | フル<br>定した<br>総認済の<br>認(削                                                                                                    | <認か設定<br>2 名の承<br>のデータで<br>除)された                                                                                                    | されて<br>(認者の)<br>デす。<br>ニデータ                                                                                 | いる場合<br>)うち、1 4<br>?です。利                                                                                                    | に表示さ<br>名のみ承認<br>用すること                           | れます。<br>認が完了し<br>こはできま <sup>、</sup>                                   | たデータ                   | タです                |
|        | 承承否破           | 認中<br>認済<br>認済<br>棄                 | :ダ指<br>:ダ指<br>:イ<br>:ダ<br>:ダ<br>:ダ<br>:ダ<br>:ダ<br>:ダ<br>:ダ<br>:<br>(<br>)<br>:ダ<br>:ダ<br>:ダ<br>:<br>(<br>)<br>:ダ<br>:<br>(<br>)<br>:<br>(<br>)<br>:<br>:<br>:<br>: | フル<br>定した<br>、認済の<br>認<br>認<br>に<br>削<br>、認<br>時<br>間                                                                                                    | <認か設定<br>2 名の承<br>Dデータで<br>除)された<br>良を超えて                                                                                                    | ごれ (<br>、認者の<br>です。<br>ーデータ<br>しまっ)                                                                         | いる場合<br>)うち、1 行<br>?です。利り<br>たデータ <sup>-</sup>                                                                                                    | に表示さ<br>名のみ承認<br>用すること<br>です。利用                  | れます。<br>認が完了し<br>:はできま <sup>:</sup><br>することは                          | たデーク<br>せん。<br>なできま    | マです<br>せん。         |
|        | 承承否破           | 認中認済認済                              | ·<br>ジ指<br>子<br>子<br>子<br>子<br>子<br>子<br>子<br>子<br>子<br>子<br>子<br>子<br>子<br>子<br>子<br>子<br>子<br>子                                                                                                    | フル<br>定した<br><認済の<br>記<br>(削<br>、認時附                                                                                                    | <認か設定<br>2 名の承<br>Dデータで<br>除)された<br>えを超えて                                                                                                    | ごれ<br>(記者の)<br>データ<br>しまっ<br>ー                                                                              | いる場合<br>)うち、1 彳<br>アです。利川<br>たデータ <sup>-</sup>                                                                                                    | に表示さ<br>名のみ承認<br>用すること<br>です。利用<br>ーーーー          | れます。<br>認が完了し<br>こはできま <sup>、</sup><br>することは                          | たデーク<br>せん。<br>たできま    | マです<br>せん。         |
|        | 承不否破           | 認 溶 認 済 譲 棄                         | ·<br>ジ指<br>子<br>子<br>子<br>子<br>子<br>子<br>子<br>子<br>子<br>子<br>子<br>子<br>子<br>子<br>子<br>子<br>子<br>子                                                                                                    | フル<br>すた<br>に<br>た<br>に<br>で<br>記<br>に<br>で<br>の<br>方                                                                                                    | <認か設定<br>2 名の承<br>Dデータで<br>除)された<br>えを超えて                                                                                                    | されて<br>、認者の<br>、<br>す。<br>・<br>データ<br>しまっ<br>・<br>使用て                                                       | いる場合<br>)うち、1 キ<br>たデーター<br>です。利川                                                                                                    | に表示さ<br>名のみ承認<br>可することです。利用                      | れます。<br>認が完了し<br>こはできま <sup>、</sup><br>することは                          | たデーク<br>せん。<br>なできま    | タです<br>せん。         |
|        | 承否破            | 認認棄                                 | ·····································                                                                                                    | フルすた 認認 認 認 の方                                                                                                    | (認か設定)<br>(2 名の承<br>のデータで)<br>(除)された<br>(限を超えて)<br>(<br>(<br>(<br>(<br>(<br>(<br>)<br>(<br>)<br>(<br>(<br>)<br>(<br>)<br>(<br>(<br>)<br>(<br>)                                                                 | されて<br>認者の<br>データ<br>しまっ<br>使用て<br>認                                                                        | いる場合<br>)うち、1 キ<br>たデーター<br>*きる処理<br>承認取ジ                                                                                                    | に表示さ<br>名のみ承認<br>可すること<br>です。利用<br>ポタン<br>肖 否    | れます。<br>認が完了し<br>こはできま <sup>。</sup><br>することは<br>認                     | たデーク<br>せん。<br>はできま    | タです<br>せん。         |
|        | 承否破            | 認中<br>認済<br>棄                       | 29指 孑 否 承 7                                                                                                    | フル<br>すた<br>認<br>認<br>認<br>で<br>の<br>方<br>ン<br>ク                                                                                                    | (認か設定<br>2 名の承<br>のデータで<br>除)された<br>表を超えて<br>承<br>(<br>の<br>(<br>の<br>(<br>の<br>(<br>の<br>(<br>の<br>(<br>の<br>(<br>の<br>(<br>の)<br>(<br>の<br>(<br>の                                                            | されて<br>認者の<br>·<br>·<br>·<br>·<br>·<br>·<br>·<br>·<br>·<br>·<br>·<br>·<br>·                                 | いる場合<br>)うち、1 キ<br>です。利<br>たデータ <sup>ー</sup><br>*きる処理<br>承認取<br>×                                                                                          | に表示さ<br>名のみ承認<br>です。利用<br>ジボタン<br>肖 否            | れます。<br>認が完了し<br>こはできま <sup>。</sup><br>することは<br>認<br>つ                | たデーク<br>せん。<br>たできま    | <b>シ</b> です<br>せん。 |
|        | 承否破            | 認認棄 承                               | ·<br>ジ指 孑 否 承<br>·<br>·<br>·<br>·<br>·<br>·<br>·<br>·<br>·<br>·<br>·<br>·<br>·<br>·<br>·<br>·<br>·<br>·<br>·                                                                                                    | フルオた<br>認認<br>認<br>認<br>の<br>う<br>認<br>や                                                                                                    | (認か設定<br>2 名の承<br>のデータで<br>除)された<br>表を超えて<br>承<br>(<br>の<br>(<br>の<br>(<br>の<br>(<br>の<br>(<br>の<br>(<br>の<br>(<br>)<br>の<br>(<br>の<br>(<br>)<br>の<br>(<br>)<br>(<br>)<br>(<br>)<br>(<br>)<br>(<br>)<br>(<br>) | されての<br>です。<br>デーク<br>でしまっ<br>でしまっ<br>でしまっ<br>の<br>の<br>の<br>の<br>の<br>の<br>の<br>の<br>の<br>の<br>の<br>の<br>の | いる場合<br>うち、1 キ<br>です。利<br>たデータ <sup>ー</sup><br>をる処理<br>承認取<br>、<br>〇                                                                                       | に表示さ<br>名のみ承認<br>です。利用<br>パタン<br>肖 在<br>(<br>(   | れます。<br>認が完了し<br>さはできま <sup>、</sup><br>することは<br>認<br>つ                | たデーク<br>せん。<br>いできま    | <b>ヲ</b> です<br>せん。 |
|        | 承否破            | 認認。<br>認<br>認<br>意<br>意<br>意<br>不認状 | 2 指 承 否 承 3 7 7 7 7 7 7 7 7 7 7 7 7 7 7 7 7 7 7                                                                                                    | フレオた。<br>認認<br>認<br>の<br>う<br>認<br>認<br>の<br>う<br>認<br>認<br>認<br>の<br>う<br>認<br>認<br>認<br>の<br>う<br>認<br>認<br>認<br>の<br>う<br>に<br>認<br>認<br>の<br>の<br>う<br>の<br>し<br>ろ<br>の<br>の<br>う<br>の<br>の<br>の<br>の<br>う<br>の<br>の<br>の<br>の<br>の<br>の<br>の<br>の<br>の<br>の<br>の                                                                                                    | (認か設定)<br>(2 名の承<br>のデータで<br>除)された<br>えを超えて<br>承<br>(<br>(<br>(<br>(<br>(<br>(<br>(<br>(<br>(<br>(<br>(<br>(<br>(<br>(<br>(<br>(<br>(<br>(                                                                     | されての<br>ごれての<br>す。<br>デーク<br>う<br>し<br>使用てて<br>認<br>)<br>)                                                  | いる場合<br>いる場合<br>いです。利<br>たデーター<br>でする処理<br>承認取<br>×<br>〇<br>×                                                                                              | に表示され<br>名のみ承記<br>です。利用<br>ジボタン<br>肖 在<br>(      | れます。<br>認が完了し<br>こはできま <sup>。</sup><br>することは<br>認<br>つ                | たデータ<br>せん。<br>いできま    | <b>ヲ</b> です<br>せん。 |
|        | 承否破            | 認認 認 棄 <u>,</u> 承認状況                | 2 5 1 2 2 2 2 2 2 2 2 2 2 2 2 2 2 2 2 2                                                                                                    | フ定認認認のう認認認知りた。<br>のう認認認認め、フトロンでは、<br>の、<br>フトロンでは、<br>の、<br>フトロンでは、<br>の、<br>フトロンでは、<br>の、<br>フトロンでは、<br>の、<br>フトロンでは、<br>の、<br>フトロンでは、<br>の、<br>フトロンでは、<br>の、<br>フトロンでは、<br>の、<br>フトロンでは、<br>の、<br>フトロンでの、<br>の、<br>フトロンでの、<br>の、<br>フトロンでの、<br>の、<br>フトロンでの、<br>の、<br>フトロンでの、<br>の、<br>フトロンでの、<br>の、<br>フトロンでの、<br>の、<br>フトロンでの、<br>の、<br>フトロンでの、<br>の、<br>フトロンでの、<br>の、<br>の、<br>フトロンでの、<br>の、<br>の、<br>の、<br>の、<br>の、<br>の、<br>の、<br>の、<br>の、<br>の、<br>の、<br>の、<br>の | (認か設定)<br>(2 名の承<br>のデータで<br>除)された<br>する<br>(<br>文<br>(<br>(<br>)<br>(<br>)<br>(<br>)<br>(<br>)<br>(<br>)<br>(<br>)<br>(<br>)<br>(<br>)<br>(                                                                   | されての<br>注記者の<br>マテーク<br>です。<br>使用で<br>認<br>)<br>)<br>、<br>、<br>、                                            | いる場合<br>いる場合<br>いうち、1 ギ<br>アです。利<br>たデーター<br>です。利<br>たデーター<br>です。<br>る処理<br>来認取<br>ド<br>マ<br>マ<br>本<br>、<br>、<br>、<br>、<br>、<br>、<br>、<br>、<br>、<br>、<br>、 | に表示さ<br>名のみ承言<br>です。利用<br>ポタン<br>肖 <u>で</u><br>( | れます。<br>認が完了し<br>こはできま <sup>。</sup><br>することは<br>認<br>つ<br>つ<br>×<br>× | たデータ<br>せん。<br>いできま    | マです                |

● データ表示期限は、振込指定日より前後1か月となります。

● データ伝送振込依頼一覧、依頼一覧出力共に最大500件まで表示、出力が可能です。

## 2.3 依頼データを1件ずつ承認する

ここでは 依頼データを承認する手順を説明します。

#### ● 操作方法

#### 1. 対象の依頼データの[選択]をチェックします。

| F -<br>Electr         | - 夕伝送振<br>onic Banking Bu            | 込承認/一<br>ulk Payment                        | ·覧                                          |                                              |                        |                              |                                                       | 一覧                               | >確認>完了                        | <u>کيلد</u> (* |
|-----------------------|--------------------------------------|---------------------------------------------|---------------------------------------------|----------------------------------------------|------------------------|------------------------------|-------------------------------------------------------|----------------------------------|-------------------------------|----------------|
| 12                    | 時限はこちら                               | 2                                           |                                             |                                              |                        |                              |                                                       |                                  |                               |                |
| 表;                    | 示選択 SEA                              | ARCH CRITERIA                               |                                             |                                              |                        |                              |                                                       |                                  |                               |                |
| ディ<br>道空神<br>elect    | 条件を選択し<br>伏況が承認済<br>the search crite | 、「検索結果表<br>斉・否認済・破葬<br>ria and click the "S | E示Jボタンを押<br>その依頼よ、1た<br>EARCH" button.      | ってください。<br>い月前まで照会可能で                        | ŧ.                     |                              |                                                       |                                  |                               |                |
| 文頼<br>YPE             | 区分<br>E)                             | すべて (All                                    | )                                           | ~                                            |                        | 表示対象<br>(DISPLAY)            | <ul> <li>未承認データのみ<br/>Unapproved Data Only</li> </ul> | ⊖すべて<br><sup>All</sup>           |                               |                |
| 目<br>清<br>NPPI<br>O.) | 番号<br>LICATION                       | ●すべて<br>All                                 |                                             | N NO.                                        |                        | 振込指定日<br>(VAL. DATE)         | ●すべて 〇                                                | ▼年 ▼月                            | ◄ 🛛 🗮                         | ルンダー           |
| 前入<br>(PPI            | ·依頼人コート<br>LICANT<br>E)              | ド<br>● すべて<br>All                           |                                             | CODE                                         |                        | 伝送日<br>(DATE OF<br>TRANSFER) | ●すべて ○ □<br>AI                                        | ▶年 ▶月                            | ▶ 8 💷 2                       | ルンダー           |
| 東朝<br>半<br>ド<br>ANA   | 人名(加)<br>9)<br>LICANT                | ●すべて<br>All                                 |                                             | KANA                                         |                        |                              | (部分一致)<br>Partial Match                               |                                  |                               |                |
| 検                     | 索結果表示                                | ŧ                                           |                                             |                                              |                        |                              |                                                       |                                  |                               |                |
| -                     | SEARCH                               |                                             |                                             |                                              |                        |                              |                                                       |                                  |                               |                |
| 201<br>2              | KALL/UNCHE<br>依頼区分<br>(TYPE)         | CKALL<br>振込指定日<br>(VAL. DATE)               | 伝送日時<br>(DATE OF<br>TRANSFER)               | 申請番号<br>(APPLICATION NO.)                    | 承認者宛<br>メモ<br>(MEMO TO | 件数<br>(NUM)<br>振込金額          | 振込依頼人コード<br>(APPLICANT CODE)<br>振込依頼人名                | 承認者名1<br>(1st APPROVER)<br>承認者名2 | 承認日時<br>(DATE OF<br>APPROVAL) | 承認<br>状況       |
| 2                     | 総合振込                                 | 2024/07/01                                  | 2024/06/28                                  | 2024062800000001                             | APPROVER)              | (AMOUNT)<br>1件<br>3.000.000円 | (APPLICANT NAME)<br>1111111111<br>ミスプホシステム(力          | (2nd APPROVER)<br>未承認            |                               | (31/(103)      |
|                       | 総合振込                                 | 2024/07/05                                  | 2024/06/28<br>12:45                         | 2024062800000002                             |                        | 2件<br>123,456円               | 1111111111<br>ミズホシステム(力                               | 未承認<br>未承認                       |                               |                |
|                       | 給与振込                                 | 2024/07/10                                  | 2024/06/28<br>12:56                         | 2024062800000003                             | 承認お願い<br>ます            | 32 件<br>12,345,678 円         | 99999999999<br>ミスプホシステム(力                             | みずほ 次郎<br>みずほ 太郎                 |                               | 承認中            |
|                       | 賞与振込                                 | 2024/07/10                                  | 2024/06/28<br>13:23                         | 2024062800000004                             | 承認お願い<br>ます            | 32件<br>32,000,000円           | 99999999999<br>ミス・ホシステム(力                             | みずほ 次郎<br>みずほ 太郎                 | 2024/06/28<br>14:00:00        | 承認済            |
| 將2                    | 27                                   | nd APPROVER                                 |                                             |                                              |                        |                              |                                                       |                                  |                               |                |
| 22<br>nd /            | 和<br>APPROVER)                       |                                             |                                             |                                              | ~                      |                              | 1                                                     |                                  |                               |                |
| 12                    | 者宛メモ                                 | (FR)                                        |                                             |                                              |                        |                              | 1                                                     |                                  |                               |                |
|                       |                                      |                                             |                                             |                                              |                        |                              |                                                       |                                  |                               |                |
| 依                     | 頼一覧出力<br>PRINT                       |                                             |                                             |                                              |                        |                              |                                                       |                                  |                               |                |
|                       | 承認                                   | まとめ                                         | 承認                                          | 承認取消                                         | 否認                     |                              |                                                       |                                  |                               |                |
|                       | ATTAUL                               | APPR<br>(COMPRE)                            | OVE<br>HENSIVE)                             | WTHDRAW (                                    | DISAPPROVE             |                              |                                                       |                                  |                               |                |
| 12 とな                 | カ承認<br>取消                            | : 未承認の存<br>: 未承認の特<br>: ダブル承認<br>: 依頼を承認    | 広頼を承認でき;<br>其数の依頼をま<br>3の場合、ご自り<br>3せず、依頼デ・ | ます。<br>とめて承認できます。<br>中のみ承認している依<br>ータを削除します。 | 頼の承認を取消す               | 「ることができます。                   |                                                       |                                  |                               |                |
|                       |                                      |                                             |                                             |                                              |                        |                              |                                                       |                                  |                               |                |

- ✓ 補足 ダブル承認をご利用の場合は、第2承認者を選択します。 必要に応じて、承認者宛メモを全角20文字以内で入力します。
- 2. [承認]ボタンをクリックします。

▶ データ伝送振込承認/確認画面が表示されます。

#### 3. 取引実行パスワードを、半角英数字混在の8~12文字で入力します。

| <sup>4</sup> ータ伝送<br>lectronic Bank | 送振込承認<br>king Bulk Payment, | /確認<br>∕Confirmation          |                                                |                        |                                |                                             | 一覧                               | > <b>確認</b> >完了               | <u>?</u> আদহ         |
|-------------------------------------|-----------------------------|-------------------------------|------------------------------------------------|------------------------|--------------------------------|---------------------------------------------|----------------------------------|-------------------------------|----------------------|
| 容を確認し<br>eck and enter              | 、取引実行パ)<br>r the "EXECUTION | スワードを入力し<br>I PASSWORD", and  | って「確定」ボタンを押して<br>d click the "CONFIRM" button. | ください。                  |                                |                                             |                                  |                               |                      |
| apret a                             | 005047004                   |                               |                                                |                        |                                |                                             |                                  |                               |                      |
| *TEP3                               | OPERATION                   |                               |                                                |                        |                                |                                             |                                  |                               |                      |
| PERATION)                           | 承認                          |                               |                                                |                        |                                |                                             |                                  |                               |                      |
| データケモ                               | 关振认体朝一                      |                               | ANSFER                                         |                        |                                |                                             |                                  |                               |                      |
| 在頼区分<br>(TYPE)                      | 振込指定日<br>(VAL DATE)         | 伝送日時<br>(DATE OF<br>TRANSFER) | 申請番号<br>(APPLICATION NO.)                      | 承認者宛<br>メモ<br>(MEMO TO | 件数<br>(NUM)<br>振込金額            | 振込该頼人コード<br>(APPLICANT CODE)<br>振込依頼人名      | 承認者名1<br>(1st APPROVER)<br>承認者名2 | 承認日時<br>(DATE OF<br>APPROVAL) | 承認<br>状況<br>(STATUS) |
| 合振込                                 | 2024/07/01                  | 2024/06/28<br>12:34           | 2024062800000001                               | APPROVER)              | (AMOUNT)<br>1 件<br>3,000,000 円 | (APPLICANT NAME)<br>1111111111<br>ミスホシステム(力 | (2nd APPROVER)<br>未承認            |                               |                      |
| <b>永認者入</b> 力                       | 力欄 APPROV                   | ER INPUT FORM                 |                                                |                        |                                |                                             |                                  |                               |                      |
| 別実行バ<br>XECUTION                    | スワード                        |                               | <b>v</b> zł                                    | ウェアキーボート               | <u>*を使う</u>                    |                                             |                                  | 7                             |                      |
| SSWORD)                             |                             |                               | USE                                            | SOFTWARE KEYBO         | DARDS                          |                                             |                                  |                               |                      |
| 確定                                  | :                           |                               |                                                |                        |                                |                                             |                                  |                               |                      |
|                                     |                             |                               |                                                |                        |                                |                                             |                                  |                               |                      |
|                                     |                             |                               |                                                |                        |                                |                                             |                                  |                               |                      |
| 天る<br>BACK                          |                             |                               |                                                |                        |                                |                                             |                                  |                               |                      |
|                                     |                             |                               |                                                |                        |                                |                                             |                                  |                               |                      |
|                                     |                             | _                             |                                                |                        |                                |                                             |                                  |                               |                      |

| !汪意  | ● 取引実行パスワードの英字は大文字小文字を区別します。                |
|------|---------------------------------------------|
|      | ● 取引実行パスワードを当行規定回数誤って入力すると、ユーザーID がロックされます。 |
| 田 参照 | ユーザーID がロックされた場合の対処方法:4 Q&A・補足資料-Q3         |

4. [確定]ボタンをクリックします。

▶ データ伝送振込承認/完了画面が表示されます。

5. 以上で承認は完了です。

| データ伝<br>Electronic Ban  | 送振込承認<br>king Bulk Payment,   | / 完了<br>/Completion           |                           |                                     |                                 |                                                            |                                                    | 一覧>6                          | ₩2>完了                |
|-------------------------|-------------------------------|-------------------------------|---------------------------|-------------------------------------|---------------------------------|------------------------------------------------------------|----------------------------------------------------|-------------------------------|----------------------|
| データ伝送<br>The approval h | 意込承認が完了<br>as been completed. | しました。                         |                           |                                     |                                 |                                                            |                                                    |                               |                      |
| ー覧へ)<br>BACK TO TH      | 更る<br>ie list                 |                               |                           |                                     |                                 |                                                            |                                                    |                               |                      |
| 操作内容                    | OPERATION                     |                               |                           |                                     |                                 |                                                            |                                                    |                               |                      |
| 操作内容<br>(OPERATION      | 承認                            |                               |                           |                                     |                                 |                                                            |                                                    |                               |                      |
| データ伝言                   | 送振込承認依護                       | <b>順一覧</b> usto               | F TRANSFER                |                                     |                                 |                                                            |                                                    |                               |                      |
| 依頼区分<br>(TYPE)          | 振込指定日<br>(VAL DATE)           | 伝送日時<br>(DATE OF<br>TRANSFER) | 申請番号<br>(APPLICATION NO.) | 承認者宛<br>メモ<br>(MEMO TO<br>APPROVER) | 件数<br>(NUM)<br>振込金額<br>(AMOUNT) | 振込依頼人コード<br>(APPLICANT CODE)<br>振込依頼人名<br>(APPLICANT NAME) | 承認者名1<br>(1st APPROVER)<br>承認者名2<br>(2nd APPROVER) | 承認日時<br>(DATE OF<br>APPROVAL) | 承認<br>状況<br>(STATUS) |
| 総合振込                    | 2024/07/01                    | 2024/06/28<br>12:34           | 2024062800000001          |                                     | 1件<br>3,000,000円                | 1111111111<br>≷ズʹホシステム(力                                   | みずほ 太郎                                             | 2024/06/28<br>14:56           | 承認済                  |
| ー覧へ)<br>BACK TO TH      | 更る<br>HE LIST                 |                               |                           |                                     |                                 |                                                            |                                                    |                               |                      |

ダブル承認設定ご利用時は、第2承認者に指定した承認者の承認が必要です。
 ダブル承認時は、2人の承認者による承認が終了した後、依頼データが銀行へ送られます。1人の承認者のみ承認した状態の依頼データのステータスは「承認中」となります。

 ● データ伝送振込承認/完了画面で[一覧へ戻る]ボタンをクリックすると、データ伝送振込 承認/一覧画面に戻ります。

| ∥ 補足 | 承認済データを印刷したい場合は、データ伝送振込承認/一覧画面の表示条件に以下を入<br>力して検索し、印刷してください。 |
|------|--------------------------------------------------------------|
|      | ● 表示対象 : すべて                                                 |
|      | ● 申請番号 : 対象の依頼データの申請番号                                       |
| 田参照  | 操作方法 : 3.4 依頼データの一覧を印刷したい                                    |

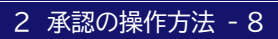

# 3 こんな時には

| 3.1 | 複数の依頼データをまとめて承認したい | )<br>- |
|-----|--------------------|--------|
| 3.2 | ご自身の承認を取り消したいム     | ŀ      |
| 3.3 | 依頼データを否認したい        | >      |
| 3.4 | 依頼データの一覧を印刷したい     | 3      |

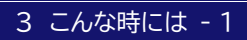

### 3.1 複数の依頼データをまとめて承認したい

ここでは
複数の依頼データを指定し、まとめて承認する手順を説明します。

■ 操作方法

#### 1. 対象の依頼データ(複数)の[選択]をチェックします。

| 20 T                                                                                                    | 観はこちら                                                                                                    | ž                                                                                                    |                                                                                                    |                                                                                                  |                                                                                                    |                                                                                                    |                                                                                                    |                                                                                                    |                               |                                      |
|----------------------------------------------------------------------------------------------------|----------------------------------------------------------------------------------------------------|----------------------------------------------------------------------------------------------------|----------------------------------------------------------------------------------------------------|--------------------------------------------------------------------------------------------------|----------------------------------------------------------------------------------------------------|----------------------------------------------------------------------------------------------------|----------------------------------------------------------------------------------------------------|----------------------------------------------------------------------------------------------------|-------------------------------|--------------------------------------|
| क                                                                                                    | 選択 SE                                                                                                    | -<br>EARCH CRITERIA                                                                                                    |                                                                                                    |                                                                                                  |                                                                                                    |                                                                                                    |                                                                                                    |                                                                                                    |                               |                                      |
| 下余<br>忍状<br>Not ti                                                                                                    | e件を選択し<br>況が承認が<br>he search crite                                                                                                    | 」、「検索結果ま<br>済・否認済・破野<br>eria and click the "S                                                                                                    | モリボタンを押<br>その依頼は、1た<br>SEARCH <sup>®</sup> button                                                                                                    | してください。<br>い月前まで照会可能で                                                                            | す。                                                                                                    |                                                                                                    |                                                                                                    |                                                                                                    |                               |                                      |
| ·東配<br>YPE)                                                                                                    | 区分                                                                                                    | すべて (AI                                                                                                    | )                                                                                                    | ~                                                                                                |                                                                                                    | 表示対象<br>(DISPLAY)                                                                                                   | <ul> <li>未承認データのみ<br/>Unapproved Data Only</li> </ul>                                                                                             | ○すべて<br>All                                                                                                    |                               |                                      |
| 書<br>PLI                                                                                                    | 書号<br>CATION                                                                                                    | ●すべて<br>All                                                                                                    |                                                                                                    | IN NO.                                                                                           |                                                                                                    | 振込指定日<br>(VAL. DATE)                                                                                                | ●すべて ○ □<br>AI                                                                                                    | ▾̀拜 ▾♬                                                                                                    | ► 🗆                           | <u> ちレンダー</u>                        |
| 达(<br>PPLI<br>DE)                                                                                                    | 衣頼人コー<br>CANT                                                                                                    | ド<br>● すべて<br>All                                                                                                    |                                                                                                    | CODE                                                                                             |                                                                                                    | 伝送日<br>(DATE OF<br>TRANSFER)                                                                                        | ●すべて ○<br>All                                                                                                    | ╺┙╡                                                                                                    | ► 🗆                           | カレンダー                                |
| 開<br>PLI<br>NA)                                                                                                    | 、名(カナ)<br>)<br>CANT                                                                                                    | ●すべて<br><sub>All</sub>                                                                                                    |                                                                                                    | KANA                                                                                             |                                                                                                    |                                                                                                    | (部分一致)<br>Partial Match                                                                                                    |                                                                                                    |                               |                                      |
| <b>食</b> 了                                                                                                    | 素結果表示                                                                                                    | 7                                                                                                    |                                                                                                    |                                                                                                  |                                                                                                    |                                                                                                    |                                                                                                    |                                                                                                    |                               |                                      |
|                                                                                                    | SEARCH                                                                                                    |                                                                                                    |                                                                                                    |                                                                                                  |                                                                                                    |                                                                                                    |                                                                                                    |                                                                                                    |                               |                                      |
| -                                                                                                    | タ伝送振う                                                                                                    | 込依頼一覧                                                                                                    | LIST OF TRANSF                                                                                                    | ER                                                                                               |                                                                                                    |                                                                                                    |                                                                                                    |                                                                                                    |                               |                                      |
| ĘΖ                                                                                                    | 分、件数、                                                                                                    | 振込金額、依頼                                                                                                    | 夏人名カナはデ                                                                                                    | ータ伝送で送信された                                                                                       | 依頼データのヘッ                                                                                                    | ダ情報・トレーラ情報                                                                                                    | に設定された情報を表示して                                                                                                    | します。                                                                                                    |                               |                                      |
| - 22<br>CV                                                                                                    |                                                                                                    | / <u>全解除</u>                                                                                                    |                                                                                                    |                                                                                                  |                                                                                                    |                                                                                                    |                                                                                                    |                                                                                                    |                               |                                      |
| :CK                                                                                                    | ALL / UNCHE                                                                                                    | EUKALL                                                                                                    |                                                                                                    |                                                                                                  | 承認者宛                                                                                                    | 件数                                                                                                    | 振込依頼人コード                                                                                                    | 承認者名1                                                                                                    | 7:00/*                        | 3.50                                 |
| 2                                                                                                    | 依頼区分                                                                                                    | 振込指定日                                                                                                    | (DATE OF                                                                                                    | 申請番号<br>(APPLICATION NO.)                                                                        | メモ<br>(MEMO TO                                                                                                    | (NUM)<br>振込金額                                                                                                    | (APPLICANT CODE)<br>振込依頼人名                                                                                                    | (1st APPROVER)<br>承認者名2                                                                                                    | 体設日時<br>(DATE OF<br>APPROVAL) | 状況                                   |
| र                                                                                                    | (TYPE)                                                                                                    | (VAL. DATE)                                                                                                    | TRANSFER)                                                                                                    |                                                                                                  | APPROVER)                                                                                                    | (AMOUNT)                                                                                                    | (APPLICANT NAME)                                                                                                    | (2nd APPROVER)                                                                                                    |                               | (STATUS)                             |
| R                                                                                                    | <sub>(TYPE)</sub><br>総合振込                                                                                                    | (VAL DATE)                                                                                                    | TRANSFER) 2024/06/28 12:34                                                                                                    | 2024062800000001                                                                                 | APPROVER)                                                                                                    | (AMOUNT)<br>1 件<br>3,000,000 円                                                                                      | (APPLICANT NAME)<br>1111111111<br>ミスホシステム(力                                                                                                    | (2nd APPROVER)<br>未承認                                                                                                    |                               | (STATUS)                             |
| <b>R</b>                                                                                                    | (TYPE)<br>総合振込<br>総合振込                                                                                                    | (VAL DATE) 2024/07/01 2024/07/05                                                                                                    | TRANSFER) 2024/06/28 12:34 2024/06/28 12:45                                                                                                    | 2024062800000001<br>2024062800000002                                                             | APPROVER)                                                                                                    | (AMOUNT)<br>1 件<br>3,000,000 円<br>2 件<br>123,456 円                                                                  | (APPLICANT NAME)<br>11111111111<br>ネスホシステム(力<br>1111111111<br>ミスホシステム(力                                                                           | (2nd APPROVER)<br>未承認<br>未承認<br>未承認                                                                                                    |                               | (STATUS)                             |
|                                                                                                    | (TYPE)<br>総合振込<br>総合振込<br>合与振込                                                                                                    | (VAL DATE) 2024/07/01 2024/07/05 2024/07/10                                                                                                    | TRANSFER)           2024/06/28           12:34           2024/06/28           12:45           2024/06/28           12:56                                      | 2024062800000001<br>2024062800000002<br>2024062800000003                                         | APPROVER)<br>承認お願いし<br>ます                                                                                                    | (AMOUNT)<br>1 件<br>3,000,000 円<br>2 件<br>123,456 円<br>32 件<br>12,345,678 円                                          | (APPLICANT NAME)<br>111111111<br>えプキシステム(カ<br>111111111<br>えプキシステム(カ<br>9999999999<br>ミズキシステム(カ                                                   | (2nd APPROVER)           未承認           未承認           未承認           未承認           みずま 次郎           みずま 次郎                                                                                                    |                               | (STATUS)<br>承認中                      |
| <b>R</b>                                                                                                    | (TYPE)<br>総合振込<br>総合振込<br>合与振込<br>首与振込                                                                                                    | (VAL DATE)<br>2024/07/01<br>2024/07/05<br>2024/07/10<br>2024/07/10                                                                                                    | TRANSFER)           2024/06/28           12:34           2024/06/28           12:45           2024/06/28           12:56           2024/06/28           13:23 | 2024062800000001<br>2024062800000002<br>2024062800000003<br>2024062800000004                     | APPROVER)                                                                                                    | (ARCUNT)<br>1 件<br>3,000,000 円<br>2 件<br>123,456 円<br>32 件<br>12,345,678 円<br>32 件<br>32 件<br>32,000,000 円          | (APPLICANT NAME)<br>111111111<br>2x7k9/2x74()<br>111111111<br>2x7k9/2x74()<br>999999999<br>999999999<br>2x7k9/2x74()<br>999999999<br>2x7k9/2x74() | (2nd APPROVER)<br>未承認<br>未承認<br>未承認<br>みずま 次郎<br>みずま 次郎<br>みずま 太郎<br>みずま 太郎                                                                                                    | 2024/06/28<br>14:00:00        | (SIAIUS)           承認中           承認済 |
| R<br>                                                                                                    | (TYPE)<br>志合振込<br>志合振込<br>合与振込<br>聲与振込<br><b>取記者</b> 2                                                                                                    | (VAL DATE)<br>2024/07/01<br>2024/07/05<br>2024/07/10<br>2024/07/10<br>2024/07/10                                                                                                    | TRANSFER           2024/06/28           12:34           2024/06/28           12:45           2024/06/28           12:56           2024/06/28           13:23  | 2024062800000001<br>2024062800000002<br>2024062800000003<br>2024062800000004                     | APPROVER)<br>承認お願いし<br>ます<br>承認お願いし<br>ます                                                                                                    | (ARCUNT)<br>1 件<br>3,000,000 円<br>2 件<br>123,455 円<br>32 件<br>12,345,678 円<br>32 件<br>32,000,000 円                  | (0年7日の471104年)<br>またやステム(力)<br>1111111111<br>またやステム(力)<br>999999999<br>ミスホンステム(力)<br>999999999<br>ミスホンステム(力)<br>999999999                         | (Ind APPROVER)           未承認           未承認           未承認           み引ま 次郎           み引ま 次郎           み引ま 次郎           み引ま 次郎                                                                                                    | 2024/06/28<br>14:00:00        | 承認中           承認済                    |
| <b>3</b> 2j                                                                                                    | (TYPE)                                                                                                    | (VAL DATE) 2024/07/01 2024/07/05 2024/07/10 2024/07/10 2024/07/10 2024/07/10                                                                                                    | TRANSFER) 2024/06/28 12:34 2024/06/28 12:45 2024/06/28 12:56 2024/06/28 13:23                                                                                 | 2024062800000001<br>2024062800000002<br>2024062800000003<br>2024062800000004                     | APPROVER)<br>承認お願いし<br>ます<br>承認お願いし<br>ます<br>                                                                                                    | (AMOUNT)<br>1 年<br>3.000,000 円<br>2 年<br>123,456 円<br>32 年<br>32 年<br>32,000,000 円                                  | (0年7日2471144年)<br>111111111<br>3スポッズチム(力)<br>999999999<br>3スポッズチム(力)<br>999999999<br>3スポッズチム(力)<br>999999999                                      | Cne APPROVER)<br>未承記<br>未承記<br>未承記<br>みず13 次郎<br>みず13 次郎<br>みず13 次郎<br>みず13 次郎<br>みず13 次郎                                                                                                    | 2024/06/28<br>14:00:00        | (SIAIUS)<br>承認中<br>承認済               |
| R<br>〇〇〇〇〇〇〇〇〇〇〇〇〇〇〇〇〇〇〇〇〇〇〇〇〇〇〇〇〇〇〇〇〇〇〇〇                                                                                                    | (TYPE)                                                                                                    | (VAL DATE) 2024/07/01 2024/07/05 2024/07/10 2024/07/10 2024/07/10                                                                                                    | TRANSFER           2024/06/28           12:34           2024/06/28           12:45           2024/06/28           12:56           2024/06/28           13:23  | 2024062800000001<br>2024062800000002<br>2024062800000003<br>2024062800000004                     | APPROVER)<br>承認わ願いし<br>ます<br>承認わ願いし<br>ます<br>                                                                                                    | (ANCUNT)<br>1 件<br>3,000,000 円<br>2 件<br>123,456 円<br>32 件<br>12,345,678 円<br>32 件<br>32,000,000 円                  | (0年703471444E)<br>1111111111<br>3スポッステム(力)<br>989999999<br>3スポッステム(力)<br>999999999<br>3スポッステム(力)<br>999999999                                     | Cne APPROVER)<br>未承担2<br>未承担2<br>み引ま 次郎<br>み引ま 次郎<br>み引ま 次郎<br>み引ま 次郎<br>み引ま 次郎                                                                                                    | 2024/06/28<br>14:00:00        | (SIAUS)<br>承認中<br>承認済                |
| R<br>                                                                                                    | (TYPE)<br>総合振込<br>総合振込<br>首与振込<br>質与振込<br>配者<br>PROVER)<br>皆宛メモ<br>TO APPROV                                                                                                    | (WL DATE) 2024/07/01 2024/07/05 2024/07/10 2024/07/10 2024/07/10 2024/07/10                                                                                                    | TRANSFER<br>2024/06/28<br>1234<br>2034/06/28<br>1245<br>2024/06/28<br>1256<br>2024/06/28<br>1328                                                              | 2024062800000001<br>2024062800000002<br>2024062800000003<br>2024062800000004                     | APPROVER)<br>承認わりいします<br>承認わりいします<br>承認わりいします<br>                                                                                                    | (ANCUNT)<br>1 件<br>3,000,000 円<br>2 件<br>123,466 円<br>32 件<br>12.345,678 円<br>32 件<br>32,000,000 円                  | (0FPC0ATTMAKE)                                                                                                    | Cnn APPROVER)           未承払2           未承払2           未承払2           みず1王 大郎           みず1王 大郎           みず1王 大郎                                                                                                    | 2024/06/28                    | (SIAUS)<br>承認中<br>承認済                |
| R<br>2<br>2<br>2<br>7<br>3<br>7<br>1<br>7<br>1<br>1<br>1<br>1<br>1<br>1<br>1<br>1<br>1<br>1<br>1<br>1<br>1 | (TYPE)<br>総合振込<br>総合振込<br>首与振込<br>貫与振込<br>電子振込<br>電子<br>電子<br>電子<br>電子<br>電子<br>電子<br>電子<br>電子<br>電子<br>電子 | (WL DATE) 2024/07/01 2024/07/05 2024/07/10 2024/07/10 2024/07/10 2024/07/10 2024/07/10                                                                                                    | TRANSFER)<br>2024/06/28<br>12:34<br>2024/06/28<br>12:45<br>2024/06/28<br>12:56<br>2024/06/28<br>13:23                                                         | 2024062800000001<br>2024062800000003<br>2024062800000003<br>2024062800000004                     | APPROVER)<br>承記方類、し<br>ます<br>承記方類、し<br>ます<br>                                                                                                    | (ANCUNT)<br>1 (#<br>3,000,000 FH<br>2 (#<br>123456 FH<br>32 2 (#<br>12,345,678 HF<br>32,000,000 FH<br>32,000,000 FH | 0.000000000000000000000000000000000000                                                                                                    | Cnn APPROVER)<br>未承記<br>未承記<br>みず11 大郎<br>みず12 大郎<br>みず12 大郎<br>みず12 大郎                                                                                                    | 2024/06/28<br>14:00:00        | (21A(US))<br>承担2中<br>承担2:第           |
|                                                                                                    | (TYPE)<br>総合振込<br>総合振込<br>常与振込<br>質与振込<br>算与振込<br>配名<br>取名<br>SPR<br>PRINT<br>承認<br>承認<br>予<br>原<br>原<br>の<br>の<br>の<br>の<br>の<br>の<br>の<br>の<br>の<br>の<br>の<br>の<br>の                                                                                                    | (WL DATE)<br>2024/07/01<br>2024/07/05<br>2024/07/10<br>2024/07/10<br>2024/07/10<br>とのスタークション<br>とのスタークション<br>とのスターク<br>とのスターク<br>との<br>との<br>との<br>との<br>との<br>との<br>との<br>との<br>との<br>との                                                                                                    | TRANSFER)<br>2024/06/28<br>1234<br>2024/06/28<br>1245<br>2024/06/28<br>1255<br>2024/06/28<br>1323                                                             | 2024062800000001<br>2024062800000002<br>2024062800000003<br>2024062800000004                     | APPROVER)                                                                                                    | (AUCUNT)<br>1 件<br>3,000,000 円<br>2 件<br>123456 円<br>32 件<br>12,345,678 円<br>32 件<br>32,000,000 円                   | 00000000000000000000000000000000000000                                                                                                    | Cnn APPROVER)<br>未承記<br>未承記<br>みず注 次郎<br>みず注 次郎<br>みず注 次郎<br>みず注 次郎                                                                                                    | 2024/06/28                    | (SIA(US))<br>承征2中<br>承征2:茶           |
| R<br>日本<br>第2方<br>第2承<br>第2本<br>第2本<br>第2本<br>第<br>名<br>本<br>第<br>名<br>本                                                                                                    | (TYPE)<br>総合振込<br>総合振込<br>信与振込<br>貫与振込<br>貫与振込<br>取習者 2<br>認者<br>PROVER)<br>単元の本界ROV<br>承認者<br>和<br>和<br>の                                                                                                    | (WL DATE)<br>2024/07/01<br>2024/07/05<br>2024/07/10<br>2024/07/10<br>2024/07/10<br>とd APPROVER                                                                                                    | TRANSFER)<br>2024/06/28<br>1231<br>2024/06/28<br>1245<br>2024/06/28<br>1255<br>2024/06/28<br>1323                                                             | 2024062800000001<br>2024062800000002<br>2024062800000003<br>2024062800000004                     | APPROVER)<br>「単記たり開いし<br>まず<br>単記たり開いし<br>まず<br>単記たり開いし<br>ます<br>・<br>「<br>単記たり開いし<br>ます<br>・<br>、<br>まず<br>・<br>、<br>、<br>、<br>、<br>、<br>、<br>、<br>、<br>、<br>、<br>、<br>、<br>、 | (AUCUNT)<br>1 (#<br>3,000,000 (H)<br>2 (#<br>12,3456 (H)<br>32 (#<br>32,000,000 (H)<br>32,000,000 (H)               | 0.0PPC0ATTANKE) 1111111111 2378/37264(3) 1111111111 2378/37264(3) 999990909 2378/37264(3) 999999999 2378/37264(3) 999999999                       | Cne APPROVER)           未承担           未承担           永利主 次郎           み引主 次郎           み引主 次郎           み引主 次郎                                                                                                    | 2024/06/28                    | (SIAUS)<br>承辺中<br>承辺:済               |
| R<br>2<br>2<br>2<br>2<br>2<br>承<br>2<br>2<br>2<br>2<br>2<br>不<br>1<br>2<br>2<br>二<br>2<br>3<br>2<br>3<br>2<br>3<br>2<br>3<br>2<br>3<br>2<br>3<br>2<br>4<br>4<br>5<br>4<br>5<br>5<br>5<br>5<br>5<br>5<br>5<br>5<br>5<br>5<br>5<br>5<br>5                                                                                                    | (TYPE)<br>総合振込<br>総合振込<br>信与振込<br>質与振込<br>貫与振込<br>取者<br>PROVER)<br>単元<br>不認者<br>2<br>2<br>2<br>2<br>2<br>3<br>2<br>3<br>2<br>3<br>2<br>3<br>2<br>3<br>2<br>3<br>3<br>3<br>3<br>3<br>3<br>3<br>4<br>3<br>5<br>5<br>5<br>5<br>5<br>5<br>5<br>5<br>5<br>5<br>5<br>5<br>5                                                                                                    | (WL DATE) 2024/07/01 2024/07/05 2024/07/10 2024/07/10 | TRANSFER)<br>2024/06/28<br>1234<br>2024/06/28<br>1245<br>2024/06/28<br>1255<br>2024/06/28<br>1323                                                             | 2024062800000001<br>2024062800000002<br>2024062800000003<br>2024062800000004                     | APPROVER)<br>「単記た時期、し<br>まず<br>単記た時期、し<br>ます<br>単記た時期、し<br>ます                                                                                                    | (AUCUNT)<br>1 件<br>3,000,000 円<br>2 件<br>12,3456 円<br>32 件<br>12,3456.73 2<br>4<br>32,000,000 円                     | 00000000000000000000000000000000000000                                                                                                    | Cne APPROVER)           未承担2           未承担2           永利3           次利3           大部           み引3           大部           み引3           大部           み引3           未承担2           未承担2           み引3           大部           み引3           大部 | 2024/06/28                    | (SIAUS)<br>承認中<br>承認第                |
| R<br>2<br>2<br>2<br>2<br>4<br>2<br>2<br>4<br>2<br>4<br>2<br>4<br>2<br>4<br>2<br>4<br>2<br>4<br>2<br>4<br>2<br>4<br>2<br>4<br>2<br>4<br>2<br>4<br>2<br>4<br>2<br>4<br>2<br>4<br>4<br>5<br>4<br>5<br>5<br>5<br>5<br>5<br>5<br>5<br>5<br>5<br>5<br>5<br>5<br>5                                                                                                    | (TYPE)<br>ま合振込<br>ま合振込<br>さ与振込<br>な与振込<br>な与振込<br>なら振込<br>なら振込<br>なら振込<br>ならない<br>ならない<br>ない<br>ならない<br>ない<br>ない<br>ない<br>ない<br>ない<br>ない<br>ない<br>ない<br>ない                                                                                                    | (UAL DATE)<br>2024/07/01<br>2024/07/05<br>2024/07/10<br>2024/07/10<br>2024/07/10<br>2024/07/10<br>とd APPROVER<br>(COMPRE)<br>: 未取[2007<br>: 未取[2007]                                                                                                    | TRANSFER)<br>2024/06/28<br>1234<br>2024/06/28<br>1245<br>2024/06/28<br>1255<br>2024/06/28<br>1255<br>2024/06/28<br>1255<br>2024/06/28<br>13:23                | 2024062800000001<br>2024062800000003<br>2024062800000003<br>2024062800000004<br>2024062800000004 | APPROVER)<br>「単記25時期、し<br>ます<br>単記25時期、し<br>ます<br>「単記25時期、し<br>ます<br>「単記25時期、し<br>ます                                                                                           | (AUCUNT)<br>1 件<br>3,000,000 円<br>2 件<br>12,3456 円<br>32 件<br>12,3456.73 21<br>32,000,000 円                         | UPPCONTINUE()           111111111           2378/274.01           999999993           2378/274.01           999999999           2378/274.01       | Cne APPROVER)           未承払2           未承払2           みず月ま 次郎           みず月ま 次郎           みず月ま 次郎                                                                                                    | 2024/06/28                    | (SIAUS)<br>承認中<br>承認済                |

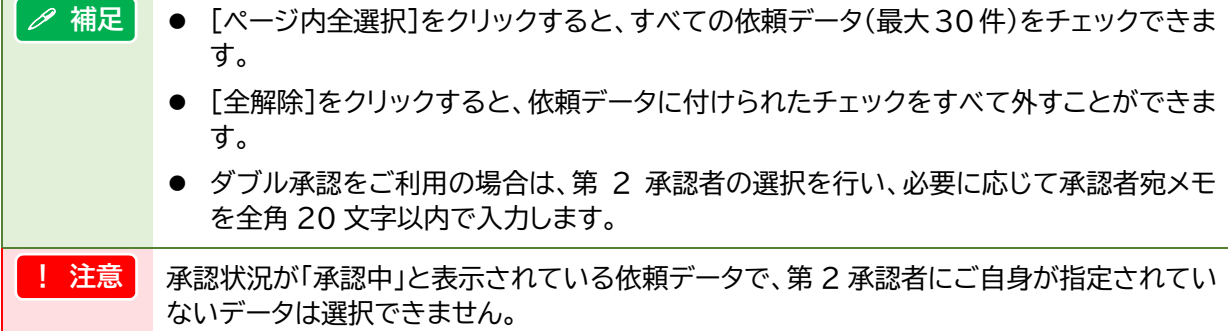

[まとめ承認]ボタンをクリックします。
 データ伝送振込承認/承認確認画面が表示されます。

- 3. 依頼データごとの合計件数、金額を確認します。
- 4. 取引実行パスワードを、半角英数字混在の8~12文字で入力します。

| Proba       Proba       Proba         Construction       Proba         Proba       Proba         Proba       Proba                                                                                                    | データ伝)<br>Electronic Ban                                                                                                    | 送振込承認<br>king Bulk Payment                  | /確認<br>t∕Confirmation                |                           |                                     |                                 |                                                            | 一覧                                                 | > <b>確認</b> >完了               |                      |  |  |
|----------------------------------------------------------------------------------------------------|----------------------------------------------------------------------------------------------------|---------------------------------------------|--------------------------------------|---------------------------|-------------------------------------|---------------------------------|------------------------------------------------------------|----------------------------------------------------|-------------------------------|----------------------|--|--|
| If property operations           Image: Construction         Mage: Construction           Image: Construction         Mage: Construction         Mage: Construction <th< td=""><td colspan="12">内容を確認し、取ら実行パスワードを入力して「確定」ボタンを押してください。<br/>Check and enter the EXECUTION PASSWORD", and clok the "CONFIRM" button.</td></th<>                                                                                                    | 内容を確認し、取ら実行パスワードを入力して「確定」ボタンを押してください。<br>Check and enter the EXECUTION PASSWORD", and clok the "CONFIRM" button.                                                                                                    |                                             |                                      |                           |                                     |                                 |                                                            |                                                    |                               |                      |  |  |
| 株式のの         水ゼ           C = クも広芝橋込休井一覧         LIST OF TRANSPERI           MAEX         100240001000000000000000000000000000000                                                                                                    | 操作内容 OPERATION                                                                                                    |                                             |                                      |                           |                                     |                                 |                                                            |                                                    |                               |                      |  |  |
| 第二中小学校       List of TRANSFER         第二中小学校       第二日       第二日 <th< td=""><td colspan="11">操作的容 承認<br/>(CHERATION) 承認</td></th<>                                                                                                    | 操作的容 承認<br>(CHERATION) 承認                                                                                                    |                                             |                                      |                           |                                     |                                 |                                                            |                                                    |                               |                      |  |  |
| 検袖区分<br>(IYPE)         振込推定日<br>(MAL DATE)<br>(MAL DATE)         低温 日<br>(MAL DATE)<br>(MAL DATE)         単語番号<br>(MAPPLICATION NO)         挿記金箔<br>(MADD TO<br>APPROVER)         挿記金箔<br>(MADD TO<br>APPROVER)         挿記金箔<br>(MADD TO<br>APPROVER)         挿記金箔<br>(MADD TO<br>APPROVER)         挿記金箔<br>(MADD TO<br>APPROVER)         挿記金箔<br>(MADD TO<br>APPROVER)         挿記金箔<br>(MADD TO<br>APPROVER)         挿記金箔<br>(MADD TO<br>APPROVER)         挿記<br>(MADD TO<br>APPROVER)         挿記<br>(MADD TO<br>APPROVER)         J<br>(MADD TO<br>APPROVER)         J<br>(MADD TO<br>APPROVER) | データ伝え                                                                                                    | 送振込依頼一                                      |                                      | RANSFER                   |                                     |                                 |                                                            |                                                    |                               |                      |  |  |
| 総合振込     2024/06/28     2024/06/28     2024/06/28     2024/06/28     2024/06/28     2024/06/28     2024/06/28     2024/06/28     2024/06/28     2024/06/28     2024/06/28     2024/06/28     2024/06/28     2024/06/28     2024/06/28     2024/06/28     2024/06/28     2024/06/28     2024/06/28     2024/06/28     2024/06/28     2024/06/28     2024/06/28     2024/06/28     2024/06/28     2024/06/28     2024/06/28     2024/06/28     2024/06/28     2024/06/28     2024/06/28     2024/06/28     2024/06/28     2024/06/28     2024/06/28     2024/06/28     2024/06/28     2024/06/28     2024/06/28     2024/06/28     2024/06/28     2024/06/28     2024/06/28     2024/06/28     2024/06/28     2024/06/28     2024/06/28     2024/06/28     2024/06/28     2024/06/28     2024/06/28     2024/06/28     2024/06/28     2024/06/28     2024/06/28     2024/06/28     2024/06/28     2024/06/28     2024/06/28     2024/06/28     2024/06/28     2024/06/28     2024/06/28     2024/06/28     2024/06/28     2024/06/28     2024/06/28     2024/06/28     2024/06/28     2024/06/28     2024/06/28     2024/06/28     2024/06/28     2024/06/28     2024/06/28     2024/06/28     2024/06/28     2024/06/28     2024/06/28     2024/06/28     2024/06/28     2024/06/28     2024/06/28     2024/06/28                                                                                                    | 依頼区分<br>(TYPE)                                                                                                    | 振込指定日<br>(VAL. DATE)                        | 伝送日時<br>(DATE OF<br>TRANSFER)        | 申請番号<br>(APPLICATION NO.) | 承認者宛<br>メモ<br>(MEMO TO<br>APPROVER) | 件数<br>(NUM)<br>振込金額<br>(AMOUNT) | 振込依頼人コード<br>(APPLICANT CODE)<br>振込依頼人名<br>(APPLICANT NAME) | 承認者名1<br>(1st APPROVER)<br>承認者名2<br>(2nd APPROVER) | 承認日時<br>(DATE OF<br>APPROVAL) | 承認<br>状況<br>(STATUS) |  |  |
| 福与福込     2024/07/10     2024/06/28     2024062800000003     単記254     939999999     みずほ 次郎     みずほ 次郎     承担空中       第2年記名     2xd APPROVER     シッカま 次郎     アオロ 次郎     アオロ 次郎 <td>総合振込</td> <td>2024/07/05</td> <td>2024/06/28<br/>12:45</td> <td>2024062800000002</td> <td></td> <td>2件<br/>123,456円</td> <td>111111111<br/>ミスホシステム(力</td> <td>未承認<br/>未承認</td> <td></td> <td></td>                                                                                                    | 総合振込                                                                                                    | 2024/07/05                                  | 2024/06/28<br>12:45                  | 2024062800000002          |                                     | 2件<br>123,456円                  | 111111111<br>ミスホシステム(力                                     | 未承認<br>未承認                                         |                               |                      |  |  |
| 第2次程2者     2nd APPROVER       第2次程2者     2nd APPROVER       第2次程2者     2nd APPROVER       第2次日2日     7428年707年       第2次日2日     7428年707年       第2次日2日     7225月1、1月27年-ボードを使う       1015年01日     1015年01日       第2月     1015年01日       第2日     1015年01日       第2日     1015年01日       第2日     1015年01日       第2日     1015年01日       第3日     1015年01日       第3日     1015年11日       第3日     1015年11日       第3日     1015年11日 </td <td>給与振込</td> <td>2024/07/10</td> <td>2024/06/28<br/>12:56</td> <td>2024062800000003</td> <td>承認お願いし<br/>ます</td> <td>32件<br/>12,345,678円</td> <td>99999999999<br/>ミス ホシステム(力</td> <td>みずほ 次郎<br/>みずほ 太郎</td> <td></td> <td>承認中</td>                                                                                                    | 給与振込                                                                                                    | 2024/07/10                                  | 2024/06/28<br>12:56                  | 2024062800000003          | 承認お願いし<br>ます                        | 32件<br>12,345,678円              | 99999999999<br>ミス ホシステム(力                                  | みずほ 次郎<br>みずほ 太郎                                   |                               | 承認中                  |  |  |
|                                                                                                    | 第2年記者<br>第2年記者<br>(2nd APPROX<br>(MEMO TO AF<br>承認者死メ<br>(MEMO TO AF<br>承認者死メ<br>(MEMO TO AF<br>承認者死メ<br>(MEMO TO AF<br>(EXECUTION<br>(EXECUTION<br>(EXECUT | 2000年R00<br>ERN が<br>ま<br>サPROVER)が<br>なワード | YFTま 次郎<br>和記志願いしま<br>VER INPUT FORM | שבע<br>זבע<br>שפט         | ウェアキーボー<br>SOFTWARE KEYBC           | <u>*文使う</u><br>ンARDS            |                                                            |                                                    |                               |                      |  |  |
|                                                                                                    | !                                                                                                    | 注意                                          | ٠                                    | 取引実行/                     | パスワー                                | -ドの英言                           | とは大文字/                                                     | 小文字を図                                              | 図しま                           | ます。                  |  |  |
| ! 注意 ● 取引実行パスワードの英字は大文字小文字を区別します。                                                                                                    |                                                                                                    |                                             |                                      |                           | <u>м</u> – –                        |                                 |                                                            |                                                    | <b>+</b> +7                   | \. <b>-</b>          |  |  |

- 取引実行パスワードは、当行規定回数誤って入力すると、ユーザーID がロックされます。
   二 参照 ユーザーID がロックされた場合の対処方法:4 Q&A・補足資料-Q3
- 4. [確定]ボタンをクリックします。

▶ データ伝送振込承認/承認完了画面が表示されます。

5. 以上で承認は完了です。

∥ 補足

| データ伝え<br>Electronic Ban   | 送振込承認<br>king Bulk Payme   | 8/完了<br>nt/Completion         |                           |                                      |                                 |                                                            |                                                    | 一覧>i                          | 曜認>完了                |
|---------------------------|----------------------------|-------------------------------|---------------------------|--------------------------------------|---------------------------------|------------------------------------------------------------|----------------------------------------------------|-------------------------------|----------------------|
| データ伝送批<br>The approval ha | 服込承認が完<br>as been complete | 了しました。<br>ed.                 |                           |                                      |                                 |                                                            |                                                    |                               |                      |
| ー覧へ<br>BACK TO TH         | E LIST                     |                               |                           |                                      |                                 |                                                            |                                                    |                               |                      |
| 操作内容                      | OPERATION                  |                               |                           |                                      |                                 |                                                            |                                                    |                               |                      |
| 操作内容<br>(OPERATION)       | 承認                         | 2                             |                           |                                      |                                 |                                                            |                                                    |                               |                      |
| データ伝え                     | 送振込承認住                     | <b>K頼一覧</b> ⊔STC              | F TRANSFER                |                                      |                                 |                                                            |                                                    |                               |                      |
| 依頼区分<br>(TYPE)            | 振込指定日<br>(VAL. DATE)       | 伝送日時<br>(DATE OF<br>TRANSFER) | 申請番号<br>(APPLICATION NO.) | 本記2者宛<br>メモ<br>(MEMO TO<br>APPROVER) | 件数<br>(NUM)<br>振込金額<br>(AMOUNT) | 振込依頼人コード<br>(APPLICANT CODE)<br>振込依頼人名<br>(APPLICANT NAME) | 本認者名1<br>(1st APPROVER)<br>承認者名2<br>(2nd APPROVER) | 承認日時<br>(DATE OF<br>APPROVAL) | 承認<br>状況<br>(STATUS) |
| 総合振込                      | 2024/07/05                 | 2024/06/28<br>12:45           | 2024062800000002          | 承認お願いし<br>ます                         | 2件<br>123,456円                  | 1111111111<br>ミスホシステム(力                                    | みずほ 太郎<br>みずほ 次郎                                   |                               | 承認中                  |
| 給与擴込                      | 2024/07/10                 | 2024/06/28<br>12:56           | 2024062800000003          | 承認お願いし<br>ます                         | 32 件<br>12,345,678 円            | 99999999999<br>ミス (ホシステム(力                                 | みずほ 次郎<br>みずほ 太郎                                   | 2024/06/28<br>13:45           | 承認済                  |
| 第2承認者                     | 2nd APPRC                  | IVER                          |                           |                                      |                                 |                                                            |                                                    |                               |                      |
| 第2承認者<br>(2nd APPROV      | ER)                        | みずほ 次郎                        |                           |                                      |                                 |                                                            |                                                    |                               |                      |
| 承認者宛×<br>(MEMO TO AP      | <del>T</del><br>PROVER)    | 承認お願いします                      | F                         |                                      |                                 |                                                            |                                                    |                               |                      |
| ー覧へあ<br>BACK TO TH        | 更る<br>IE LIST              |                               |                           |                                      |                                 |                                                            |                                                    |                               |                      |
|                           |                            |                               |                           |                                      |                                 |                                                            |                                                    |                               |                      |

- ダブル承認設定ご利用時は、第2承認者に指定した承認者の承認が必要です。
  - [一覧へ戻る]ボタンをクリックすると、「データ伝送振込承認/一覧」画面に戻ります。

### 3.2 ご自身の承認を取り消したい

**ここでは** ダブル承認が設定されており、ご自身のみ承認済みである「承認中」の場合に、 ご自身の承認を取り消す手順を説明します。

#### ● 操作方法

1. 承認を取り消す依頼データの[選択]をチェックし、[承認取消]ボタンをクリックします。

| lectro                | <mark>タ伝送振</mark><br>nic Banking B   | 込承認/-                                          | 覧                                       |                           |                       |                              |                                                       | 一覧                               | >確認>完了                 | ? <u>s</u> u |
|-----------------------|--------------------------------------|------------------------------------------------|-----------------------------------------|---------------------------|-----------------------|------------------------------|-------------------------------------------------------|----------------------------------|------------------------|--------------|
| 120                   | 部限はこちら                               |                                                |                                         |                           |                       |                              |                                                       |                                  |                        |              |
| 表示                    | 選択 SE                                | ARCH CRITERIA                                  |                                         |                           |                       |                              |                                                       |                                  |                        |              |
| そす。<br>私記社<br>elect ( | WHを選択し<br>犬況が承認が<br>the search crite | 、「検索結果&<br>斉· 否認済·破野<br>ria and click the "    | 伝示」ボタンを押<br>観の依頼は、1た<br>SEARCH" button. | してください。<br>い月前まで照会可能で     | す。                    |                              |                                                       |                                  |                        |              |
| 衣頼<br>TYPE            | 区分                                   | ] すべて (Al                                      | )                                       | ~                         |                       | 表示対象<br>(DISPLAY)            | <ul> <li>未承認データのみ<br/>Unapproved Data Only</li> </ul> | ⊖すべて<br>All                      |                        |              |
| 申請<br>APPL            | 番号<br>ICATION                        | ●すべて<br>All                                    |                                         | ON NO.                    |                       | 振込指定日<br>(VAL. DATE)         |                                                       | ▾拜 ▾用                            | ♥ 🛛 🗮 🛓                | ルンダー         |
| 版达<br>APPL            | 依頼人コー<br>ICANT                       | で<br>● すべて<br>All                              |                                         | CODE                      |                       | 伝送日<br>(DATE OF<br>TRANSFER) |                                                       | ▾◾ ▾用                            |                        | ルンダー         |
| 練                     | 人名(加)                                | ● すべて                                          | 0                                       |                           |                       |                              | (部分一致)                                                |                                  |                        |              |
|                       | IGANT                                | AI                                             | APPLICANT                               | KANA                      |                       |                              | Partial Match                                         |                                  |                        |              |
|                       |                                      | _                                              |                                         |                           |                       |                              |                                                       |                                  |                        |              |
| 検                     | 索結果表示                                | ŧ                                              |                                         |                           |                       |                              |                                                       |                                  |                        |              |
|                       | SEARCH                               |                                                |                                         |                           |                       |                              |                                                       |                                  |                        |              |
| EC.                   | (ALL/UNCHE                           | CK ALL<br>振込指定日                                | 伝送日時<br>(DATE OF                        | 申請番号<br>(APPLICATION NO.) | 承認者宛メモ                | 件数<br>(NUM)<br>据认会類          | 振込依頼人コード<br>(APPLICANT CODE)<br>地心体軽人名                | 承認者名1<br>(1stAPPROVER)<br>近初共生20 | 承認日時<br>(DATE OF       | 承認状況         |
| Ø/                    | ((1772)                              | (VAL DATE)                                     | TRANSFER)                               | (APPEIGRITION NO.)        | (MEMO TO<br>APPROVER) | 1度区主朝<br>(AMOUNT)            | (APPLICANT NAME)                                      | (2nd APPROVER)                   | APPROVAL)              | (STATUS)     |
|                       | 総合振込                                 | 2024/07/01                                     | 2024/06/28<br>12:34                     | 2024062800000001          |                       | 1件<br>3,000,000円             | 1111111111<br>収沛システム(力                                | 未承認                              |                        |              |
|                       | 総合振込                                 | 2024/07/05                                     | 2024/06/28<br>12:45                     | 2024062800000002          |                       | 2件<br>123,456円               | 1111111111<br>ミズホシステム(力                               | 未承認<br>未承認                       |                        |              |
|                       | 給与振込                                 | 2024/07/10                                     | 2024/06/28<br>12:56                     | 2024062800000003          | 承認お願い<br>ます           | 32 件<br>12,345,678 円         | 999999999999<br>ミスホシステム(力                             | みずま 次郎 みずま 太郎                    |                        | 承認中          |
|                       | 賞与振込                                 | 2024/07/10                                     | 2024/06/28<br>13:23                     | 2024062800000004          | 承認お願いし<br>ます          | 32 件<br>32,000,000 円         | 99999999999<br>ミス <sup>*</sup> ホシステム(力                | みずま 次郎<br>みずま 太郎                 | 2024/06/28<br>14:00:00 | 承認済          |
| 第2                    | <b>承認者</b> 2                         | nd APPROVER                                    |                                         |                           |                       |                              |                                                       |                                  |                        |              |
| 弓2河<br>Ind A          | PPROVER)                             |                                                |                                         |                           | ~                     |                              |                                                       |                                  |                        |              |
| 612                   | 者宛メモ                                 |                                                |                                         |                           |                       |                              | -                                                     |                                  |                        |              |
| nEM)                  | U TO APPRON                          | ER)                                            |                                         |                           |                       |                              |                                                       |                                  |                        |              |
| 依                     | <b>積一覧出力</b><br>PRINT                |                                                |                                         |                           |                       |                              |                                                       |                                  |                        |              |
|                       | 承認                                   | まとめ                                            | )承認                                     | 承認取消                      | 本版                    |                              |                                                       |                                  |                        |              |
|                       | APPROVE                              | APPR<br>(COMPRE                                | OVE<br>HENSIVE)                         | WITHDIGHT                 | ISAPPROVE             |                              |                                                       |                                  |                        |              |
| 的双                    |                                      | ・ 未承辺の(                                        | が朝水通辺でき                                 | ≠ <i>*</i> .              |                       |                              |                                                       |                                  |                        |              |
| 1466<br>- 1.54        | 承認                                   | <ul> <li>・ 未承認の</li> </ul>                     | KANC/Pail UCA<br>复数の依頼をま                | 。?。<br>とめて承認できます。         |                       |                              |                                                       |                                  |                        |              |
| C64                   | in ak                                |                                                |                                         |                           |                       |                              |                                                       |                                  |                        |              |
| 120<br>120            | 12/11                                | <ul> <li>・ クリアル本語</li> <li>・ クリアル本語</li> </ul> | 2の場合、ご自う                                | 身のみ承認している依頼               | 順の承認を取消す              | ることができます。                    |                                                       |                                  |                        |              |

▶ データ伝送振込承認取消/確認画面が表示されます。

#### 2. 内容を確認し、[確定]ボタンをクリックします。

| データ伝)<br>Electronic Ban   | <b>送振込承認</b><br>king Bulk Payment. | <mark>以肖/確認</mark><br>/Confirmation |                           |                                     |                                 |                                                            | 一覧                                                 | > <b>確認</b> >完了               | <u>? へルプ</u>         |
|---------------------------|------------------------------------|-------------------------------------|---------------------------|-------------------------------------|---------------------------------|------------------------------------------------------------|----------------------------------------------------|-------------------------------|----------------------|
| 内容を確認し<br>Check and click | 、「確定」ボタン<br>the "CONFIRM" bu       | を押してくださ。<br>utton.                  | ۱,                        |                                     |                                 |                                                            |                                                    |                               |                      |
| 操作内容                      | OPERATION                          |                                     |                           |                                     |                                 |                                                            |                                                    |                               |                      |
| 操作内容<br>(OPERATION)       | 承認明                                | 砚肖                                  |                           |                                     |                                 |                                                            |                                                    |                               |                      |
| データ伝え                     | き振込依頼一り                            | LIST OF TRA                         | NSFER                     |                                     |                                 |                                                            |                                                    |                               |                      |
| 依頼区分<br>(TYPE)            | 振込指定日<br>(VAL. DATE)               | 伝送日時<br>(DATE OF<br>TRANSFER)       | 申請番号<br>(APPLICATION NO.) | 承認者宛<br>メモ<br>(MEMO TO<br>APPROVER) | 件数<br>(NUM)<br>振込金額<br>(AMOUNT) | 振込依頼人コード<br>(APPLICANT CODE)<br>振込依頼人名<br>(APPLICANT NAME) | 承認者名1<br>(1st APPROVER)<br>承認者名2<br>(2nd APPROVER) | 承認日時<br>(DATE OF<br>APPROVAL) | 承認<br>状況<br>(STATUS) |
| 給与振込                      | 2024/07/10                         | 2024/06/28<br>12:56                 | 2024062800000003          | 承認お願いし<br>ます                        | 32件<br>12,345,678円              | 99999999999<br>ミス ホシステム(力                                  | みずほ 次郎<br>みずほ 太郎                                   |                               | 承認中                  |
| 確定                        | <u>:</u>                           |                                     |                           |                                     |                                 |                                                            |                                                    |                               |                      |
| CONFI                     |                                    |                                     |                           |                                     |                                 |                                                            |                                                    |                               |                      |
| 戻る<br>BACK                |                                    |                                     |                           |                                     |                                 |                                                            |                                                    |                               |                      |

▶ データ伝送振込承認取消/完了画面が表示されます。

### 3. 以上で承認取消は完了です。

| 一次伝送地                                | a:2. 承担用的出台                                          | (字フレオレト                                                          |                                                              |                                                  |                                                         |                                                                                          |                                                                       |                               |                    |
|--------------------------------------|------------------------------------------------------|------------------------------------------------------------------|--------------------------------------------------------------|--------------------------------------------------|---------------------------------------------------------|------------------------------------------------------------------------------------------|-----------------------------------------------------------------------|-------------------------------|--------------------|
| e approval h                         | 恵込件認知に用の<br>as been completed.                       | って 1 しまし/こ。                                                      |                                                              |                                                  |                                                         |                                                                                          |                                                                       |                               |                    |
|                                      |                                                      |                                                                  |                                                              |                                                  |                                                         |                                                                                          |                                                                       |                               |                    |
| 一覧へん                                 | 76<br>7                                              |                                                                  |                                                              |                                                  |                                                         |                                                                                          |                                                                       |                               |                    |
| ACK TO TH                            | IE LIST                                              |                                                                  |                                                              |                                                  |                                                         |                                                                                          |                                                                       |                               |                    |
| ₩urtn⇔                               | OPERATION                                            |                                                                  |                                                              |                                                  |                                                         |                                                                                          |                                                                       |                               |                    |
| KI FP'I <del>CI</del>                | OPERATION                                            |                                                                  |                                                              |                                                  |                                                         |                                                                                          |                                                                       |                               |                    |
| 作内容                                  |                                                      |                                                                  |                                                              |                                                  |                                                         |                                                                                          |                                                                       |                               |                    |
|                                      | 承認理                                                  | 现消                                                               |                                                              |                                                  |                                                         |                                                                                          |                                                                       |                               |                    |
| PERATION                             | 承認                                                   | 现肖                                                               |                                                              |                                                  |                                                         |                                                                                          |                                                                       |                               |                    |
| PERATION                             | 承認                                                   | 朝一覧」                                                             |                                                              |                                                  |                                                         |                                                                                          |                                                                       |                               |                    |
| Fータ伝う                                | 承認!<br>送振込承認依?                                       | 取消<br><b>頼一覧</b> usto                                            | DF TRANSFER                                                  |                                                  |                                                         | 1                                                                                        |                                                                       |                               |                    |
| PERATION                             | 承認[                                                  | 100尚<br><b>頼一覧</b> LIST (<br>伝送日時                                |                                                              | 承認者宛                                             | 件数                                                      | 振込候頼人コード                                                                                 | 承認者名1                                                                 | 承認日時                          | 承認                 |
| PERATION<br>データ伝う<br>対頼区分<br>(TYPE)  | 承認<br>承認<br>送振込承認依<br>振込指定日<br>(VAL DATE)            | 戦消<br>頼一覧 LIST C<br>伝送日時<br>(DATE OF<br>TRANSFED)                | DF TRANSFER<br>申請番号<br>(APPLICATION NO.)                     | 承認者宛<br>メモ<br>(NEMO TO                           | 件数<br>(NUM)<br>振込金額                                     | 振込依頼人コード<br>(APPLICANT CODE)<br>振込依頼人名                                                   | 承認者名1<br>(1stAPPROVER)<br>承認者名2                                       | 承認日時<br>(DATE OF              | 承認状況               |
| PERATION)<br>データ伝う                   | → 承認<br>送振込承認依<br>振込指定日<br>(VAL.DATE)                | 戦当<br>積一覧 LIST C<br>(DATE OF<br>TRANSFER)                        | DF TRANSFER<br>申諸番号<br>(APPLICATION NO.)                     | 承認者宛<br>メモ<br>(MEMO TO<br>APPROVER)              | 件教<br>(NUM)<br><b>指込金額</b><br>(AMOUNT)                  | 振込体種人コード<br>(APPUIGANT CODE)<br>振込体理人名<br>(APPLIGANT NAME)                               | 承認者名1<br>(1st APPROVER)<br>承認者名2<br>(2nd APPROVER)                    | 承認日時<br>(DATE OF<br>APPROVAL) | 承認<br>状況<br>(STATU |
| PERATION)<br>データ伝う<br>(TYPE)<br>与描i入 | → 承認<br>送振込承認依<br>振込指定日<br>(VAL. DATE)<br>2024/07/10 | 取肖<br>頼一覧 LIST OF<br>(DATE OF<br>TRANSFER)<br>2024/06/28         | DF TRANSFER<br>申請書号<br>(APPLICATION NO.)                     | 承認者宛<br>メモ<br>(MEMO TO<br>APPROVER)              | 件数<br>(NUM)<br>振込金額<br>(AMOUNT)<br>32 件                 | 振込体積人コード<br>(APPLICANT CODE)<br>振込体積人名<br>(APPLICANT NAME)<br>999999999                  | 承認者名1<br>(1st APPROVER)<br>承認者名2<br>(2nd APPROVER)<br>未承認             | 承認日時<br>(DATE OF<br>APPROVAL) | 承認<br>状況<br>(STATU |
| Fータ伝う<br>対頼区分<br>(TYPE)<br>与振込       | → 承認<br>送振込承認依<br>振込指定日<br>(VAL DATE)<br>2024/07/10  | 取消<br>積一覧 ust of<br>(DATE OF<br>TRANSFER)<br>2024/06/28<br>12:56 | DF TRANSFER<br>申讀番号<br>(APPLICATION NO.)<br>2023062800000003 | 承認者宛<br>メモ<br>(MEMO TO<br>APPROVER)              | 件数<br>(NUM)<br>振込金額<br>(AMOUNT)<br>32 件<br>12,345,678 円 | 振込(統領人コード<br>(APPLICANT CODE)<br>振込(統領人名<br>(APPLICANT (MARE)<br>999999999<br>ジマネシステム(力) | 承認者名1<br>(1st APPROVER)<br>承證者名2<br>(2nd APPROVER)<br>未承認<br>未承認      | 承認日時<br>(DATE OF<br>APPROVAL) | 承認<br>状況<br>(STATU |
| データ伝う<br>だ種区分<br>(TYPE)<br>「与振込      | 承認<br>本認<br>本認                                       | 取消<br>積一覧 LIST 0<br>(DATE OF<br>TRANSFER)<br>2024/06/28<br>12:56 | DF TRANSFER<br>申請番号<br>(APPLICATION NO.)<br>2023062800000003 | <mark>承認者宛</mark><br>メモ<br>(MEMO TO<br>APPROVER) | 件数<br>(NUM)<br>指込金額<br>(AMOUNT)<br>32件<br>12.345.678円   | 振込依頼人コード<br>(APPLICANT CODE)<br>振込依頼人名<br>(APPLICANT NAME)<br>999999999<br>57キシステム(力     | 承認者名1<br>(##APPROVER)<br>承認者名2<br>(2nd APPROVER)<br>未承認<br>未承認<br>未承認 | 承認日時<br>(DATE OF<br>APPROVAL) | 承認<br>状況<br>(STATU |

✓ 補足 データ伝送振込承認取消/完了画面で[一覧へ戻る]ボタンをクリックすると、データ伝送振込承認/一覧画面に戻ります。

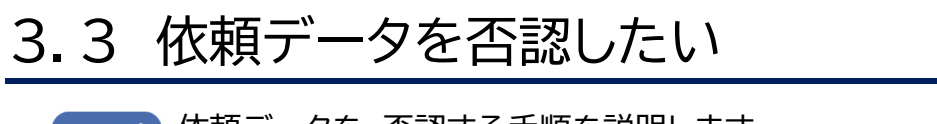

ここでは 依頼データを、否認する手順を説明します。

! 注意 否認が完了すると、承認状況が「否認済」となり、依頼データが削除されます。 誤って否認をした場合は、データを再度送信してください。

#### ■ 操作方法

1. 否認(削除)する依頼データの[選択]をチェックし、[否認]ボタンをクリックします。

| 忍時限はこちら                                                                                                    |                                                                                                    |                                                                                                    |                                                                                                    |                                                                                                    |                                                                                                    |                                                                                                    |                                                                                                    |                                                                                                    |                                                                                       |
|----------------------------------------------------------------------------------------------------|----------------------------------------------------------------------------------------------------|----------------------------------------------------------------------------------------------------|----------------------------------------------------------------------------------------------------|----------------------------------------------------------------------------------------------------|----------------------------------------------------------------------------------------------------|----------------------------------------------------------------------------------------------------|----------------------------------------------------------------------------------------------------|----------------------------------------------------------------------------------------------------|---------------------------------------------------------------------------------------|
| 表示選択 SEA                                                                                                    | ARCH CRITERIA                                                                                                    |                                                                                                    |                                                                                                    |                                                                                                    |                                                                                                    |                                                                                                    |                                                                                                    |                                                                                                    |                                                                                       |
| R条件を選択し<br>忍状況が承認済<br>act the search criter                                                                                                    | 、「検索結果表<br>育·否認済·破葬<br>ria and click the "S                                                                                                    | 示」ボタンを押<br>転の依頼は、1た<br>EARCH" button.                                                                                                    | してください。<br>い月前まで照会可能で                                                                                                    | <i>す</i> 。                                                                                                    |                                                                                                    |                                                                                                    |                                                                                                    |                                                                                                    |                                                                                       |
| 頼区分<br>(PE)                                                                                                    | すべて (All                                                                                                    | )                                                                                                    | ~                                                                                                    |                                                                                                    | 表示対象<br>(DISPLAY)                                                                                                    | <ul> <li>未承認データのみ<br/>Unapproved Data Only</li> </ul>                                                                                                    | ⊖すべて<br>All                                                                                                    |                                                                                                    |                                                                                       |
| <b>書番号</b><br>PLICATION                                                                                                    | ● すべて<br>All                                                                                                    |                                                                                                    | IN NO.                                                                                                    |                                                                                                    | 振込指定日<br>(VAL. DATE)                                                                                                    | ●すべて ○ □<br>Al                                                                                                    | ▾▰▾┦                                                                                                    | ◄ 🛛 🗰                                                                                                    | カレンダー                                                                                 |
| 込依頼人コード<br>PLICANT<br>DE)                                                                                                    | *<br>● すべて<br>All                                                                                                    |                                                                                                    | CODE                                                                                                    |                                                                                                    | 伝送日<br>(DATE OF<br>TRANSFER)                                                                                                    | <ul> <li>すべて 〇</li> <li>All</li> </ul>                                                                                                    | ▾◾ ▾用                                                                                                    | ◄ 🛛 🖬                                                                                                    | サンター                                                                                  |
| 頼人名(カナ)<br>≚角)<br>PLICANT<br>NA)                                                                                                    | ●すべて<br>All                                                                                                    |                                                                                                    | KANA                                                                                                    |                                                                                                    |                                                                                                    | (部分一致)<br>Partial Match                                                                                                    |                                                                                                    |                                                                                                    |                                                                                       |
| 食索結果表示                                                                                                    | ŧ                                                                                                    |                                                                                                    |                                                                                                    |                                                                                                    |                                                                                                    |                                                                                                    |                                                                                                    |                                                                                                    |                                                                                       |
| SEARCH                                                                                                    |                                                                                                    |                                                                                                    |                                                                                                    |                                                                                                    |                                                                                                    |                                                                                                    |                                                                                                    |                                                                                                    |                                                                                       |
| 駆分、件数、<br>- ジ内全選択 /                                                                                                    | ▲142411 - 12<br>振込金額、依頼<br>/ 全解除<br>◎/ 411                                                                                                    | IIST OF TRANSFI                                                                                                    | -™<br>ータ伝送で送信された                                                                                                    | 依頼データのヘッ                                                                                                    | ダ情報・トレーラ情報                                                                                                    | 記録定された情報を表示して                                                                                                    | います。                                                                                                    |                                                                                                    |                                                                                       |
| IIC分、件数、<br>ジ内全選択 /<br>CKALL/UNCHEN<br>(CKALL/UNCHEN<br>CK頼区分<br>(TYPE)                                                                                                    | 振込金額、依頼                                                                                                    | UST OF TRANSPE                                                                                                    | er<br>ータ伝送で送信された<br>申請番号<br>(APPLICATION NO.)                                                                                 | 依頼データのヘッ<br>承認者宛<br>メモ<br>(MEMO TO<br>APPROVER)                                                                                                    | ダ情報・トレーラ情報<br>件数<br>(NUM)<br>振込金額<br>(AMOUNT)                                                                                                    | に設定された情報を表示して<br>振込依頼人コード<br>(APPLICANT CODE)<br>振込依頼人名<br>(APPLICANT NAME)                                                                                                    | います。<br>承認者名1<br>(Ist APPROVER)<br>承認者名2<br>(2nd APPROVER)                                                                                                    | 承認日時<br>(DATE OF<br>APPROVAL)                                                                                                    | 承認<br>状況<br>(STATUS                                                                   |
| 国区分、件数、 <sup>2</sup><br><u></u>                                                                                                    | 公式報一覧 振込金額、依頼   / 全解除   CK ALL   振込指定日   (VAL DATE)   2024/07/01                                                                                                    | は510F1RANSFI<br>(CATE OF<br>TRANSFER)<br>2024/06/28<br>12:34                                                                                                  | en<br>一夕伝送で送信された<br>中時番号<br>(APPLICATION NO.)<br>2024062800000001                                                             | 依頼データのヘッ:<br>承認者宛<br>メモ<br>(MEMO TO<br>APPROVER)                                                                                                    | ダ情報・トレーラ情報<br>(NUM)<br>振込金額<br>(AMOUNT)<br>1件<br>3,000,000円                                                                                                    | <ul> <li>ご設定された情報を表示して</li> <li>振込体積人コード<br/>(APPLICANT CODE)<br/>振込体積人名<br/>(APPLICANT NAME)</li> <li>1111111111</li> <li>スパネッステム(カ)</li> </ul>                                                                                                    | CUます。<br>承認者名1<br>(IstAPPROVER)<br>承認者名2<br>(2nd APPROVER)<br>未承認                                                                                                    | 承認日時<br>(DATE OF<br>APPROVAL)                                                                                                    | 承認<br>状況<br>(STATUS                                                                   |
| IC 分、件数、 ÷ <u>     -ジ内全選択</u> /     CK ALL 7 UNCHE     依頼区分     (TYPE)     総合振込     総合振込                                                                                                    | 法法金額、依頼<br>(公社)<br>(XALL)<br>(XALL) | は510F1R4R5F1<br>(広送日時<br>(DATE OF<br>TRANSFER)<br>2024/06/28<br>12:34<br>2024/06/28<br>12:45                                                                  | en<br>ータ伝送で送信された<br>申請番号<br>(APPLICATION NO.)<br>2024062800000001<br>2024062800000002                                         | 依頼データのヘック<br>承認者宛<br>メモ<br>(MEMO TO<br>APPROVER)                                                                                                    | ダ情報・トレーラ情報<br>(NUM)<br>振込金額<br>(AMOUNT)<br>1 件<br>3,000,000 円<br>2 件<br>123,456 円                                                                                                    | に設定された情報を表示して<br>振込依頼人コード<br>(APPLICANT CODE)<br>振込依頼人名<br>(APPLICANT NAME)<br>111111111<br>127や274.01<br>111111111<br>111111111<br>111111111                                                                                                    | います。<br>承認者名1<br>(staAPPROVER)<br>承認者名2<br>(2nd APPROVER)<br>未承認<br>未承認<br>未承認                                                                                                    | 承認日時<br>(DATE OF<br>APPROVAL)                                                                                                    | 承認<br>状況<br>(STATUS                                                                   |
| ■区分、件数、<br><u> -&gt;&gt;内全選択</u> /<br>CK ALL / UNCHE<br>【 依頼区分<br>(TYPE)<br>総合振込<br>〕 総合振込<br>〕 お与振込                                                                                                    | 上校報一・現   振込金額、依頼   / 全解除   CKALL   振込指定日   (VAL DATE)    2024/07/01   2024/07/05    2024/07/10                                                                                                    | は10F1F4435FF<br>(伝送日時<br>(DATE OF<br>TRANSFER)<br>2024/06/28<br>12:34<br>2024/06/28<br>12:45<br>2024/06/28<br>12:56                                           | en<br>ー 夕伝送で送信された<br>中時番号<br>(APPLICATION NG)<br>2024062800000001<br>2024062800000002<br>2024062800000002                     | 依頼データのヘッ<br>承認者充<br>メモ<br>(MENO TO<br>APPROVER)                                                                                                    | ダ情報・トレーラ情報<br>(件数<br>0NAM)<br>振込会類<br>(AMOUNT)<br>1 件<br>3,000,000 円<br>2 作<br>12,3456,678 円                                                                                                    | は設定された情報を表示して<br>振込体現人コード<br>(APR - CART CODE)<br>振送体現人名<br>(APR - CART CODE)<br>ほどの見ん名<br>(APR - CART CARE)<br>111111111<br>23本システム(カ)<br>99999999<br>23ホシステム(カ)                                                                                                    | います。<br>本記者名1<br>(1814PFROVER)<br><u>年記者名2</u><br>(2014 AFPROVER)<br>未承記<br>未承記<br>未承記<br>みずほうた路<br>みずほうた路                                                                                                    | 承認日時<br>(DATE OF<br>APPROVAL)                                                                                                    | 承認<br>状況<br>(STATUS                                                                   |
| <ul> <li>範区分、件数、計</li> <li>ジオ会道扱 / ひろき違振 / ひろきします</li> <li>(小PE)</li> <li>(小PE)</li> <li>(小PE)</li> <li>(か細区分)</li> <li>(か細区分)</li></ul>                                                                                                    | <u> - 秋朝一 3</u> ,<br>振込金額,依頼<br><sup>・</sup> 全部発<br><u> 地込指定日</u><br>(VAL DATE)<br>2024/07/01<br>2024/07/10<br>2024/07/10                                                                                                    | は、<br>は、<br>は、<br>は、<br>に、<br>は、<br>に、<br>は、<br>に、<br>に、<br>は、<br>に、<br>に、<br>に、<br>に、<br>に、<br>に、<br>に、<br>に、<br>に、<br>に                                     | en<br>- 今伝送で送信された<br>中語者号<br>(APPLICATION NO.)<br>2024062800000001<br>2024062800000003<br>2024062800000003                    | 依頼データのヘッ                                                                                                    | ダ情報・トレーラ情報<br>(NUM)<br>(NUM)<br>(AMOUNT)<br>(AMOUNT)<br>(AMOU | は設定された情報を表示して<br>振込体験人コード<br>(株PFUCART CODE)<br>振込体験人コード<br>(株PFUCART CODE)<br>振込体験人名<br>(サロンART CODE)<br>振込体験人名<br>(サロンART CODE)<br>(サロンART CODE)<br>(サロンART | L) よず。<br>本建2者名1<br>(18:APPROVER)<br>来建2者名2<br>(2rd APPROVER)<br>未承担2<br>未承担2<br>未承担2<br>ネ承担2<br>ネ承担2<br>ネ承担2<br>ネ承担2<br>ネ承担2<br>ネ承担2<br>ネ承担2<br>ネ承担2<br>ネ承担2<br>ネ承担2<br>ネ承担2<br>ネ承担2<br>スパートの<br>本承担2<br>ネ承担2<br>スパートの<br>本承担2<br>ネス型2<br>ネス型2<br>ネス型3<br>スパートの<br>本承担2<br>ネス型3<br>スパートの<br>本承担2<br>ネス型3<br>スパートの<br>本承担2<br>ネス型3<br>スパートの<br>本承担2<br>ネス型3<br>スパートの<br>本承担2<br>スパートの<br>本の<br>大の<br>本承担2<br>スパートの<br>本の<br>大の<br>本<br>スパートの<br>本の<br>大の<br>本<br>スパートの<br>本の<br>大の<br>本<br>スパー<br>スパートの<br>本<br>スパー<br>スパートの<br>本<br>スパー<br>スパートの<br>本<br>スパー<br>スパートの<br>スパートの<br>スパー<br>スパートの<br>スパートの<br>スパートの<br>スパートの<br>スパートの<br>スパートの<br>スパートの<br>スパートの<br>スパートの<br>スパートの<br>スパートの<br>スパートの<br>スパートの<br>スパートの<br>スパー<br>スパートの<br>スパートの<br>スパー<br>スパートの<br>スパートの<br>スパー<br>スパー<br>スパー<br>スパー<br>スパー<br>スパー<br>スパー<br>スパー | 承認日時<br>(DATE OF<br>APPROVAL)           2024/06/28           14:00:00                                                                                                    | 承認<br>状況<br>(STATUS<br>承認中<br>承認済                                                     |
| ■区分、件数: 1<br>ジカ全選択 /<br>(い下)<br>(い下)<br>)<br>お合振込<br>)<br>)<br>お合振込<br>)<br>)<br>お合振込<br>)<br>)<br>ま合振込<br>)<br>)<br>ま合振込<br>)<br>)<br>ま合振込<br>)<br>)<br>まつを振込<br>2<br>案<br>2<br>変<br>式<br>2<br>変<br>ス<br>2<br>変<br>ス<br>2<br>変<br>ス<br>2<br>変<br>ス<br>2<br>変<br>ス<br>2<br>変<br>ス<br>の<br>、<br>2<br>変<br>方<br>合<br>に<br>第<br>の<br>、<br>の<br>、<br>、<br>の<br>、<br>、<br>の<br>、<br>、<br>、<br>、<br>、<br>、<br>、<br>、<br>、<br>、                                                                                                    | CARL AND AND AND AND AND AND AND AND AND AND                                                                                                    | は310年19月1日<br>伝道日時<br>(DATE OF<br>TRANSFER)<br>2024/06/28<br>12-56<br>2024/06/28<br>12-56<br>2024/06/28<br>13-23                                              | en<br>ー 今伝送で送信された<br>中語書号<br>(APPLOATION NO)<br>2024062800000001<br>2024062800000002<br>2024062800000003<br>2024062800000003  | 依頼データのヘッ:<br>承認者苑<br>メモ<br>(MENO TO<br>(MENO TO<br>(MENO TO<br>AFFROVER)                                                                                                    | ダ浩報-トレーラ情報<br>(ANOUNT)<br>(ANOUNT)<br>(A                                                                                                    | こ設定された情報を表示して                                                                                                    | 1.1 はす。                                                                                                    | <b>承担日時</b><br>(DATE OF<br>APPROVAL)<br>2024/06/28<br>14:00:00                                                                                                    | 承認<br>状況<br>(STATUS<br>承認中<br>承認済                                                     |
| <ul> <li>(○分、件款: 4</li> <li>(○分全道法/○/○○合金</li> <li>(○分全道法/○/(□○○○合金</li> <li>(○合指込)</li> <li>(○合指込)</li> <li>(○合指込)</li> <li>(○合指込)</li> <li>(○合指込)</li> <li>(○合指込)</li> <li>(○合相込)</li> <li>(○合相込)</li> <li>(○合相込)</li> <li>(○合相込)</li> <li>(○合相込)</li> <li>(○合相込)</li> <li>(○合相込)</li> <li>(○合相込)</li> <li>(○合相込)</li> <li>(○合相込)</li> <li>(○合相し)</li> <li>(○合相し)<td>- MK相一 3。     - MK相一 3。     - MK相一 3。     - MK - 2 (     - MK - 2 (     -MK - 2 (     -MK - 2 (      -MK - 2 (</td><td>は100 Finder-<br/>伝送目時<br/>(2月4日の<br/>1234<br/>2024/06/28<br/>1235<br/>2024/06/28<br/>1245<br/>2024/06/28<br/>1245<br/>2024/06/28<br/>1256</td><td>en<br/>- 今伝送で送信された<br/>中日番号<br/>(APRLGATION NO)<br/>2024062800000001<br/>2024062800000002<br/>2024062800000003<br/>2024062800000003</td><td>依相データのヘッ<br/>本記2本税<br/>メモ<br/>(IEED TO<br/>本記2本税、し<br/>ます<br/>本記2本税、し<br/>ます<br/>、<br/>本で<br/>本記2本税、し<br/>ます<br/>、<br/>本で<br/>本で<br/>本で<br/>本で<br/>本で<br/>、<br/>で<br/>の<br/>で<br/>の<br/>、<br/>で<br/>、<br/>で<br/>、<br/>で<br/>、<br/>で<br/>、<br/>、<br/>で<br/>、<br/>、<br/>で<br/>、<br/>、<br/>で<br/>、<br/>、<br/>、<br/>、<br/>、<br/>、<br/>、<br/>、<br/>、<br/>、<br/>、<br/>、<br/>、</td><td>ダ浩報トレーラ情報</td><td>は設定された情報を表示して<br/>振込体験人コード<br/>振込体験人コード<br/>振込体験人名<br/>(4PPUCANT NAME)<br/>111111111<br/>127約/27ム(カ)<br/>999999999<br/>ミスポップチム(カ)<br/>999999999<br/>ミスポップチム(カ)</td><td>北京学校のVER</td><td>承認日時<br/>(DATE OF<br/>APPROVAL)<br/>2024/06/28<br/>14:00:00</td><td>承認       状況       (STATUS)         承認中       承認中       承認済</td></li></ul> | - MK相一 3。     - MK相一 3。     - MK相一 3。     - MK - 2 (     - MK - 2 (     -MK - 2 (     -MK - 2 (      -MK - 2 (                                                                                                    | は100 Finder-<br>伝送目時<br>(2月4日の<br>1234<br>2024/06/28<br>1235<br>2024/06/28<br>1245<br>2024/06/28<br>1245<br>2024/06/28<br>1256                                | en<br>- 今伝送で送信された<br>中日番号<br>(APRLGATION NO)<br>2024062800000001<br>2024062800000002<br>2024062800000003<br>2024062800000003  | 依相データのヘッ<br>本記2本税<br>メモ<br>(IEED TO<br>本記2本税、し<br>ます<br>本記2本税、し<br>ます<br>、<br>本で<br>本記2本税、し<br>ます<br>、<br>本で<br>本で<br>本で<br>本で<br>本で<br>、<br>で<br>の<br>で<br>の<br>、<br>で<br>、<br>で<br>、<br>で<br>、<br>で<br>、<br>、<br>で<br>、<br>、<br>で<br>、<br>、<br>で<br>、<br>、<br>、<br>、<br>、<br>、<br>、<br>、<br>、<br>、<br>、<br>、<br>、                                                                                                    | ダ浩報トレーラ情報                                                                                                    | は設定された情報を表示して<br>振込体験人コード<br>振込体験人コード<br>振込体験人名<br>(4PPUCANT NAME)<br>111111111<br>127約/27ム(カ)<br>999999999<br>ミスポップチム(カ)<br>999999999<br>ミスポップチム(カ)                                                                                                    | 北京学校のVER                                                                                                    | 承認日時<br>(DATE OF<br>APPROVAL)<br>2024/06/28<br>14:00:00                                                                                                    | 承認       状況       (STATUS)         承認中       承認中       承認済                            |
| ICX A は APPRQVER     ICX A は J UNICHE     ICX A は J UNICHE     ICX A は J UNICHE     ICX A は J UNICHE     ICX A は APPRAVER     ICX A は APPRAVER     ICX A は APPRAVER     ICX A は APPRAVER     ICX A は APPRAVER     ICX A は APPRAVER     ICX A は APPRAVER     ICX A は APPRAVER     ICX A は APPRAVER     ICX A は APPRAVER     ICX A は APPRAVER     ICX A 和 A 和 A 和 A 和 A 和 A 和 A 和 A 和 A 和 A                                                                                                    | Creating Approver     Creating     Creating     Cr                                                                                                    | は、<br>は、<br>は、<br>は、<br>は、<br>は、<br>に、<br>は、<br>に、<br>は、<br>に、<br>は、<br>に、<br>は、<br>に、<br>に、<br>は、<br>に、<br>に、<br>に、<br>に、<br>に、<br>に、<br>に、<br>に、<br>に、<br>に | en<br>- 今伝送で送信された<br>中日本書号<br>(APPLICATION NO.)<br>2024062800000001<br>2024062800000003<br>2024062800000003                   |                                                                                                    | ダブ諸朝・トレーラ清朝<br>(件数<br>(PUM)<br>(AMOUNT)<br>(AMOUNT)<br>1 (年<br>3,000,000 円<br>123,456 /78 円<br>123,456 /78 円<br>32,000,000 円                                                                                                    | は設定された情報を表示して<br>構造な検視人コード<br>(#FUCANT CODE)<br>構造な構成名<br>(#FUCANT CODE)<br>構造な常いステム(力)<br>111111111<br>2ス市システム(力)<br>99999999<br>3ス市システム(力)<br>99999999<br>ミス市システム(力)                                                                                                    | 単記者名1<br>(第42年670年)           単記者名2<br>(2nd APPROVER)           未承記<br>未承記<br>未承記<br>み引ま 大郎<br>み引ま 大郎<br>み引ま 大郎           み引ま 大郎<br>み引ま 大郎                                                                                                    | JAL22184         JAL22184         JAL22184 | 承認<br>状況<br>(STATUS<br>承認中<br>承認済                                                     |
| ぼくう、(井松、<br>は、村子送祝、/ いいこくモビ<br>に、ベスム」、いいこくモビ<br>に、代相区のう<br>に、村子送祝、<br>に、日本<br>に、日本<br>に、日本<br>に、<br>に、<br>、<br>に、<br>、<br>に、<br>、<br>に、<br>、<br>、<br>に、<br>、<br>、                                                                                                    | CHAT# 36     CHAL     K#     K4     K4                                                                                                    | は、<br>は、<br>は、<br>は、<br>は、<br>は、<br>は、<br>は、<br>は、<br>は、                                                                                                    | en<br>- 今伝送で送信された<br>中日本書号<br>(APPLICATION NO.)<br>2024062800000001<br>2024062800000003<br>2024062800000003                   |                                                                                                    | ダブ諸朝・トレーラ清朝<br>(件数<br>(PUM)<br>(AMOUNT)<br>(AMOUNT)<br>1 年<br>3.000,000 円<br>123,45678 円<br>123,45678 円<br>32,46<br>12,345,678 円<br>32,000,000 円                                                                                                    | は設定された情報を表示して<br>振込体験人コード<br>(#PFUCANT CODE)<br>振込体制名<br>(#PFUCANT CODE)<br>振込体制名<br>(#PFUCANT CODE)<br>振込体制名<br>(#PFUCANT CODE)<br>振送なりステム(カ)<br>99999999<br>2スポッステム(カ)<br>99999999<br>ミスポッステム(カ)                                                                                                    | 単記者名1<br>(144PROVER)<br>単記者名2<br>(2nd APPROVER)           未承記2<br>未承記2<br>未承記2<br>未承記2<br>未承記2<br>未承記2<br>未承記3<br>本引ま 太郎<br>み引ま 太郎           小引ま 太郎<br>み引ま 太郎                                                                                                    | ボロン目 4年<br>(CATE OF<br>APPROVAL)      2024/06/28 14-00-00                                                                                                    | 承担           状況           (STATUS           承担           承担           承担           承担 |
|                                                                                                    | 公式相一支。<br>振込全額、依頼<br>公子額路<br>(QKL DATE)<br>(QKL DATE)<br>2024/07/01<br>2024/07/05<br>2024/07/10<br>2024/07/10<br>2024/07/10<br>2024/07/10                                                                                                    | よる1001 Parker-<br>(2)3102 Parker-<br>(2)316 Parker-<br>2024/06/28<br>1234<br>2024/06/28<br>1235<br>2024/06/28<br>1235<br>2024/06/28<br>1235                   | en<br>- 今伝述で送信された<br>中語書号<br>(APPLICATION NO)<br>2024062800000002<br>2024062800000003<br>2024062800000003<br>2024062800000004 | 体積データのヘッ・<br>本記2者宛<br>メモマ<br>APPROVER)<br>本記2559% い<br>ます<br>本記2559% い<br>ます<br>本記2559% い<br>ます<br>本記2559% い<br>ます<br>本記555% い<br>ます<br>本記555% い<br>本記555% い<br>ます<br>本記555% い<br>ます<br>本記555% い<br>ます<br>本記555% い<br>本記555% い<br>ます<br>本記555% い<br>本記555% い<br>本記55% い<br>本記55% い<br>本 | ダブ諸朝・トレーラ清朝<br>(件数<br>(PUM)<br>(AMOUNT)<br>(AMOUNT)<br>1 年<br>2 6 円<br>12,345,678 円<br>12,345,678 円<br>82,000,000 円                                                                                                    | に設定された情報を表示して<br>(#PULGAT CODE)<br>(#PULGAT CODE)<br>(#PULGAT CODE)<br>(#PULGAT FAME)<br>(#PULGAT FAME)<br>(#PULGAT                        | 小記書名 <b>承記書名1</b> (14,4PFR0VER) <b>承記名名2</b> (2nd APPR0VER) <b>未承記2 未承記2 未承記2 未承記2 未承記2 未承記2 未承記2 未承記2 未承記2 未承記2 未承記2 未承記2 未承記2 未承記2 未承記2 未承記2 未承記2 未承記2 未承記2 未承記2 本承記2 本承記2 本承記2 本承記2 本承記2 本承記2 本承記2 本承記2 本承記2 本承記2 本承記2 本承記2 本承記2 本本記2 本</b> 承記2 <b>本</b> 承記2 <b>本</b> 承記2 <b>本</b> 承記2 <b>本</b> 承記2 <b>本</b> 承記2 <b>本</b> 承記2 <b>本</b> 承記2 <b>本</b> 承記2 <b>本</b> 承記2 <b>本</b> 承記2 <b>本</b> 承記2 <b>本</b> 和記2 <b>本</b> 承記2 <b>本</b> 承記2 <b>本</b> 和記 <b>本</b> 和記 <b>本</b> 和                                                                                                    | 派記目時<br>(DATE OF<br>APPROVAL) 2024/06/28 14:00:00                                                                                                    | 承担2<br>状況<br>(STATUS<br>家<br>起2<br>来<br>起2<br>第                                       |

ポップアップメッセージが表示されます。

2. メッセージの内容を確認し、問題なければ[OK]ボタンをクリックします。

| bkweb .ebusiness.ib.mizuhoba                                                | nk.co.jp の内容        |             |
|-----------------------------------------------------------------------------|---------------------|-------------|
| <十分ご留意ください!><br>データ伝送で送信された振込データは削除さ<br>認する場合は、データの再送が必要となりま                | れます。削除後に再<br>す。     | 度振込データを承    |
| <caution><br/>This payment data will be deleted. Plea<br/>button.</caution> | ese confirm and cli | ck the "OK" |
|                                                                             | ОК                  | キャンセル       |
| <b>N</b>                                                                    |                     |             |

▶ データ伝送振込否認/完了画面が表示されます。

#### 『みずほ e-ビジネスサイト』操作マニュアル データ伝送振込承認編

3. 取引実行パスワードを、半角英数字混在の8~12文字で入力します。

! 注意
 ● 取引実行パスワードの英字は大文字小文字を区別します。
 ● 取引実行パスワードを当行規定回数誤って入力すると、ユーザーID がロックされます。
 □ 参照
 ユーザーID がロックされた場合の対処方法:4 Q&A・補足資料-Q3

4. [確定]ボタンをクリックします。

| データ伝<br>Electronic Bar           | 送振込否認<br>Iking Bulk Payment | /確認<br>/Confirmation          |                                                |                                     |                                 |                                                            | 一覧                                                 | > <b>確認</b> >完了               | ? _ುಟ್               |
|----------------------------------|-----------------------------|-------------------------------|------------------------------------------------|-------------------------------------|---------------------------------|------------------------------------------------------------|----------------------------------------------------|-------------------------------|----------------------|
| 内容を確認<br>Check and ent           | 、取引実行パ<br>ar the "EXECUTION | スワードを入力し<br>N PASSWORD", and  | 、て「確定」ボタンを押して<br>I click the "CONFIRM" button. | ください。                               |                                 |                                                            |                                                    |                               |                      |
| 操作内容                             | OPERATION                   |                               |                                                |                                     |                                 |                                                            |                                                    |                               |                      |
| 操作内容<br>(OPERATION               | 西認                          |                               |                                                |                                     |                                 |                                                            |                                                    |                               |                      |
| データ伝                             | 送振込依頼一                      | LIST OF TRA                   | NSFER                                          |                                     |                                 |                                                            |                                                    |                               |                      |
| 依頼区分<br><sub>(TYPE)</sub>        | 振込指定日<br>(VAL.DATE)         | 伝送日時<br>(DATE OF<br>TRANSFER) | 申請番号<br>(APPLICATION NO.)                      | 承認者宛<br>メモ<br>(MEMO TO<br>APPROVER) | 件数<br>(NUM)<br>振込金額<br>(AMOUNT) | 振込依頼人コード<br>(APPLICANT CODE)<br>振込依頼人名<br>(APPLICANT NAME) | 承認者名1<br>(1st APPROVER)<br>承認者名2<br>(2nd APPROVER) | 承認日時<br>(DATE OF<br>APPROVAL) | 承認<br>状況<br>(STATUS) |
| 総合振込                             | 2024/07/01                  | 2024/06/28<br>12:34           | 2024062800000001                               |                                     | 1件<br>3.000.000円                | 1111111111<br>ミス・ホシステム(力                                   | 未承認                                                |                               |                      |
| 承認者入                             | ,<br>力欄 APPRON              | ER INPUT FORM                 |                                                |                                     |                                 |                                                            |                                                    |                               |                      |
| 取引実行/<br>(EXECUTION<br>PASSWORD) | パスワード                       | ••••••                        | שלכע<br>USEs                                   | ウェアキーボート<br>SOFTWARE KEYBC          | * <u>を使う</u><br>HARDS           |                                                            |                                                    |                               |                      |
| 確定                               | È                           |                               |                                                |                                     |                                 |                                                            |                                                    |                               |                      |
| 戻る<br>BACK                       |                             |                               |                                                |                                     |                                 |                                                            |                                                    |                               |                      |

▶ データ伝送振込否認/完了画面が表示されます。

5. 以上で否認(削除)は完了です。

| データ伝:<br>Electronic Bar  | 送振込否認<br>Iking Bulk Payment  | / 完了<br>/ Completion          |                           |                                     |                                 |                                                            |                                                    | 一覧>                           | 審認≻完了                |  |
|--------------------------|------------------------------|-------------------------------|---------------------------|-------------------------------------|---------------------------------|------------------------------------------------------------|----------------------------------------------------|-------------------------------|----------------------|--|
| データ伝送:<br>The approval h | 振込否認が完了<br>as been completed | "し、振込データ                      | が削除されました。振込               | 衣頼を行う場合に                            | は再度振込データをデ                      | ータ伝送により送信してください。                                           |                                                    |                               |                      |  |
| ー覧へ」<br>BACK TO TH       | 一覧へ戻る<br>BACK TO THE LIST    |                               |                           |                                     |                                 |                                                            |                                                    |                               |                      |  |
| 操作内容                     | OPERATION                    |                               |                           |                                     |                                 |                                                            |                                                    |                               |                      |  |
| 操作内容<br>(OPERATION       | ) 否認                         |                               |                           |                                     |                                 |                                                            |                                                    |                               |                      |  |
| データ伝:                    | 送振込承認依                       | 頼一覧 LISTO                     | OF TRANSFER               |                                     |                                 |                                                            |                                                    |                               |                      |  |
| 依頼区分<br>(TYPE)           | 振込指定日<br>(VAL. DATE)         | 伝送日時<br>(DATE OF<br>TRANSFER) | 申請番号<br>(APPLICATION NO.) | 承認者宛<br>メモ<br>(MEMO TO<br>APPROVER) | 件数<br>(NUM)<br>振込金額<br>(AMOUNT) | 振込依頼人コード<br>(APPLICANT CODE)<br>振込依頼人名<br>(APPLICANT NAME) | 承認者名1<br>(1st APPROVER)<br>承認者名2<br>(2nd APPROVER) | 承認日時<br>(DATE OF<br>APPROVAL) | 承認<br>状況<br>(STATUS) |  |
| 総合振込                     | 2024/07/01                   | 2024/06/28<br>12:34           | 2024062800000001          |                                     | 1件<br>3,000,000円                | 111111111<br>የደጥንደታል(ከ                                     | みずほ 太郎                                             |                               | 否認済                  |  |
| ー覧へ」<br>BACK TO TH       | 更る<br>HE LIST                |                               |                           |                                     |                                 |                                                            |                                                    |                               |                      |  |

- データ伝送振込否認/完了画面で[一覧へ戻る]ボタンをクリックすると、データ伝送振込 承認/一覧画面に戻ります。
   ダブル承認時は、もう1名の承認者が承認していても、1名の承認者が否認を実行する
  - タブル承認時は、もう「名の承認者が承認していても、「名の承認者が否認を美行すると、否認(削除)されます。

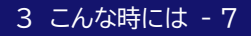

### 3.4 依頼データの一覧を印刷したい

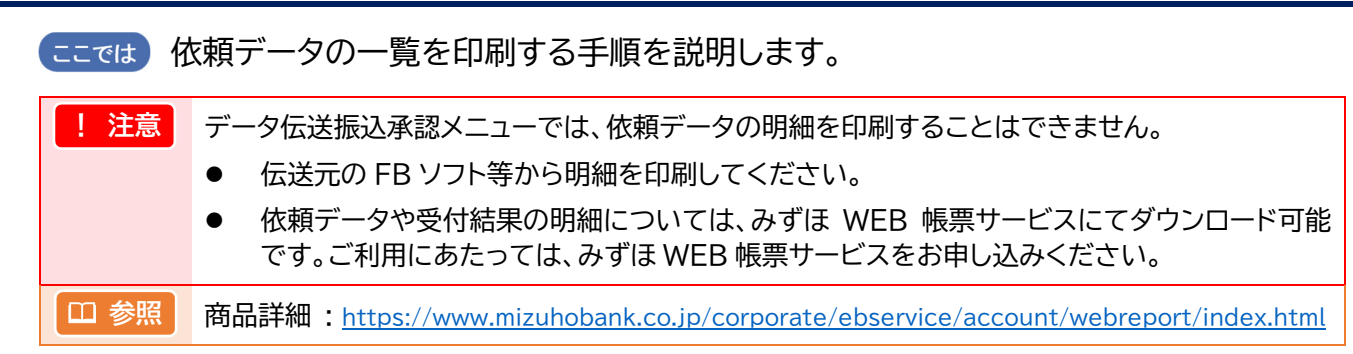

#### ● 操作方法

#### 1. 一覧を出力したい依頼データの表示条件を入力し、[検索結果表示]ボタンをクリックします。

| データ伝送振び                                                               | △承認 / 一覧                                                                                                |                       | 一覧>確認>完了 ? <u>ヘル</u>                                            |
|-----------------------------------------------------------------------|----------------------------------------------------------------------------------------------------|-----------------------|-----------------------------------------------------------------|
| <b>表示選択</b> SEAR(<br>表示条件を選択し、<br>承認状況が承認済<br>Select the search crite | DH CRITERIA<br>「検茶結果表示」ボタンを押してください。<br>「否認済・破束の技術具、1か月前まで照会可能です。<br>eria and click the "SEARCH" button. |                       |                                                                 |
| 依赖区分<br>(TYPE)                                                        | [すべて (All) ▼                                                                                            | 表示対象<br>(DISPLAY)     | <ul> <li>●未承認データのみ ○すべて<br/>Unapproved Data Only All</li> </ul> |
| 申請番号<br>(APPLICATION<br>NO.)                                          | ●すべて ○                                                                                                  | 振込指定日<br>(VAL. DATE)  | ●すべて ○ 2005 V年 05 V月 20 V日 III カレンダー<br>All                     |
| 振込依頼人コード<br>(APPLICANT<br>CODE)                                       | ●すべて ○ ▼<br>AII APPLICANT CODE                                                                          | 伝送日<br>(DATE OF APPL) | ●すべて ○ 2005 ¥年 05 ¥月 20 ¥日 III カレンサー<br>All                     |
| 依頼人名(力)<br>(半角)<br>(APPLICANT<br>KANA)                                | ●すべて 〇<br>All APPLICANT KANA                                                                            |                       |                                                                 |
| 検索結果表示                                                                | ]                                                                                                    |                       |                                                                 |

| 表示条件     |                                                        | 説明                                                |                                    |                  |  |  |  |  |  |
|----------|--------------------------------------------------------|---------------------------------------------------|------------------------------------|------------------|--|--|--|--|--|
|          | 依頼区分を以下の中から選択して検索します。<br>※データ伝送時に設定いただいた依頼区分を選択してください。 |                                                   |                                    |                  |  |  |  |  |  |
| 依插区分     | 総合振込                                                   | 給与振込                                              | 賞与振込                               |                  |  |  |  |  |  |
|          | 配当金                                                    | 一般年金                                              | 公的年金                               |                  |  |  |  |  |  |
|          | 医療保険給付金                                                | 国庫金振込                                             | 公金振込                               |                  |  |  |  |  |  |
|          | 由請釆号を入力して                                              | 検索します                                             |                                    |                  |  |  |  |  |  |
| 申請番号     | 申請番号を指定する<br>(申請番号は承認依頼                                | 検索しより。<br>場合は半角数字 16<br>頼メールに記載され                 | が桁で入力してくださ<br>ています。)               | ะเง              |  |  |  |  |  |
| 振込依頼人コード | 振込依頼人コードを                                              | 選択して検索します                                         | 0                                  |                  |  |  |  |  |  |
| 依頼人名(カナ) | 依頼人名を指定して<br>依頼人名を指定する<br>小文字は自動的に大                    | 検索します。<br>場合は、半角英数カ<br>、文字に変換して検索                 | ナ 40 文字以内で入<br>えします。(ァ→ア、ィ→1       | 、力してください。<br>′等) |  |  |  |  |  |
| 表示対象     | 承認ステータス別に<br>[未承認データのみ]<br>[すべて]:承認ステー                 | 表示対象を指定して<br>:未承認データのみ <sup>;</sup><br>−タスに関わらず、全 | 検索します。<br>を表示対象とします。<br>こての依頼データを表 | 。<br>示対象とします。    |  |  |  |  |  |
| 振込指定日    | 振込指定日の年月日<br>または、カレンダーよ<br>指定した振込指定日                   | をリストより選択しま<br>い指定します。<br>の依頼データを表示                | ます。<br>示対象とします。                    |                  |  |  |  |  |  |
| 伝送日      | 伝送日の年月日をリ<br>または、カレンダーよ<br>指定した伝送日の依                   | ストより選択します。<br>こり指定します。<br>頼データを表示対象               | 。<br>えとします。                        |                  |  |  |  |  |  |

3 こんな時には - 8

#### 振込指定日、伝送日をカレンダーから指定することができます。 ∥ 補足 1. 振込指定日、伝送日欄の # カレンダー をクリックします。 2024年02月 前月 当月 翌月 ▶ カレンダー画面が表示されます。 月火 金 **H** <u>31</u> <u>01</u> <u>02</u> <u>28</u> <u>29</u> <u>30</u> <u>03</u> <u>04</u> <u>05</u> <u>06</u> <u>07</u> <u>08</u> <u>09</u> <u>10</u> 2. 指定したい日付をクリックします。 <u>14 15 16</u> 17 11 12 <u>13</u> ※前月 当月 翌月 ボタンをクリックすると、それぞれの <u>18 19 20 21 22 23</u> <u>24</u> 月のカレンダーが表示されます。 <u>25 26 27 28 29 01 02</u> ▶ データ伝送振込承認/一覧画面に戻り、振込指定日、 閉じる 伝送日に年月日がセットされます。 依頼毎に印刷したい場合は、表示条件の「申請番号」に対象の依頼データの申請番号を入力し て[検索結果表示]ボタンをクリックしてください。

『みずほ e-ビジネスサイト』操作マニュアル データ伝送振込承認編

● 承認済など、承認状況が「未承認」以外の依頼データを印刷する場合は、表示対象を「すべて」を 選択して[検索結果表示]ボタンをクリックしてください。

#### 2. [依頼一覧出力]ボタンをクリックします。

| デー表示                     | タ伝送振込<br>選択 SEARCH                                                 | 承認 / 一覧                                  |                                         |                           |                                     |                                 |                                                            |                                                    | <b>→覧</b> >確認>完               | 7 ? 🛆                |
|--------------------------|--------------------------------------------------------------------|------------------------------------------|-----------------------------------------|---------------------------|-------------------------------------|---------------------------------|------------------------------------------------------------|----------------------------------------------------|-------------------------------|----------------------|
| と示楽<br>(記れ<br>alect )    | e件を選択し、「<br>K況が承認済・記<br>the search criteria                        | 検索結果表示。<br>S認済・破棄の<br>a and click the "S | ボタンを押してく<br>依頼 は、1か月 <br>EARCH" button. | ださい。<br>前まで照会可能です。        |                                     |                                 |                                                            |                                                    |                               |                      |
| 衣東興<br>TYPE              | 区分<br>(i)                                                          | すべて (All)                                |                                         | ~                         |                                     | 表示対象<br>(DISPLAY)               | <ul> <li>未承認データのみ<br/>Unapproved Data O</li> </ul>         | + ○すべて<br>nly All                                  |                               |                      |
| 申請<br>APPL               | ■<br>日<br>日<br>日<br>日<br>日<br>日<br>日<br>日<br>日<br>日<br>日<br>日<br>日 | ्रित्त C                                 | APPLICATION                             | NO.                       |                                     | 振込指定日<br>(VAL. DATE)            | ্রেশ্ব ○ 20 All                                            | 05 🗸 年 🛛 5 🗸 月                                     | 20 🗸 🗄 🔠                      | カレンダー                |
| ·<br>服込(<br>APPL         | 衣頼人コード<br>JICANT                                                   | <b>ा किल्ल</b> (                         | APPLICANT C                             | ▼<br>ODE                  |                                     | 伝送日<br>(DATE OF APPL)           | ● রশ্ব ০ [20<br>All                                        | 05 🗸 年 🛛 5 🗸 月                                     | 20 🗸 🗄 📰                      | カレンダー                |
| 依頼<br>半角)<br>APPL<br>ANA | 人名(加力)<br>I<br>JICANT<br>)                                         | ।<br>All                                 | APPLICANT K                             | ANA                       |                                     |                                 |                                                            |                                                    |                               |                      |
| 検知                       | 索結果表示                                                              |                                          |                                         |                           |                                     |                                 |                                                            |                                                    |                               |                      |
|                          | SEARCH                                                             |                                          |                                         |                           |                                     |                                 |                                                            |                                                    |                               |                      |
| デー<br>練配<br>ージ           | ・ <b>タ伝送振込修</b><br>区分、件数、振う<br>(内全選択 / 全                           | ₹ <b>頼一覧</b><br>込金額、依頼人<br><u>解除</u>     | 、名力ナリはデータ                               | 伝送で送信された依頼                | 増データのヘッダ情                           | 韓語・トレーラ・情報服                     | こ設定された情報を表示し                                               | ています。                                              | 件次                            | の30件                 |
| СН                       | ECKALL / UN                                                        | CHECK ALL                                |                                         |                           |                                     |                                 | (                                                          | PREVIOU:                                           | B(30) NE                      | EXT(30)              |
| 選択                       | 依頼区分<br>(TYPE)                                                     | 振込指定日<br>(VAL. DATE)                     | 伝送日時<br>(DATE OF<br>APPL)               | 申請番号<br>(APPLICATION NO.) | 承認者宛<br>メモ<br>(MEMO TO<br>APPROVER) | 件数<br>(NUM)<br>振込金額<br>(AMOUNT) | 振込依頼人コード<br>(APPLICANT CODE)<br>振込依頼人名<br>(APPLICANT NAME) | 承認者名1<br>(1st APPROVER)<br>承認者名2<br>(2nd APPROVER) | 承認日時<br>(DATE OF<br>APPROVAL) | 承認<br>状況<br>(STATUS) |
|                          | 総合振込                                                               | 2005/06/24                               | 2005/06/14<br>12:00:00                  | 2005061429000001          |                                     | 201<br>20,000,000,000           | 0123456789<br>タブルショウニンフリコミイライ<br>ニンメイ                      | 未承認<br>未承認                                         |                               |                      |
|                          | 給与振込                                                               | 2005/06/25                               | 2005/06/14<br>12:00:00                  | 2005061429000006          |                                     | 100,000<br>120,000,000,000      | 0123456799<br>シンケルショウニンフリコミイライ<br>ニンメイ                     | 未承認                                                |                               |                      |
| -                        | 総合振込                                                               | 2005/06/24                               | 2005/06/14<br>12:00:00                  | 2005061429000002          | ダブル承認宛の<br>み有効                      | 801<br>300,000                  | 0123456789<br>ダブルショウニンフリコミイライ<br>ニンメイ                      | 承認者A<br>承認者B                                       |                               | 承認中                  |
| 第2                       | 承認者                                                                | •                                        |                                         | 1                         |                                     |                                 | (                                                          | 1 / 17 ) 前の30<br>PREVIOU                           | 件<br>(件) 次(<br>S(30) NE       | の30件<br>EXT(30)      |
| <b>角2</b> 薄              | 認者                                                                 |                                          |                                         |                           | ~                                   |                                 |                                                            |                                                    |                               |                      |
| K 2                      | 皆宛メモ<br>O TO APPROVE                                               | R)                                       |                                         |                           |                                     |                                 |                                                            |                                                    |                               |                      |
| 依頼                       | 順一覧出力                                                              |                                          |                                         |                           |                                     |                                 |                                                            |                                                    |                               |                      |
|                          | 承認                                                                 | まとめ承                                     | 認承認                                     | 図取消 否                     | 認                                   |                                 |                                                            |                                                    |                               |                      |
|                          |                                                                    |                                          |                                         |                           |                                     |                                 |                                                            |                                                    |                               |                      |

| ∥ 補足 | ● PDF ファイルにて出力されます。                                                                                      |
|------|----------------------------------------------------------------------------------------------------|
|      | ● 帳票は検索結果の内容を全て反映します(検索結果の表示は最大 500 件です)。                                                                |
|      | <ul> <li>データ伝送振込依頼一覧の「選択」はチェック不要です(チェックを入れたデータが出力<br/>されるのではなく、データ伝送振込依頼一覧に表示された全データが出力対象です)。</li> </ul> |
| □ 参照 | 帳票サンプル : 4 Q&A・補足資料「4.2 帳票サンプル」                                                                          |

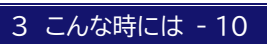

# 4 Q&A・補足資料

| 4.1 | Q&A    | 2 |
|-----|--------|---|
|     |        |   |
| 4.2 | 帳票サンプル | 7 |

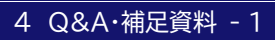

### 4.1 Q&A

### Q1 承認依頼メールが届いたのですが、どの依頼分か判らないのですが

■ 承認依頼メールに記載されている「申請番号」を、データ伝送振込承認/一覧画面の表示選択に入力して、依頼データを検索できます。

該当する申請番号の依頼データ内容を確認し、承認を行ってください。

□□ 参照 操作方法:2 承認の操作方法「2.2 承認対象の依頼データを検索する」

### Q2 ログインパスワードもしくは取引実行パスワードを失念したのですが

#### 《管理者の場合》

■ 管理者ユーザーID ロック解除等機能がご利用可能の場合は、管理者ユーザーID ロック解除等権限 者に失念したパスワードの再発行を依頼してください。

- パスワードの再発行手順:操作マニュアル「共通編」
- FAQ(よくあるご質問):No.2884
   管理者のログインパスワードを再発行するにはどうすればよいですか。 https://e-bs.faq.mizuhobank.co.jp/faq/show/2884
- FAQ(よくあるご質問):No.2890
   管理者の取引実行パスワードを再発行するにはどうすればよいですか。 https://e-bs.faq.mizuhobank.co.jp/faq/show/2890
- 管理者ユーザーID ロック解除等機能がご利用不可の場合は、お手数ですが、「IDロック設定・解除/ パスワード再発行等依頼書」の届け出が必要となります。

FAQ(よくあるご質問):No.4000 『「みずほe-ビジネスサイト」ID ロック設定・解除/パスワード再発行等依頼書』作成ツールの 利用方法について教えてください。 <u>https://e-bs.faq.mizuhobank.co.jp/faq/show/4000</u>

《一般ユーザーの場合》

■ 管理者の方へ失念したパスワードの再発行を依頼してください。

- パスワードの再発行手順:操作マニュアル「共通編」
- FAQ(よくあるご質問):No.1818 一般ユーザーのログインパスワードを再発行するにはどうすればよいですか。 <u>https://e-bs.faq.mizuhobank.co.jp/faq/show/1818</u>
- FAQ(よくあるご質問):No.1819 一般ユーザーの取引実行パスワードを再発行するにはどうすればよいですか。 https://e-bs.faq.mizuhobank.co.jp/faq/show/1819

### Q3 ログインパスワードもしくは取引実行パスワードを間違えてしまい ユーザーID がロックしてしまったのですが

#### 《ワンタイムパスワードをご利用中の場合》

■ 管理者、一般ユーザーに関わらず、ワンタイムパスワード利用開始登録が設定済の場合は、ご自身によるロック解除が可能です。

| !注意  | 「固定パスワード+電子証明書方式」をご利用のお客さまは、上記とあわせて、利用者ご自身<br>の正当な電子証明書を保有している必要があります。                                                                                                    |
|------|----------------------------------------------------------------------------------------------------|
| □ 参照 | <ul> <li>利用者ご自身でのロック解除手順:操作マニュアル「共通編」</li> <li>FAQ(よくあるご質問):No.3762         「ユーザーロック解除・パスワード再発行」の操作方法を教えてください。         <u>https://e-bs.faq.mizuhobank.co.jp/faq/show/3762</u></li> </ul> |

#### 《ご自身でロック解除ができない場合》

《管理者の場合》

■ 管理者ユーザーID ロック解除等機能がご利用可能の場合は、管理者ユーザーID ロック解除等権限 者にロック解除を依頼してください。

| 田 参照 | ٠ | ロック解除手順 : 操作マニュアル「共通編」                          |
|------|---|-------------------------------------------------|
|      | ٠ | FAQ(よくあるご質問):No.2191                            |
|      |   | ユーザーがロックしてしまったのですが。                             |
|      |   | https://e-bs.faq.mizuhobank.co.jp/faq/show/2191 |

■ 管理者ユーザーID ロック解除等機能がご利用不可の場合は、お手数ですが、「IDロック設定・解除 /パスワード再発行等依頼書」の届け出が必要となります。

#### 《一般ユーザーの場合》

■ 管理者の方へロック解除をご依頼ください。

| ック解除手順 : 操作マニュアル「共通編」                         |
|-----------------------------------------------|
| Q(よくあるご質問):No.2191                            |
| ーザーがロックしてしまったのですが。                            |
| tps://e-bs.faq.mizuhobank.co.jp/faq/show/2191 |
|                                               |

### Q4 承認者不在で承認できないのですが

#### 《シングル承認のお客さま》

■ 依頼データの承認状況が「ブランク」(未承認)の場合は、権限をお持ちのユーザーどなたでも承認が可能です。

#### 《ダブル承認のお客さま》

- 依頼データの承認状況が「ブランク」(未承認)の場合は、権限をお持ちのユーザーどなたでも承認が可能です。第2承認者に承認可能な承認者を指定してください。
- 依頼データの承認状況が「承認中」の場合には、承認者がログインし「承認取消」を行った後に、新た な承認者を指定し承認を行ってください。

□ 参照 操作方法:3 こんな時には「3.2 ご自身の承認を取り消ししたい」

### Q5 間違って承認してしまったのですが

#### 《シングル承認のお客さま》

■ 『みずほ e-ビジネスサイト』から承認を取り消すことはできません。 お取引部店へご相談ください。

#### 《ダブル承認のお客さま》

■ 依頼データの承認状況が「**承認中**」の場合

第1承認を間違って行ってしまった場合は、「承認取消」を行うことが可能です。

□ 参照 操作方法:3 こんな時には「3.2 ご自身の承認を取り消ししたい」

■ 依頼データの承認状況が「承認済」の場合 『みずほ e-ビジネスサイト』から承認を取り消すことはできません。 お取引部店へご相談ください。

### Q6 依頼データの内容を確認したいのですが

■ データ伝送振込承認メニューは、依頼データの内容を画面や帳票で確認することはできません。 伝送元の FB ソフト等でデータの内容をご確認ください。

#### 『みずほ e-ビジネスサイト』操作マニュアル データ伝送振込承認編

### Q7 承認状況の確認方法、印刷方法が分からないのですが

- 補足

   依頼毎に確認または印刷したい場合は、表示条件の「申請番号」に対象の依頼データの
   申請番号を入力して[検索結果表示]ボタンをクリックしてください。
  - 表示対象の初期値は「未承認データのみ」です。
     承認済など、承認状況が「未承認」以外の依頼データを確認または印刷したい場合は、
     表示対象に「すべて」を選択して[検索結果表示]ボタンをクリックしてください。

#### 《承認状況の確認方法》

■ 承認状況は、データ伝送振込承認/一覧画面にて、振込指定日から1ヵ月の間であれば確認できます。
□ 参照 操作方法: 2 承認の操作方法「2.2 承認対象の依頼データを検索する」

#### 《承認状況の印刷方法》

■ 承認状況の印刷は、振込指定日から1ヵ月の間であれば、データ伝送振込承認/一覧画面上の[依頼一覧出力]ボタンより印刷できます。

□ 参照 操作方法 : 3 こんな時には「3.4 依頼データの一覧を印刷したい」

### Q8 データ伝送をしたのに、依頼が表示されないのですが

- タイムラグが発生する場合があります。少し時間を空けて再度ご確認ください。
- ■『みずほ e-ビジネスサイト』に登録されている振込依頼人コードにてデータ伝送を行ったか、伝送元の FB ソフト等でご確認ください。みずほ e-ビジネスサイトに登録されている振込依頼人コードは、 管理者でログインし、[各種管理]→[契約管理]→[サービス内容照会]にて確認できます。

□ 参照 操作方法:操作マニュアル「共通編」

### Q9 メールが届かないのですが

- 管理者でログインし、[各種管理]→[ユーザー管理]→[ユーザーメンテナンス]にて、該当のユーザー がデータ伝送振込承認のメール通知を受信しない設定になっていないかをご確認ください。
- 『みずほ e-ビジネスサイト』以外からの電子メールが受信できている場合は、[各種管理]→[各種変 更・照会]→[ユーザー情報変更]から、登録されているメールアドレスを再度ご確認ください。
- お使いのウィルスチェックソフトでスパム(迷惑)メールとして排除されている場合もありますので、 お客さまのシステム管理者にご確認ください。

ドメイン→e-business.mizuhobank.co.jp

□ 参照 操作方法:操作マニュアル「共通編」

### Q10 データ伝送振込承認で届くメールについて教えてください

- データ伝送振込承認に関するメールは、以下の通りです。
  - ●「みずほ e ビジネスサイト」データ伝送振込承認 承認依頼のご連絡 (Request for Approval)
    - →データ伝送後に届くメールです。 ダブル承認の場合は、第1承認者が承認すると、指定した第2承認者にのみ送られます。
  - ●「みずほ e-ビジネスサイト」データ伝送振込承認 承認完了のご連絡 (Notification of Approval Completion)

→データ伝送振込承認による承認が完了すると届くメールです。 ダブル承認の場合は、第2承認者が承認すると送られます。

- ●【重要】「みずほ e-ビジネスサイト」データ伝送振込承認 承認依頼のご連絡<再連絡> (Remind of Request for Approval)
  - →未承認データがある場合に届くメールです。 承認期限当日まで、毎営業日8時00分に送られます。
- ●【重要】「みずほ e-ビジネスサイト」データ伝送振込承認 承認期限切れのご連絡 (Notification of Expiration)

→承認期限までに承認されず、依頼データのステータスが「破棄」となった場合に届くメールです。

●「みずほ e-ビジネスサイト」データ伝送振込承認 承認取消のご連絡 (Notification of Withdrawal)

→ステータスが「承認中」のデータについて、承認取消を行った後に届くメールです。

 ●「みずほ e – ビジネスサイト」データ伝送振込承認 承認依頼否認のご連絡 (Notification of Disapprove)

→依頼データを否認すると届くメールです。

### ●データ伝送振込承認 依頼一覧

| 承認<br>状況           |                                        | 承認中                           | 承認済                           | 百起済                          | 破棄                            |  |  |  |  |  |  |  | 17 00 |
|--------------------|----------------------------------------|-------------------------------|-------------------------------|------------------------------|-------------------------------|--|--|--|--|--|--|--|-------|
| 承認日時               |                                        |                               | 2023/10/23<br>18:52:27        |                              |                               |  |  |  |  |  |  |  |       |
| 承認者名 1<br>承認者名 2   | 未承認<br>未承認                             | 承認者A<br>承認者B                  | 承認者A                          | 承認者A                         | 承認者A<br>承認者B                  |  |  |  |  |  |  |  |       |
| 振込依頼人コード<br>振込依頼人名 | 4400110001<br>2X <sup>*</sup> #5XFA (ħ | 4400110011<br>2.7" #5.7F.h.(h | 4400110011<br>2.X* #5X75.4.(h | 4400110001<br>2.1 *5.77Å (\$ | 4400110011<br>2.1° #5.77.5.(h |  |  |  |  |  |  |  |       |
| 件数<br>振込金額         | 123, 456, 789, 012 FF 4                | 1, 234 件 4<br>123, 456 円 3    | 4 T 89                        | 1, 234 件 4<br>123, 456 円 3   | 1, 234 件 4<br>123, 456 円 3    |  |  |  |  |  |  |  |       |
| 承認者宛<br>メモ         |                                        |                               |                               |                              |                               |  |  |  |  |  |  |  |       |
| <del>日</del> 諸番号   | 2023101829000033                       | 202310162900006               | 202310162900007               | 202310162900008              | 2023101729000004              |  |  |  |  |  |  |  |       |
| 伝送日時               | 2023/10/18<br>16:26:35                 | 2023/10/16<br>19:24:52        | 2023/10/16<br>19:24:52        | 2023/10/16<br>19:24:52       | 2023/10/17<br>09:16:03        |  |  |  |  |  |  |  |       |
| 振込指定日              | 2023/11/02                             | 2023/11/06                    | 2023/11/06                    | 2023/11/06                   | 2023/10/25                    |  |  |  |  |  |  |  |       |
| 依賴区分               | 総合振込                                   | 給与振込                          | 賞与振込                          | 総合振込                         | 給与振込                          |  |  |  |  |  |  |  |       |

4 Q&A·補足資料 - 7

操作に関するお問い合わせ先

みずほ銀行 WEB承認問い合わせ窓口

### **2** 0120-957-846

受付時間: 月曜日~金曜日 9時00分~17時00分 (12月31日~1月3日、土曜・日曜・祝日・振替休日はご利用いただけません) \*IP電話はご利用いただけません

> このマニュアルに記載されている事柄は、将来予告なしに変更 することがあります。

> > 『みずほ e-ビジネスサイト』 操作マニュアル

データ伝送振込承認編

2025年3月10日 第1.3 版発行

本マニュアルは、著作権法上の保護を受けています。

本マニュアルの一部あるいは全部について、みずほ銀行の許諾 を得ずに、いかなる方法においても無断で複写・複製することは 禁じられています。